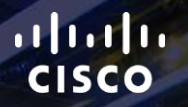

# TOMORROW starts here.

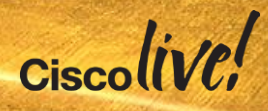

### Configuring and Troubleshooting Cisco Jabber MRA using Collaboration- Edge Deployment Model

BRKCRT-2602

Rami Kandah - Technical Architect

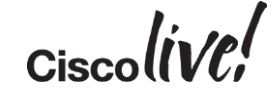

#clmel

### Agenda

- Terminology Introduction
- CCNA and CCNP Collaboration
- Expressway Mobile & Remote Access Solution Overview
- MRA Configuration Procedure
- Cisco Unified Communications
   Manager Configuration
- Cisco Unified IM and Presence Configuration
- Expressway Series Configuration
- Troubleshooting
- Conclusion

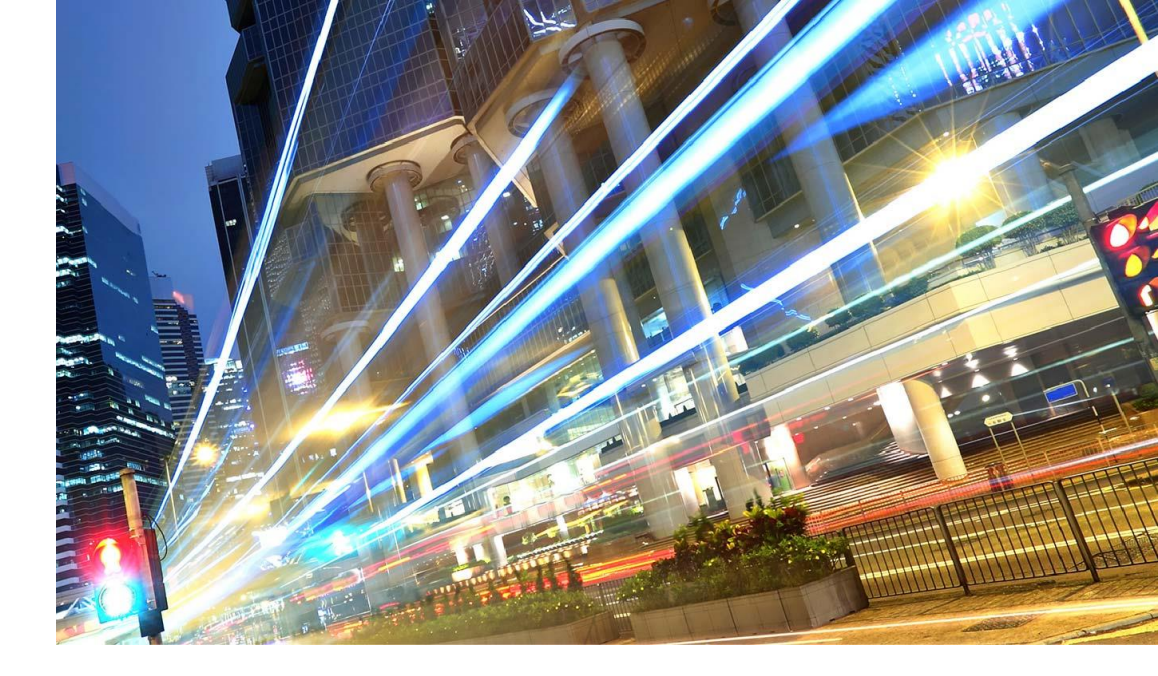

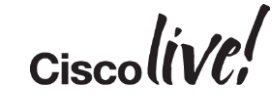

# **Terminology Introduction**

BON

53

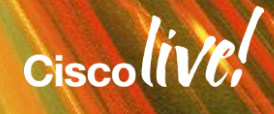

#### Introducing Cisco Collaboration Edge Architecture Industry's Most Comprehensive Any-to-Any Collaboration Solution Mobile **Teleworkers** Workers All the capabilities of Cisco any-TDM or to-any collaboration to-date B2B IP PBX TDM & analog gateways ISDN video gateways PSTN or Session border control COLEARON EDGE ARCHITES IP PSTN Consumers Firewall traversal Standards-based & secure Branch 3rd Office Parties Analog Cloud Devices Services

### Cisco Expressway

A gateway solving & simplifying business relevant use cases

- For Unified CM & Business Edition environments
- Based on Cisco VCS
   Technology
- Standards-based interoperability

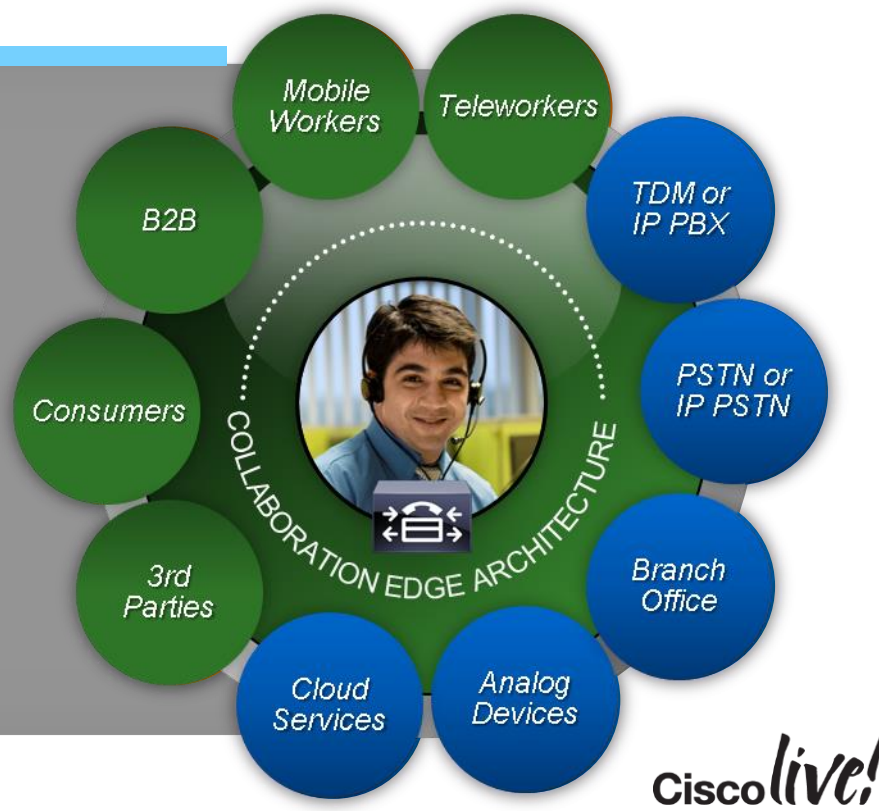

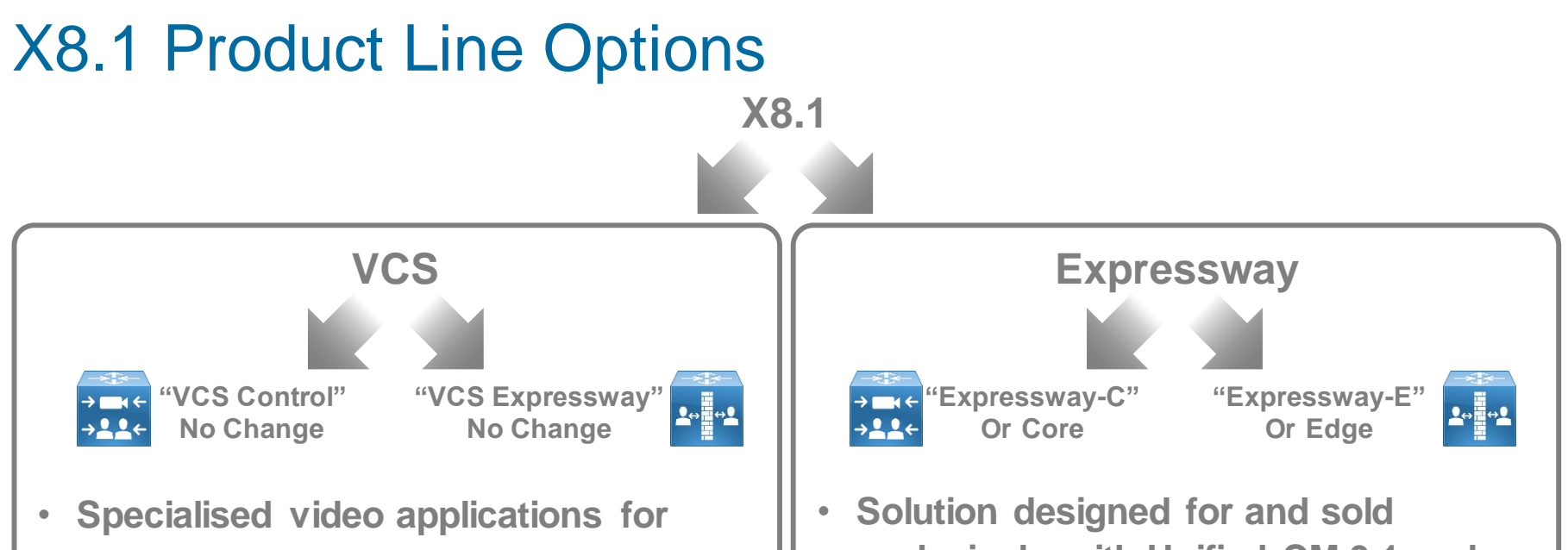

- video-only customer base and advanced video requirements
- Superset of X8.1 features
- No changes to existing licensing model

- Solution designed for and sold exclusively with Unified CM 9.1 and above (including Business Edition)
- Subset of X8.1 features
- No additional cost for server software licenses

### Branding Terminology Decode

#### **Collaboration Edge**

umbrella term describing Cisco's entire collaboration architecture for edge

... features and services that help bridge islands to enable any to any collaboration...

...collaborate with anyone anywhere, on any device....

#### **Cisco VCS**

BRKCRT-2602

Existing product line option providing advanced video and TelePresence applications Includes VCS-Control and VCS-Expressway

#### **Cisco Expressway**

**New** product line option for Unified CM and Business Edition customers, providing firewall traversal & video interworking. Includes Expressway-Core and Expressway-Edge

#### Mobile and Remote Access (MRA)

© 2015 Cisco and/or its affiliates. All rights reserved.

Feature available on **both** VCS and Expressway product lines with X8.1 s/w

Cisco Public

Delivers VPN-less access to Jabber and Fixed Endpoints

Ciscolive,

# Cisco CCNA and CCNP Collaboration Certification

11 III

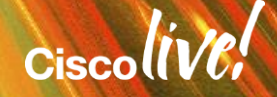

### Collaboration Engineer Evolving Skill Set

Voice and video skill sets converging to collaboration

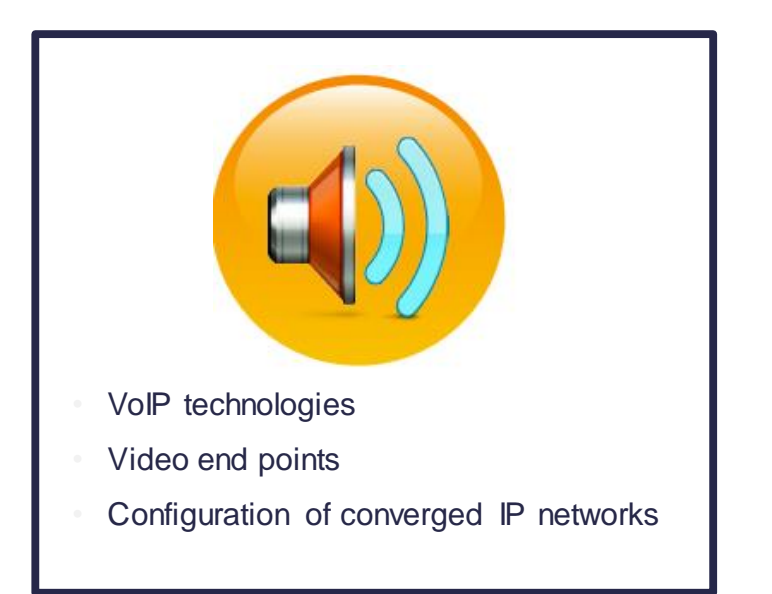

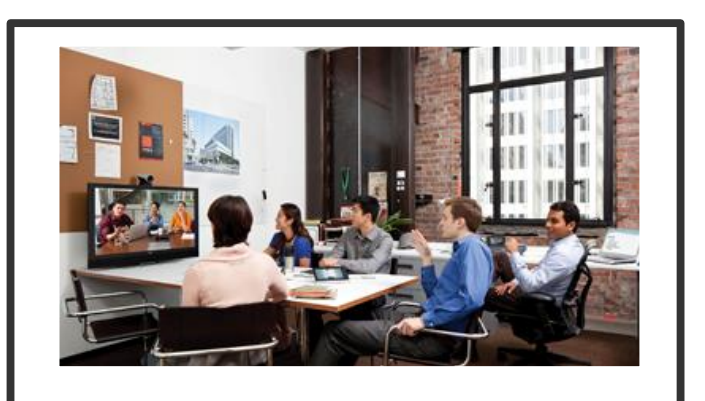

Integrated voice, video, web collaboration in converged network

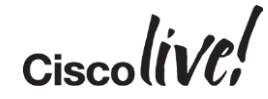

### **CCNA** Collaboration

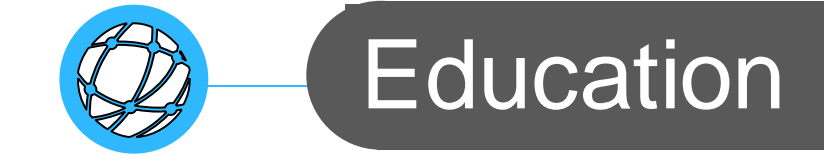

- What We Learn How We Learn
- Unified Communications solutions
  - Entry-level provisioning and support
- Video and conferencing concepts

- E-Learning Courses
- Instructor-Led Training

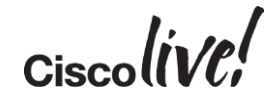

### **Exams and Recommended Training**

| Required Exam(s)   | Recommended Training*                                                          |
|--------------------|--------------------------------------------------------------------------------|
| 210-060 CICD v1.0  | Implementing Cisco Collaboration Devices (CICD v1.0)                           |
|                    |                                                                                |
| 210-065 CIVND v1.0 | Implementing Cisco Video Network Devices, Part 1 (CIVND1 v1.0) – eLearning AND |
|                    | Implementing Cisco Video Network Devices, Part 2 (CIVND2 v1.0) - ILT           |

\*Delivered by Cisco Certified Learning Partners

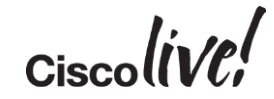

### **CCNP** Collaboration

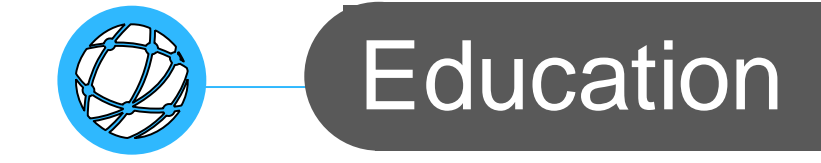

#### What We Learn How We Learn

- Configuring Unified Communications Manager
- Instructor-led Training

- Implementing Video Mobility Features
- Troubleshooting
- Applications
   Management

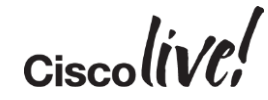

### **Exams and Recommended Training**

| Required Exam(s)      | Recommended Training*                                |
|-----------------------|------------------------------------------------------|
| 300-070 CIPTV1 v1.0   | Implementing Cisco IP Telephony & Video, Part 1 v1.0 |
|                       |                                                      |
| 300-075 CIPTV2 v1.0   | Implementing Cisco IP Telephony & Video, Part 2 v1.0 |
|                       |                                                      |
| 300-080 CTCOLLAB v1.0 | Troubleshooting Cisco IP Telephony & Video v1.0      |
|                       |                                                      |
| 300-085 CAPPS v1.0    | Implementing Cisco Collaboration Applications v1.0   |

\*Delivered by Cisco Certified Learning Partners

Ciscolive!

# Expressway Mobile and Remote Access Solution Overview

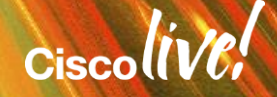

### Mobile and Remote Collaboration with Expressway

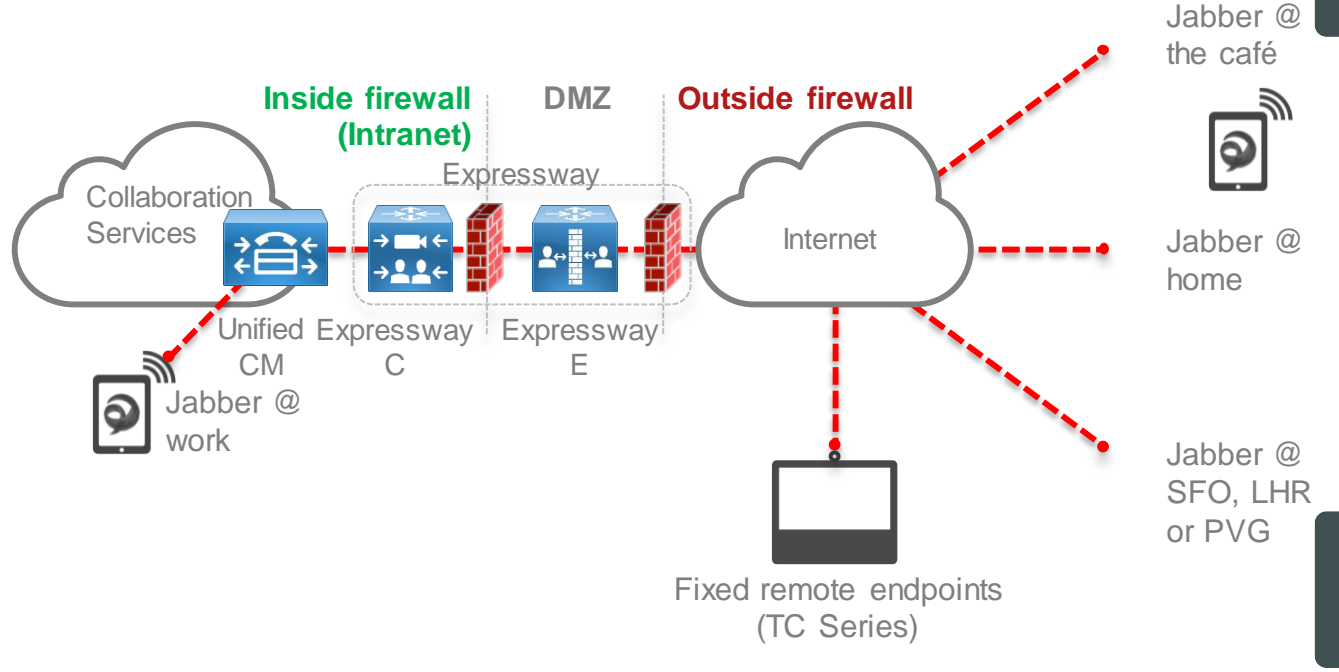

Simple, Secure Collaboration: It just works...inside and outside the network, no compromises

> Easy to use, easy to deploy: Works with most firewall policies

> > True Hybrid: Supports onpremise and cloud offerings simultaneously

Standards-based Interoperability, Widely Adopted Protocols

**Application Driven Security:** Allow the application to establish security associations it needs

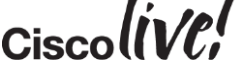

### **Cisco Jabber Remote Access Options**

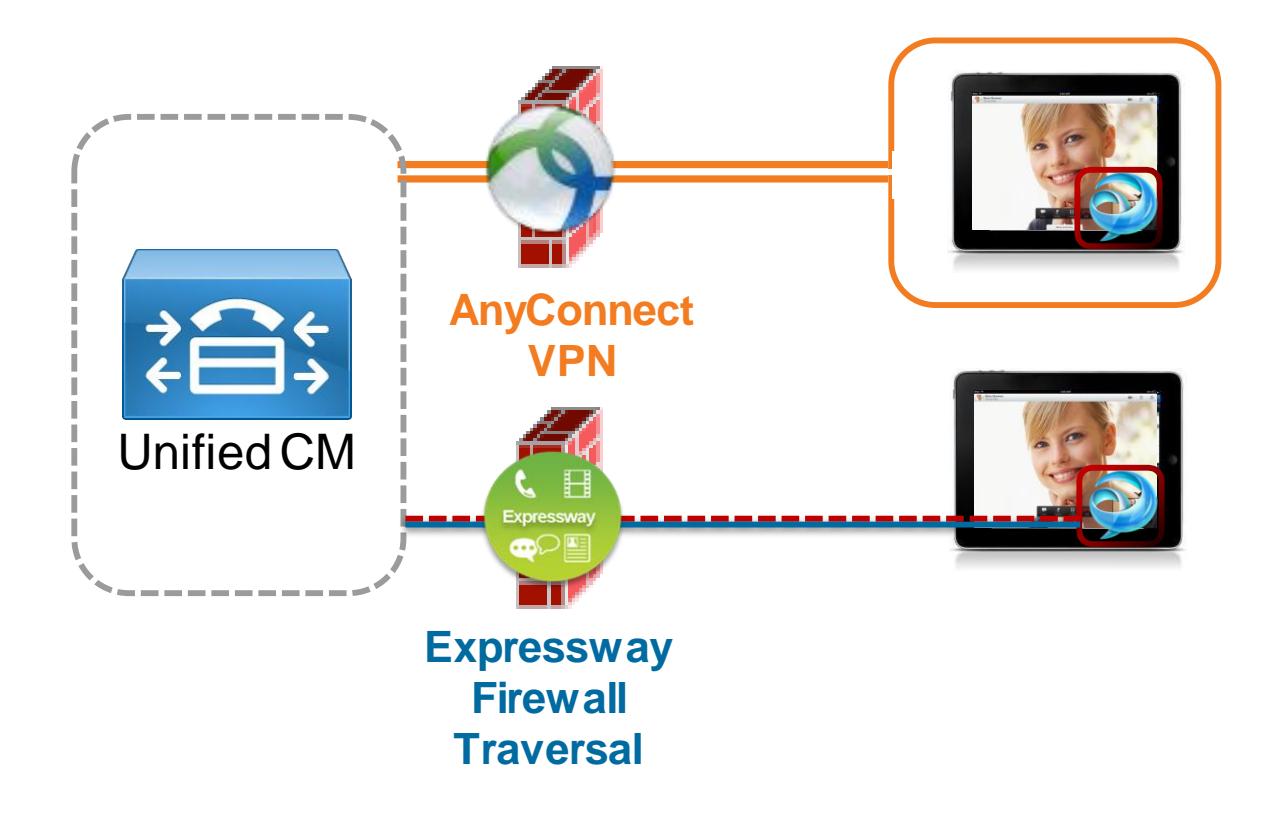

- Layer 3 VPN Solution
- Secures the entire device and it's contents
- AnyConnect allows users access to any permitted applications & data
- Session-based firewall traversal
- Secures access to collaboration applications ONLY
- Personal data not routed through enterprise network

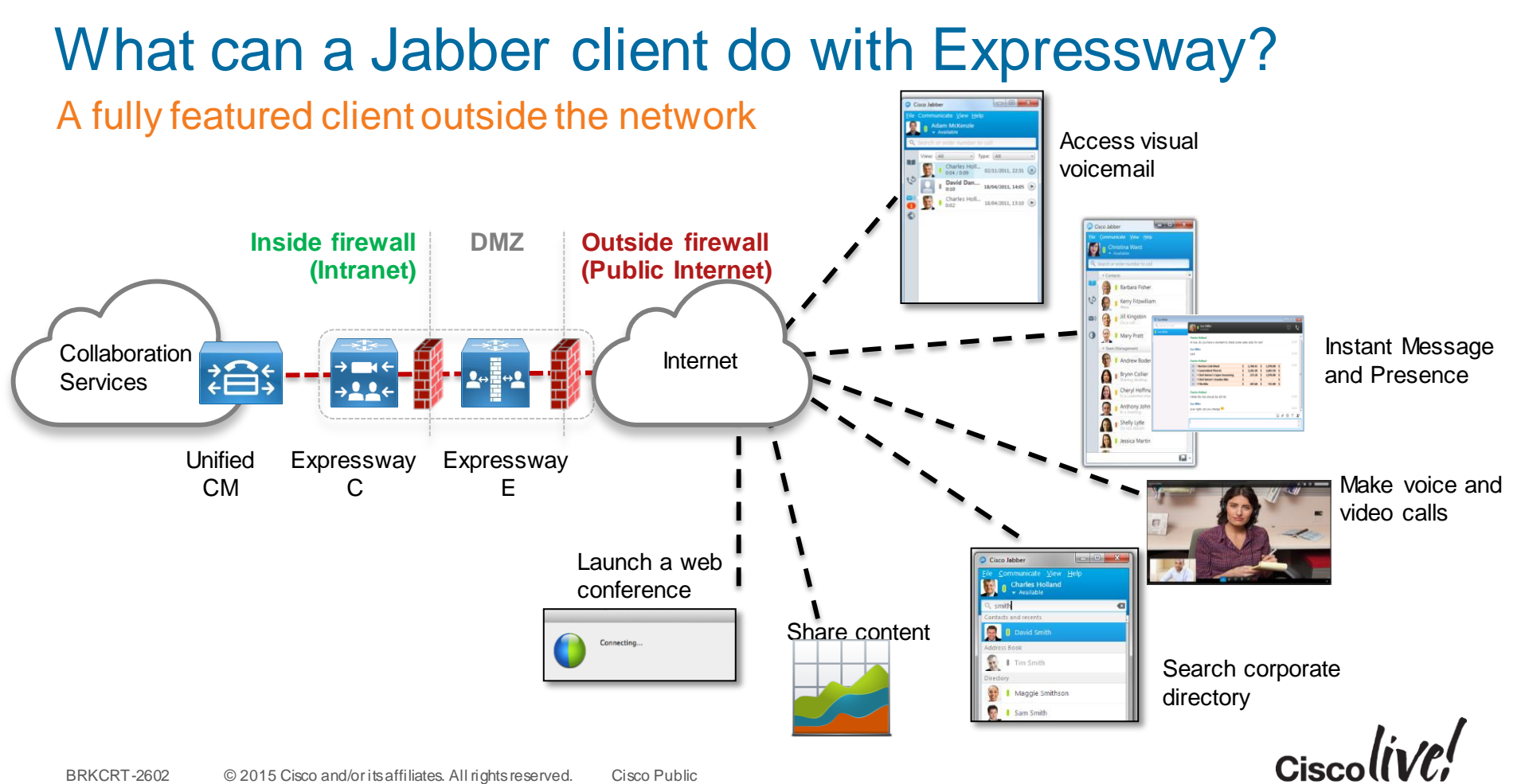

### **Expressway Firewall Traversal Basics**

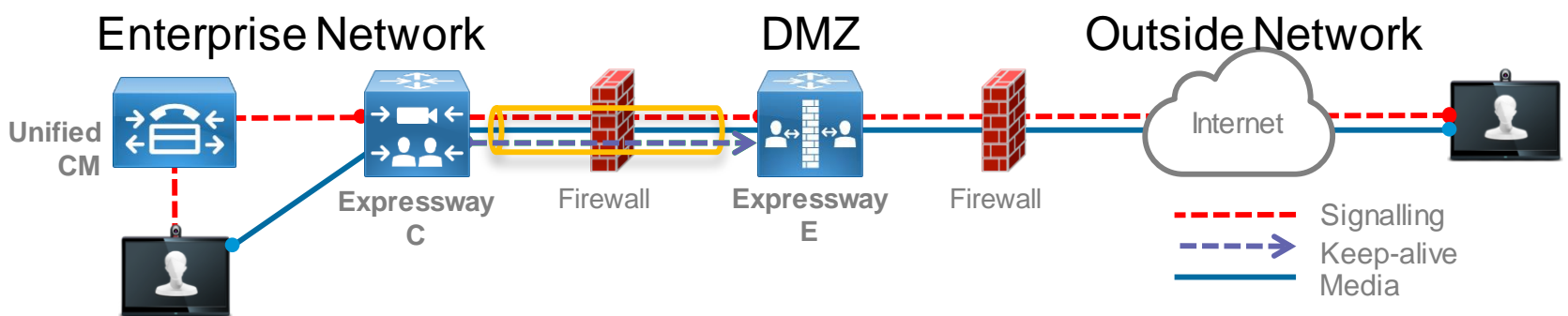

- 1. **Expressway-E** is the traversal server installed in DMZ. **Expressway-C** is the traversal client installed inside the enterprise network
- 2. Expressway-C initiates traversal connections outbound through the firewall to specific ports on Expressway-E with secure login credentials
- 3. Once the connection has been established, **Expressway-C** sends keep-alive packets to **Expressway-E** to maintain the connection
- 4. When Expressway-E receives an incoming call, it issues an incoming call request to Expressway-C
- 5. Expressway-C then routes the call to Unified CM to reach the called user or endpoint
   The call is established and media traverses the firewall securely over an existing traversal connection

   BRKCRT-2602 © 2015 Cisco and/or its affiliates. All rights reserved. Cisco Public

### **Expressway Firewall Traversal Basics**

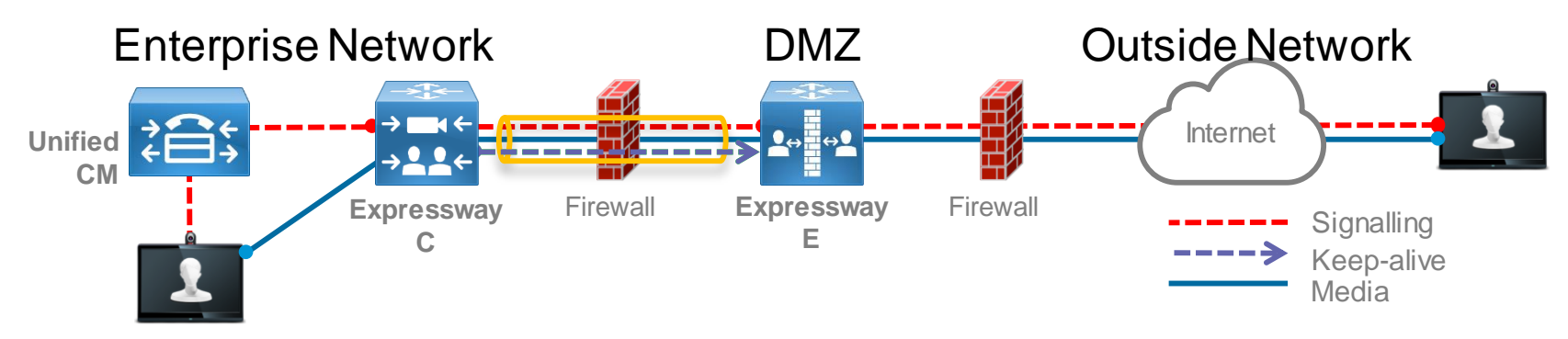

- 6. For outbound calls (from inside corporate), Unified CM will send a SIP Invite to Jabber with the Expressway-C IP address. (Unified CM knows that the Jabber client is registered through Expressway-C as proxy server)
- 7. Expressway-C forwards SIP Invite across the SSH Tunnel (Unified Communications Traversal Zone) to Expressway-E
- 8. Call forwarded to Remote Jabber client

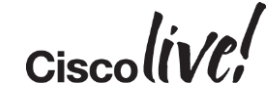

### X8.1 Firewall Traversal Capabilities Expanded

The X8.1 release delivers 3 key capabilities enabling the Expressway Mobile and Remote Access feature

- XCP Router for XMPP traffic
- HTTPS Reverse proxy

BRKCRT-2602

Proxy SIP registrations to Unified CM

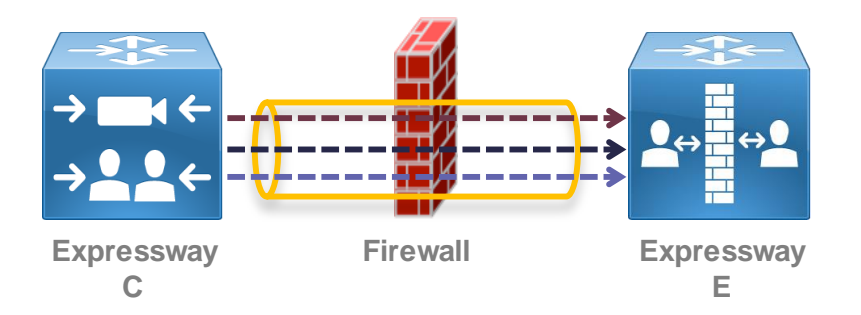

#### XCP is eXentsible Communications Platform

© 2015 Cisco and/or its affiliates. All rights reserved.

(details on new firewall port requirements covered later)

Cisco Public

Ciscolive,

### Unified Communications Mobile and Remote Access Deployment

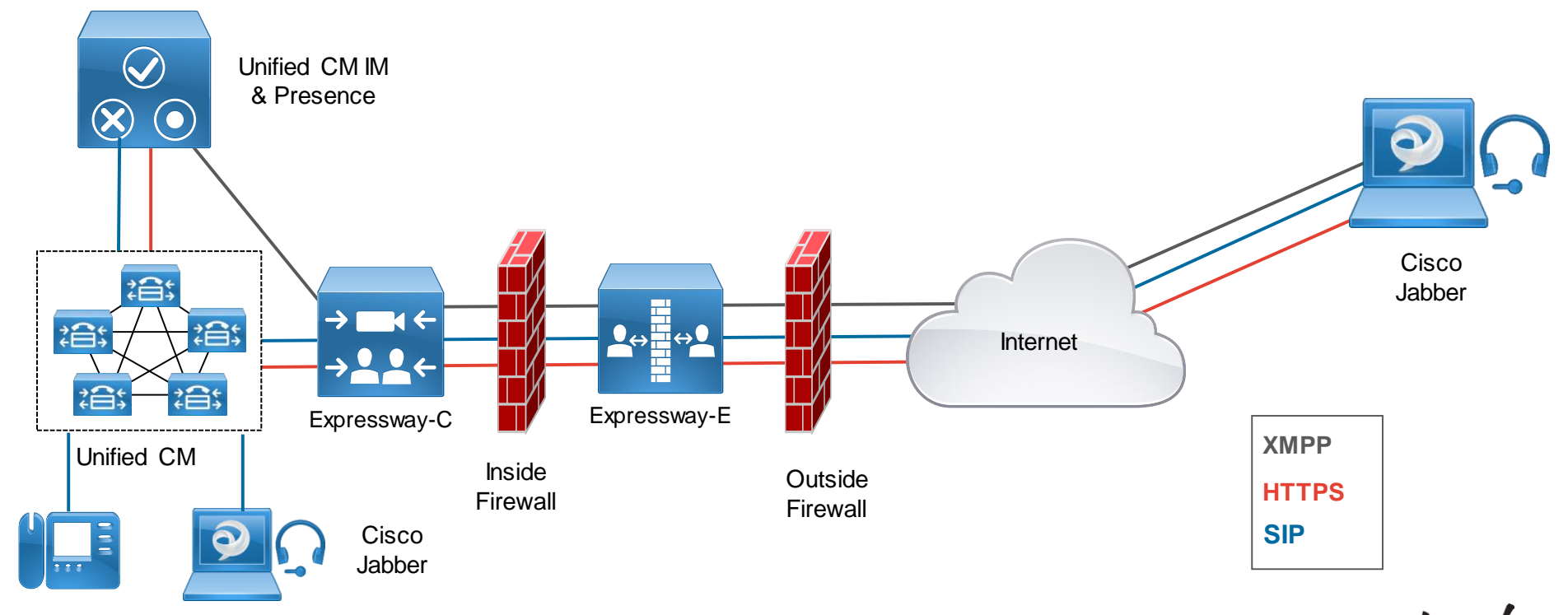

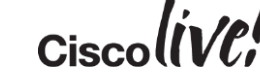

### Public (external) DNS SRV Requirements

| Domain              | Service         | Protocol | Priority | Weight | Port | Target Host                              |
|---------------------|-----------------|----------|----------|--------|------|------------------------------------------|
| collab10x.cisco.com | collab-<br>edge | tls      | 10       | 10     | 8443 | expressway-<br>e.collab10x.cisco.c<br>om |

### Local (internal) DNS SRV Requirements (*only* in internal DNS)

| Domain              | Service   | Protocol | Priority | Weight | Port | Target Host                           |
|---------------------|-----------|----------|----------|--------|------|---------------------------------------|
| collab10x.cisco.com | cisco-uds | tcp      | 10       | 10     | 8443 | pub10x-<br>hq.collab10x.cisco<br>.com |
| collab10x.cisco.com | cuplogin  | tcp      | 10       | 10     | 8443 | imp10x-<br>hq.collab10x.cisco<br>.com |

### Allowed Reverse Proxy Traffic

- Expressway-E server will be listening on TCP 8443 for HTTPS traffic
- Basic mobile & remote access configuration allows inbound authenticated HTTPS requests to the following destinations on the enterprise network
   All discovered Unified CM nodes TCP 6970 (TFTP file requests) & TCP 8443 (UDS API)
   All discovered IM&P nodes TCP 7400 (XCP Router) & TCP 8443 (SOAP API)
- HTTPS traffic to any additional hosts need to be administratively added to the Expressway-C allow list
- The allow list provides a mechanism to support Visual Voice Mail access, contact photo retrieval, Jabber custom tabs, etc.

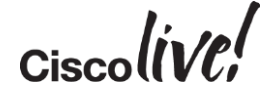

### **Firewall Port Details**

- No inbound ports required to be opened on the internal firewall
- Internal firewall needs to allow the following outbound connections from Expressway-C to Expressway-E
  - SIP: TCP 7001
  - Traversal Media: UDP 36000 to 36011
  - XMPP: TCP 7400
  - HTTPS (tunneled over SSH between C and E): TCP 2222
- External firewall needs to allow the following inbound connections to Expressway
  - SIP: TCP 5061
  - HTTPS: TCP 8443
  - XMPP: TCP 5222
  - Media: UDP 36002 to 59999

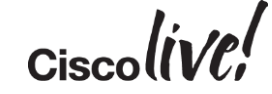

### Registering Remote Cisco Jabber to Cisco Unified Communications Manager

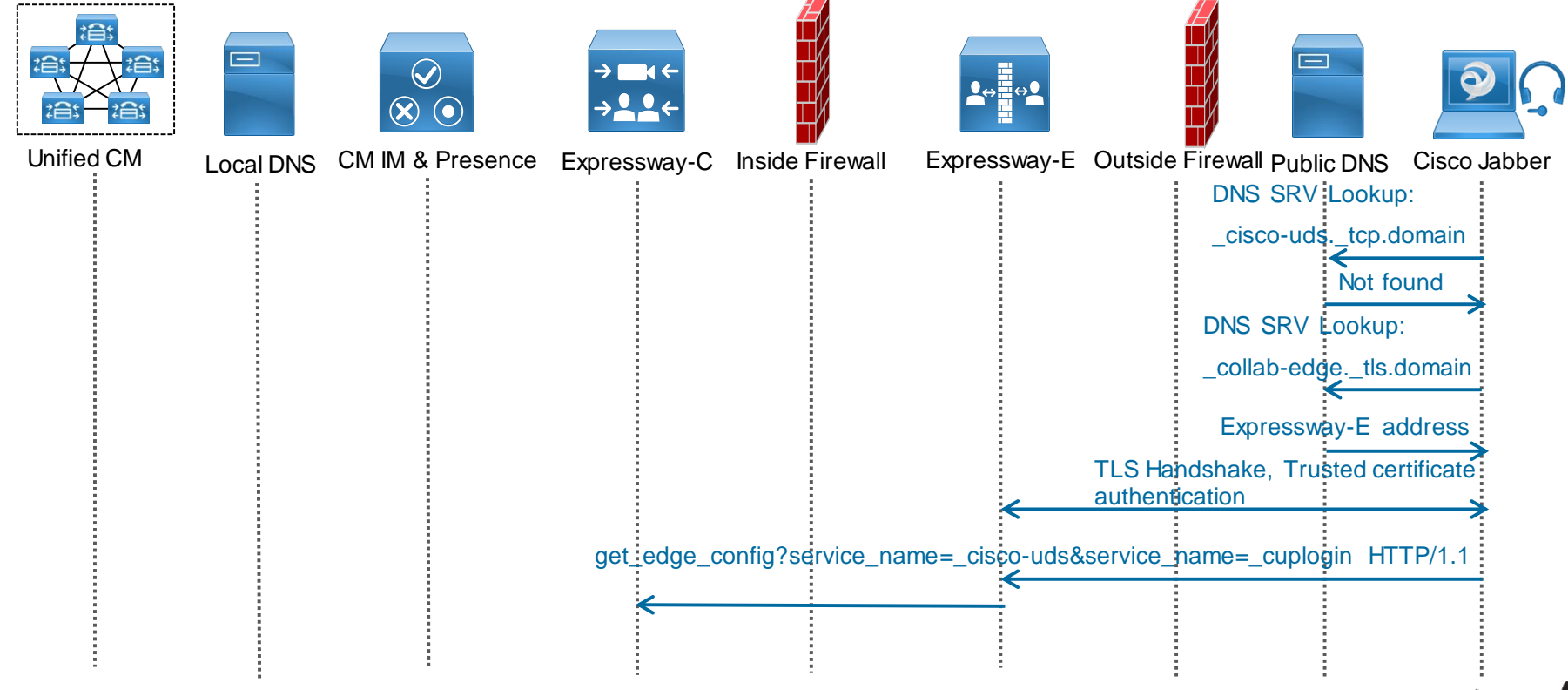

### Registering Remote Cisco Jabber to Cisco Unified Communications Manager

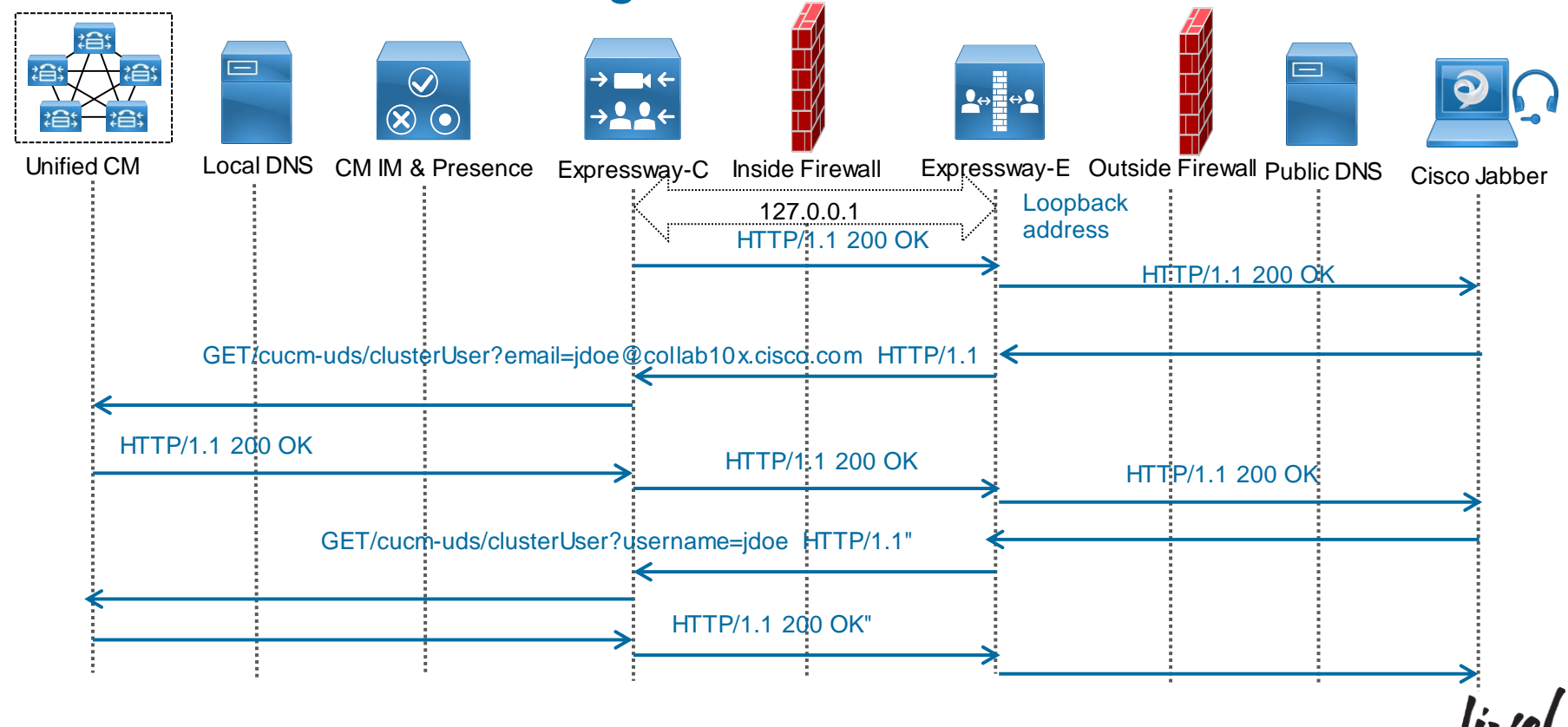

### Registering Remote Cisco Jabber to Cisco Unified Communications Manager

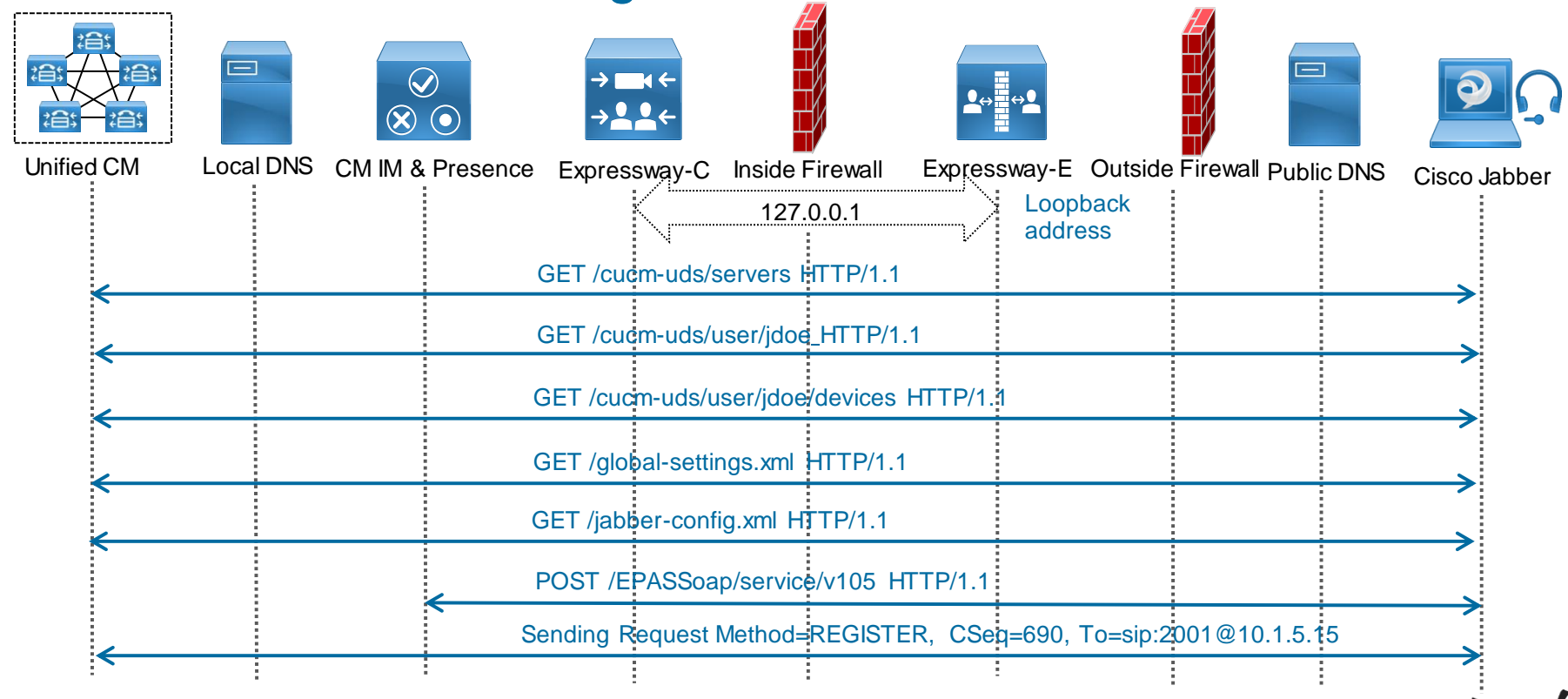

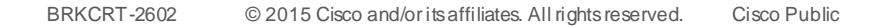

# **MRA Configuration Procedure**

BON

53

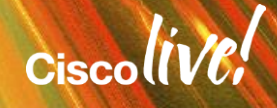

### Unified Communications Mobile and Remote Access Configuration Procedure

- 1. Configure Cisco Unified Communications Manager
- 2. Configure Cisco Unified IM and Presence
- 3. Configure Expressway Series

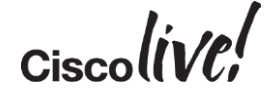

## Cisco Unified Communications Manager Configuration

in all

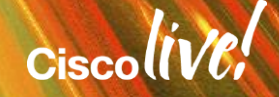

### 1. Cisco Unified Communications Manager Configuration

- a) Configure SIP Trunk to Cisco Unified IM and Presence server
- b) Configure Domain and Publish SIP Trunk
- c) Configure Jabber in Cisco Unified Communications Manager
- d) Configure UC Service and Service Profile in Cisco Unified Communications Manager
- e) Enable User for Unified CM IM and Presence

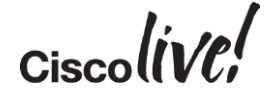

### a) Configure SIP Trunk to Cisco Unified CM IM and Presence server

| Trunk Configuration                                             |                |                 |           |              |  |
|-----------------------------------------------------------------|----------------|-----------------|-----------|--------------|--|
| 🔚 Save 🗙 Delete 🌑 Reset 🖧 Add New                               |                |                 |           |              |  |
| ⊂ Status                                                        |                |                 |           |              |  |
| i Status: Ready                                                 |                |                 |           |              |  |
| SIP Trunk Status                                                |                |                 |           |              |  |
| Service Status: Unknown - OPTIONS Ping not<br>Duration: Unknown | enabled        |                 |           |              |  |
| Device Information                                              |                |                 |           |              |  |
| Product:                                                        |                | SIP Trunk       |           |              |  |
| Device Protocol:                                                |                | SIP             |           |              |  |
| Trunk Service Type                                              |                | None(Default)   |           |              |  |
|                                                                 | Device Name*   |                 |           |              |  |
| Description                                                     |                |                 |           |              |  |
| Device Pool*                                                    |                | Default         |           | Ŧ            |  |
| SIP Information                                                 |                |                 |           |              |  |
| - Destination                                                   |                |                 |           |              |  |
|                                                                 |                |                 |           |              |  |
| Destination Address is an SRV                                   |                |                 |           |              |  |
| Destination Address                                             | 5              | Destination Add | ress IPv6 | Desti        |  |
| 1 10.1.5.18                                                     |                |                 |           | 5060         |  |
| MTP Preferred Originating Codec*                                | 711ulaw        |                 | •         | 1            |  |
| BLF Presence Group*                                             | Standard Prese | ance aroup      | •         |              |  |
| SIP Trunk Security Profile*                                     | Non Secure SI  | P Trunk Profile | •         |              |  |
| Rerouting Calling Search Space                                  | < None >       |                 | •         |              |  |
| Out-Of-Dialog Refer Calling Search Space                        | < None >       |                 | ۲         |              |  |
| SUBSCRIBE Calling Search Space                                  | < None >       |                 | T         |              |  |
| SIP Profile*                                                    | Standard SIP P | Profile         | •         | View Details |  |
| DTMF Signaling Method *                                         | No Preference  |                 | •         |              |  |

Ciscolive!

### b) Configure Domain and Publish SIP Trunk

#### Enterprise Parameters FQDN

Clusterwide Domain Configuration Organization Top Level Domain Cluster Fully Qualified Domain Name

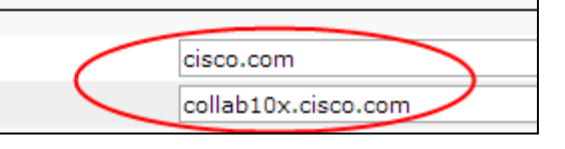

| Send SIP Multicast TTL in SDP *    | False     |
|------------------------------------|-----------|
| Default PUBLISH Expiration Timer * | 3600      |
| Minimum PUBLISH Expiration Timer * | 60        |
| IM and Presence Publish Trunk      | IMP_Trunk |

#### Service Parameters

Publish Trunk

This parameter specifies the SIP trunk that Cisco Unified Communications Manager uses to send PUBLISH messages that pertain to presence activities to Cisco Unified Presence (CUP).

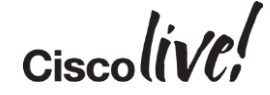

### c) Configure Jabber in Cisco Unified Communications Manager

| Phone Configuration                   | R                                                                                                    | ela        |
|---------------------------------------|----------------------------------------------------------------------------------------------------|------------|
| 🔚 Save 🗙 Delete 🗋 Copy 資 Reset 🧷 A    | pply Config 🖧 Add New                                                                                                    |            |
| ┌ Status                              |                                                                                                    |            |
| Update successful                     |                                                                                                    |            |
| Association Modify Button Items       | Phone Type<br>Product Type: Cisco Unified Client Services Framework                                                                                                    | De         |
| 1 erns Line [1] - 2001 in Internal pt | Device Protocol: SIP                                                                                                    | Cis        |
| 2 Unassigned Associated Items         | Real-time Device Status           Registration:         Registered with Cisco Unified Communications Manager 10.1.5.15           IPv4 Address:         10.1.5.19           Active Load ID:         Jabber_for_Windows-10.6.0           Download Status:         None                                                                                                    | Ser<br>(CS |
|                                       | Device Information                                                                                                    |            |
|                                       | Device is Active     Device is trusted                                                                                                    | D          |
|                                       | Device Name* CiscoJabber                                                                                                    |            |
|                                       | Description                                                                                                    |            |
|                                       | Device Pool* Default                                                                                                    | · si       |
|                                       | Common Device Configuration <pre></pre> <pre></pre> <p< td=""><td><b>•</b></td></p<> | <b>•</b>   |
|                                       | Phone Button Template* Standard Client Services Framework                                                                                                    | <u> </u>   |
|                                       | Common Phone Profile Standard Common Phone Profile                                                                                                    | <u> </u>   |
|                                       | Calling Search Space Internal.CSS                                                                                                    | <u> </u>   |
|                                       | AAK Calling Search Space < None >                                                                                                    | <u> </u>   |

#### Device > Phone Type

Cisco Unified Client Services Framework (CSF)

#### Device Name Any name – has no significance

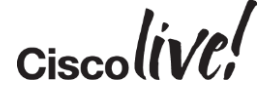

### c) Configure Jabber in Cisco Unified Communications Manager

| Owner          | 🖲 User 🔍 Anonymous (Public/Shared Space) |
|----------------|------------------------------------------|
| Owner User ID* | jdoe                                     |

| Protocol Specific Information –  |                                                   |
|----------------------------------|---------------------------------------------------|
| Packet Capture Mode*             | None 🔻                                            |
| Packet Capture Duration          | 0                                                 |
| BLF Presence Group*              | Standard Presence group                           |
| SIP Dial Rules                   | < None >                                          |
| MTP Preferred Originating Codec* | 711ulaw                                           |
| Device Security Profile*         | Cisco Unified Client Services Framework - Standar |
| Rerouting Calling Search Space   | < None >                                          |
| SUBSCRIBE Calling Search Space   | < None >                                          |
| SIP Profile*                     | Standard SIP Profile                              |
| Digest User                      | < None > 🔻                                        |

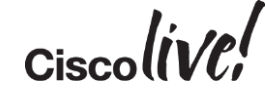
#### c) Enable Video for Jabber in Cisco Unified Communications Manager

| Product Specific Configu | ration Layout   |                          |                      |
|--------------------------|-----------------|--------------------------|----------------------|
| ?                        | Parameter Value | Override Common Settings | Device CSF           |
| Video Calling Enabled    | •               |                          | Enable Video Calling |

| Region Configuration        |                                               |                        |                                          |                         |
|-----------------------------|-----------------------------------------------|------------------------|------------------------------------------|-------------------------|
| 🔚 Save 🗶 Delete 省 Rese      | et 🖉 Apply Config 🔓 Add New                   |                        |                                          |                         |
| Region Information          |                                               |                        |                                          |                         |
| Region Relationships        |                                               |                        |                                          | Quatam Darian           |
| Region                      | Audio Codec Preference List                   | Maximum Audio Bit Rate | Maximum Session Bit Rate for Video Calls | System > Region         |
| Default                     | Use System Default (Factory Default low loss) | 64 kbps (G.722, G.711) | 384 kbps                                 | Specify Video Bite Rate |
| NOTE: Regions not displayed | Use System Default                            | Use System Default     | Use System Default                       |                         |

1.10 Cisco

#### c) Configure Cisco Jabber Directory Number

| System 👻                   | Call Routing 👻 | Media Re   | sources 👻   | Advance    | ed Features | <ul> <li>Device</li> </ul> | • | Applic |
|----------------------------|----------------|------------|-------------|------------|-------------|----------------------------|---|--------|
| Directory I                | Number Co      | nfiguratio | on          |            |             |                            |   |        |
| Save                       | X Delete       | Reset      | t 🧷 App     | oly Config | dbA 🕂       | Vew                        |   |        |
| -Status                    | e Ready        |            |             |            |             |                            |   |        |
|                            | Number Ir      | formatio   | n —         |            |             |                            |   |        |
| Directory N                | Number* (      | 2001       | L           |            |             |                            |   |        |
| Route Parti<br>Description | n<br>N         | Inte       | rnal_pt     |            |             |                            |   | •      |
| Directory                  | Number Se      | ttings —   |             |            |             |                            |   |        |
| Voice Mail P               | Profile        |            | < None >    |            |             |                            |   |        |
| Calling Sea                | rch Space      | $\leq$     | Internal.CS | s          |             |                            |   |        |

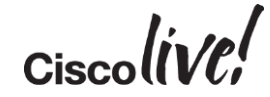

#### d) Configure UC Services

| UC Service Configuration                                                       |                                                         |
|--------------------------------------------------------------------------------|---------------------------------------------------------|
| 🔚 Save 🗶 Delete 📄 Copy 嗋 Reset 🧷 Apply C                                       | Config 🕒 Add New                                        |
| _ Status                                                                       | UC Service Configuration                                |
| i Status: Ready                                                                | 🔚 Save 🗙 Delete 🗋 Copy 🎦 Reset 🧷 Apply Config 🕂 Add New |
| UC Service Information                                                         | Status                                                  |
| UC Service Type: IM and Presence<br>Product Type* Unified CM (IM and Presence) | Status: Ready                                           |
| Name* IMP                                                                      | UC Service Information                                  |
| Description                                                                    | UC Service Type: Directory                              |
| Host Name/IP Address*10.1.5.18                                                 | Product Type* Directory •                               |
|                                                                                | Name* UDS                                               |
|                                                                                | Description                                             |
| UC Service Type                                                                | Host Name/IP Address 10.1.5.15                          |
| UDS – Universal                                                                | Port 389                                                |
| Directory Services on                                                          | Protocol TCP V                                          |
| BRKCRT-2602 © 2015 Cisco and/or its affiliates. All rights reserved.           |                                                         |

#### d) Configure Service Profile

| System 👻 Call Routing 👻 Media Resources 👻 Advanced Features 👻 |
|---------------------------------------------------------------|
| Service Profile Configuration                                 |
| 🔚 Save 🗶 Delete 🗋 Copy 🕂 Add New                              |
| Status: Ready                                                 |
| Service Profile Information Name* ServProf Description        |
| Make this the default service profile for the system          |

| -IM and Presence Profile |               |   |           |  |
|--------------------------|---------------|---|-----------|--|
| Primary 🤇                | IMP           | ۲ | $\supset$ |  |
| Secondary                | <none></none> | ۲ |           |  |
| Tertiary                 | <none></none> | ۲ | ]         |  |
|                          |               |   |           |  |

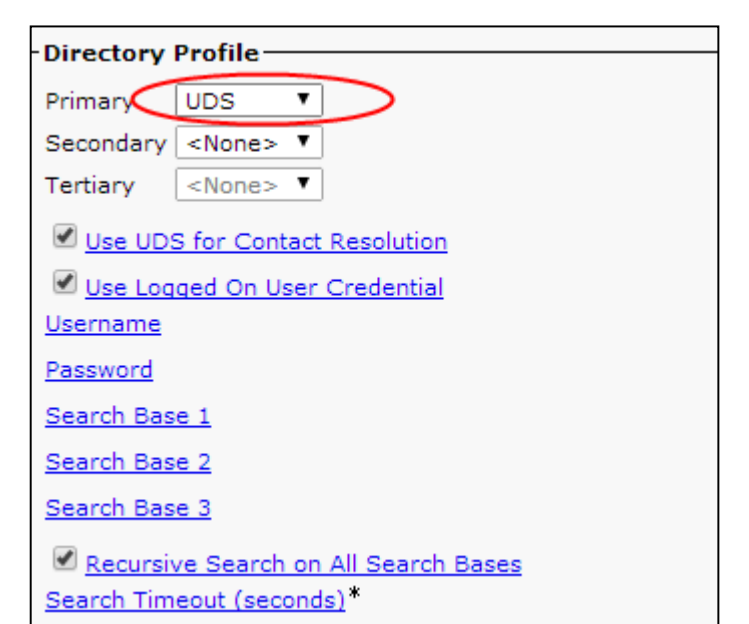

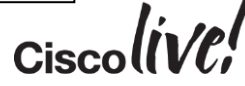

#### e) End User Configuration

| Service Settings                                                                                                    |  |  |  |
|----------------------------------------------------------------------------------------------------|--|--|--|
| Home Cluster                                                                                                    |  |  |  |
| Inable User for Unified CM IM and Presence (Configure IM and Presence in the associated UC Service Profile)                 |  |  |  |
| Include meeting information in presence(Requires Exchange Presence Gateway to be configured on CUCM IM and Presence server) |  |  |  |
| Presence Viewer for User                                                                                                    |  |  |  |
| UC Service Profile Use System Default  View Details                                                                         |  |  |  |
|                                                                                                    |  |  |  |
| Device Information                                                                                                    |  |  |  |
| Controlled Devices                                                                                                    |  |  |  |
| SEPECC88211512B Device Association                                                                                          |  |  |  |
| Line Appearance Association for Presence                                                                                    |  |  |  |
|                                                                                                    |  |  |  |
|                                                                                                    |  |  |  |
|                                                                                                    |  |  |  |
| Associate devices                                                                                                    |  |  |  |
| Enable User for Unified CM and Presence                                                                                     |  |  |  |

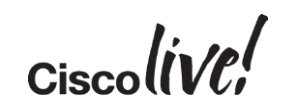

### e) End User Configuration

|            | Allow Control of Device from CTI<br>Enable Extension Mobility Cross Cluster |        |                                                                       |                                                                                                    |
|------------|-----------------------------------------------------------------------------|--------|-----------------------------------------------------------------------|----------------------------------------------------------------------------------------------------|
| - Di<br>Pr | rimary Extention 2001                                                       |        | ¥                                                                     |                                                                                                    |
|            | Shared line                                                                 | Groups | sions Inf<br>Standard<br>Standard<br>Standard<br>Standard<br>Standard | formation<br>d CCM End Users<br>d CTI Allow Call Monitoring<br>d CTI Allow Call Park Monitoring<br>d CTI Allow Call Recording<br>d CTI Allow Calling Number Modification                                                  |
| Ena        | able Desk Phone Control                                                     | Roles  | Standard<br>Standard<br>Standard<br>Standard<br>Standard              | d CTI Allow Calling Number Modification<br>d CTI Allow Control of All Devices<br>d CTI Allow Control of Phones supporting C<br>d CTI Allow Control of Phones supporting Re<br>d CTI Allow Control of Phones supporting Re |
| On         | ly for On-Prem                                                              |        |                                                                       |                                                                                                    |

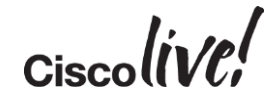

## Cisco Unified CM IM and Presence Configuration

an all

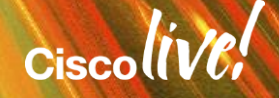

#### 2. Cisco Unified CM IM and Presence Configuration

- a) Configure Service Parameters
- b) Configure Presence Settings
- c) Configure Presence Gateway
- d) Configure Client Settings
- e) Restart All Proxy Services
- f) Check System Dashboard and System Configuration Troubleshooter

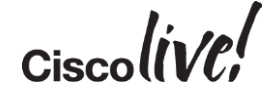

#### a) Configure Service Parameter

| Service Para | ameter Configuration                                |                                             |                           |  |  |  |
|--------------|-----------------------------------------------------|---------------------------------------------|---------------------------|--|--|--|
| Save (       | Set to Default                                      |                                             |                           |  |  |  |
| Status       |                                                     |                                             | _                         |  |  |  |
| i Status     | : Ready                                             |                                             |                           |  |  |  |
| Select Ser   | rver and Service                                    |                                             | _                         |  |  |  |
| Server*      | 10.1.5.18CUCM IM and Presence (Active)              | T                                           |                           |  |  |  |
| Service*     | rvice* Cisco SIP Proxy (Active)                     |                                             |                           |  |  |  |
| All paramet  | ters apply only to the current server except parame | eters that are in the Clusterwide group(s). |                           |  |  |  |
| Cisco SIP    | Proxy (Active) Parameters on server 10.1.5.         | 18CUCM IM and Presence (Active)             |                           |  |  |  |
| Parameter    | Name                                                | Parameter Value                             |                           |  |  |  |
| General      | Proxy Parameters (Clusterwide)                      |                                             | -                         |  |  |  |
| Virtual IP   | P Address (dotted-IPv4 format or IPv6)              |                                             | CUCM Domain               |  |  |  |
| SRV Clus     | ster Name                                           |                                             |                           |  |  |  |
| CUCM Do      | omain_*                                             | collab10x.cisco.com                         | Domain name configured in |  |  |  |
|              |                                                     |                                             |                           |  |  |  |

#### b) Configure Presence Settings

| Cisco Unified CM IM and<br>For Cisco Unified Communications So | Presence Administration                    |                            |
|----------------------------------------------------------------|--------------------------------------------|----------------------------|
| System • Presence • Messaging • Application •                  | Bulk Administration ▼ Diagnostics ▼ Help ▼ |                            |
| Presence Settings                                              |                                            |                            |
| Save                                                           |                                            |                            |
| Status                                                         |                                            |                            |
| i Status: Ready                                                |                                            |                            |
| Presence Settings                                              |                                            |                            |
| Cluster ID*                                                    | CUP                                        |                            |
| Enable availability sharing                                    |                                            |                            |
| Allow users to view the availability of other user             | s without being prompted for approval      |                            |
| NOTE: this option must be turned on for SIP clie               | nts to function properly                   |                            |
| Enable use of Email Address for Inter-domain F                 | ederation                                  |                            |
| Maximum Contact List Size (per user)*                          | 200 No                                     | Limit                      |
| Maximum Watchers (per user)*                                   | 200 No                                     | Limit SIP Publish Trunk in |
| CUCM IM and Presence Publish Trunk                             | IMP_Trunk                                  |                            |
|                                                                |                                            |                            |
|                                                                |                                            | li- In                     |
| RKCRT-2602 © 2015 Cisco and/orits affiliates. All              | rights reserved. Cisco Public              | CiscollVC                  |

© 2015 Cisco and/or its affiliates. All rights reserved. BRKCRT-2602 Cisco Public

#### c) Configure Presence Gateway

| Presence Gateway Configuration                                                                             |                                     |                                  |
|----------------------------------------------------------------------------------------------------|-------------------------------------|----------------------------------|
| Save X Delete 🕂 Add New                                                                                    |                                     |                                  |
| Status                                                                                                    |                                     |                                  |
| (1) Status: Ready                                                                                          |                                     |                                  |
| Presence Gateway Settings (Cisco Unified Comm                                                              | unications Manager)                 |                                  |
| You can configure a Cisco Unified Communications Manager s<br>information (e.g. phone on/off hook status). | server as a presence gateway. The I | IM and Presence Service will the |
| Presence Gateway Type*                                                                                     | CUCM                                | <b></b>                          |
| Description*                                                                                               | CUCM                                |                                  |
| Presence Gateway*                                                                                          | 10.1.5.15                           |                                  |
|                                                                                                    |                                     |                                  |

### d) Configure Client Settings

|               | Client Settings                                                   |  |  |  |
|---------------|-------------------------------------------------------------------|--|--|--|
|               | Save                                                              |  |  |  |
|               | Status                                                            |  |  |  |
|               | i Status: Ready                                                   |  |  |  |
| TFTP Servers  | TFTP Servers                                                      |  |  |  |
| Phone Control | Primary TFTP Server 10.1.5.15                                     |  |  |  |
|               | Backup TFTP Server                                                |  |  |  |
|               | Backup TFTP Server                                                |  |  |  |
|               | Cisco Unified Personal Communicator Security Certificates Setting |  |  |  |
|               | CSF certificate directory (relative to CSF install directory)     |  |  |  |

Ciscolivel

#### e) Restart All Proxy Services

| Proxy Configuration Settings |              |  |  |  |  |  |  |
|------------------------------|--------------|--|--|--|--|--|--|
| Save                         |              |  |  |  |  |  |  |
| Status                       |              |  |  |  |  |  |  |
| i Status: Ready              |              |  |  |  |  |  |  |
| Restart                      |              |  |  |  |  |  |  |
| Restart All Proxy Services   |              |  |  |  |  |  |  |
| General Configuration        |              |  |  |  |  |  |  |
| CVP Enable ACL Configuration |              |  |  |  |  |  |  |
| Method/Event Routing Status* | On           |  |  |  |  |  |  |
| Preferred Proxy Listener     | Not Selected |  |  |  |  |  |  |

Ciscolive!

#### f) Check System Dashboard

| aludo Cisco Unified CM IM and Pre                                         | esend         | e Administration                                                                                | Navig     | Navigation: Cisco Unified CM IM and Presence Administration |             |      |         |        |
|---------------------------------------------------------------------------|---------------|-------------------------------------------------------------------------------------------------|-----------|-------------------------------------------------------------|-------------|------|---------|--------|
| CISCO For Cisco Unified Communications Solution                           | ions          |                                                                                                 |           |                                                             | 🛕 2 📔 admin | Sear | rch   I | Logout |
| System - Presence - Messaging - Application - B                           | Bulk Admir    | nistration - Diagnostics - Help -                                                               |           |                                                             |             |      |         |        |
| System Dashboard                                                          |               |                                                                                                 |           |                                                             |             |      |         |        |
| 🕑 System                                                                  |               |                                                                                                 | <b>}</b>  | Topology                                                    |             |      |         |        |
| Troubleshooter Status                                                     | 2 🔍           |                                                                                                 | Trou      | bleshooter Status                                           |             |      |         |        |
| CUCM Publisher 1                                                          | 0.1.5.1       | System Troubleshooter Status (Click                                                             | to anchor | tooltip)                                                    |             | ×    |         |        |
| Sync Status C                                                             | Complet       |                                                                                                 | Sys       | tem Troubleshooter                                          |             |      |         |        |
| Total End Users 1                                                         | <u>view</u> x | Test Description                                                                                | Outcome   | Problem                                                     | Solution    |      |         |        |
| Logged-in XMPP Users 1                                                    | <u>view x</u> | Verify the size of the database for the node 10.1.5.18                                          |           |                                                             |             |      |         |        |
|                                                                           |               | Verify users are not at or exceeding<br>the currently set Contact List Size limit<br>(per user) |           |                                                             |             |      |         |        |
| Federated Domains No federated domains currently provisioned <u>add</u> » | _             | Verify users are not at or exceeding<br>the currently set Watcher limit (per<br>user)           |           |                                                             |             |      |         |        |
| Cisco Jabber                                                              |               | Verify nodes in cluster are synchronised to the same NTP server                                 |           |                                                             |             |      |         |        |
| Troubleshooter Status                                                     | <b>V</b> 🖓    | Verify Cisco IM and Presence Data<br>Monitor service is running on all nodes.                   |           |                                                             |             |      |         |        |
|                                                                           |               |                                                                                                 |           |                                                             |             |      |         |        |
|                                                                           |               |                                                                                                 | Sync      | Agent Troubleshooter                                        |             |      |         |        |
|                                                                           |               | Test Description                                                                                | Outcome   | Problem                                                     | Solution    |      |         |        |
| No calendaring gateway currently provisioned <u>add</u> »                 |               | Verify AXL settings entry exists                                                                |           |                                                             |             |      |         |        |
|                                                                           |               | Verify valid AXL user-id                                                                        |           |                                                             |             | -    |         |        |

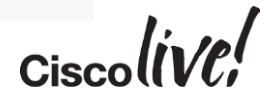

#### f) System Configuration Troubleshooter

|                                | Presence - Mess                                       | aging - Application -                          | Bulk Administration -                | Diagnostics - | Help -                |  |  |  |  |  |  |
|--------------------------------|-------------------------------------------------------|------------------------------------------------|--------------------------------------|---------------|-----------------------|--|--|--|--|--|--|
| stem C                         | onfiguration Troub                                    | leshooter                                      |                                      |               |                       |  |  |  |  |  |  |
| Key                            |                                                       |                                                |                                      |               |                       |  |  |  |  |  |  |
| Test Passed                    |                                                       |                                                |                                      |               |                       |  |  |  |  |  |  |
| 0                              | C Test Failed                                         |                                                |                                      |               |                       |  |  |  |  |  |  |
|                                | Test Warning (indicates possible configuration issue) |                                                |                                      |               |                       |  |  |  |  |  |  |
| G                              | Information Only                                      |                                                |                                      |               |                       |  |  |  |  |  |  |
| Results                        |                                                       |                                                |                                      |               |                       |  |  |  |  |  |  |
|                                |                                                       |                                                |                                      | 0             | System Troubleshooter |  |  |  |  |  |  |
|                                | 13                                                    | Test Description                               |                                      | Outcome       | Problem               |  |  |  |  |  |  |
| Verify th                      | he size of the databa                                 | se for the node 10.1.                          | 5.18                                 |               |                       |  |  |  |  |  |  |
| Verify u<br>limit (pe          | sers are not at or ex<br>tr user)                     | ceeding the currently                          | set Contact List Size                |               |                       |  |  |  |  |  |  |
| Verify u<br>user)              | sers are not at or ex                                 | ceeding the currently                          | set Watcher limit (per               | <b>2</b> -    |                       |  |  |  |  |  |  |
|                                |                                                       |                                                |                                      | 673           |                       |  |  |  |  |  |  |
| Verify n                       | odes in cluster are s                                 | ynchronised to the sa                          | me NTP server                        |               |                       |  |  |  |  |  |  |
| Verify n<br>Verify C<br>nodes. | odes in cluster are s<br>Sisco IM and Presence        | ynchronised to the sa<br>e Data Monitor servic | e is running on all                  |               |                       |  |  |  |  |  |  |
| Verify n<br>Verify C<br>nodes. | odes in cluster are s                                 | ynchronised to the sa<br>e Data Monitor servic | me NTP server<br>e is running on all |               |                       |  |  |  |  |  |  |
| Verify n<br>Verify C<br>nodes  | odes in cluster are s                                 | ynchronised to the sa<br>e Data Monitor servic | me NTP server<br>e is running on all |               | Sync An               |  |  |  |  |  |  |

Troubleshooting GUI for:

- System
- Sync Agent
- Presence Engine
- Sip Proxy
- Topology
- Cisco Jabber
- XCP
- User

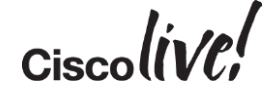

## **Expressway Series Configuration**

BON

53

11 III

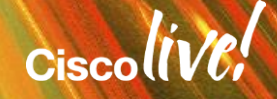

#### 3. Expressway Series Configuration

- a) Setup basic configurations on Expressway Series
- b) Configure domains and supported services on Expressway-C
- c) Enable MRA on Expressway Series
- d) Configure Unified CM Servers on Expressway-C
- e) Configure IM and Presence Server on Expressway-C
- f) Check Status of servers and Search Rules on Expressway-C
- g) Expressway server certificates requirements
- h) Subject Alternative Name (SAN) requirements
- i) Generate CSR on Expressway-C

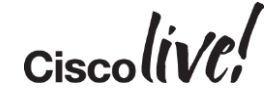

#### 3. Expressway Series Configuration

- j) Generate CSR on Expressway-E
- k) Download Expressway certificates for signing by CA
- I) Upload signed certificates
- m) Upload CA certificate to Expressway-C and Expressway-E
- n) Configure Traversal Client on Expressway-C
- o) Configure Traversal Server on Expressway-E
- p) Verification

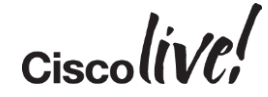

#### a) Basic Configuration - System Name

| uluilu<br>cisco | Cisco   | o Expressway- | C          |           |           |              |    |
|-----------------|---------|---------------|------------|-----------|-----------|--------------|----|
| Status Sy       | stem    | Configuration | Applicatio | ins Users | s M       | aintenance   |    |
| System ad       | minis   | tration       |            |           |           |              |    |
| System nar      | ne      |               |            |           |           |              |    |
| System name     | ÷       |               |            |           | $\langle$ | expressway-C |    |
|                 |         |               |            |           |           |              |    |
| cisco           | Cisco   | o Expressway- | E          |           |           |              |    |
| Status Sy       | stem    | Configuration | Applicatio | ons User  | s N       | laintenance  |    |
| System ad       | Iminist | tration       |            |           |           |              |    |
| System nar      | ne      |               |            |           |           |              |    |
| System name     | •       |               |            |           | <         | expressway-E | t) |
|                 |         |               |            |           |           |              |    |

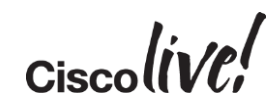

#### a) Basic Configuration - DNS

| CISCO Cisco Expressway-C                             | CISCO Cisco Expressway-E                              |  |  |  |  |  |
|------------------------------------------------------|-------------------------------------------------------|--|--|--|--|--|
| Status System Configuration Applications Users       | Status System Configuration Applications              |  |  |  |  |  |
| DNS                                                  | DNS                                                   |  |  |  |  |  |
| DNS settings                                         | DNS settings                                          |  |  |  |  |  |
| System host name expressway-C                        | System host name expressway-E                         |  |  |  |  |  |
| Domain name collab10x.cisco.com                      | Domain name collab10x.cisco.com                       |  |  |  |  |  |
| DNS requests port Use the ephemeral port range ▼ (j) | DNS requests port Use the ephemeral port range  range |  |  |  |  |  |
| Default DNS servers                                  | Default DNS servers                                   |  |  |  |  |  |
| Address 1 10.1.5.14                                  | Address 1 10.1.50.1                                   |  |  |  |  |  |
| Corporate DNS                                        | Public DNS                                            |  |  |  |  |  |

Users

i

Ciscolin/el

#### a) Basic Configuration - SIP

| Cisco Expressway-C                                      | CISCO Cisco Expressway-E                       |            |
|---------------------------------------------------------|------------------------------------------------|------------|
| Status System Configuration Applications Users Maintena | Status System Configuration Applications Users | Maintenand |
| SIP                                                     | SIP                                            |            |
| Configuration                                           | Configuration                                  |            |
| SIP mode                                                | SIP mode                                       |            |
| UDP mode Off •                                          | UDP mode                                       | Off 🔻      |
| UDP port * 5060                                         | UDP port                                       | * 5060     |
| TCP mode On 🔻                                           | TCP mode                                       | On 🔻       |
| TCP port * 5060                                         | TCP port                                       | * 5060     |
| TLS mode On 🔻                                           | TLS mode                                       | On 🔻       |
| TLS port * 5061                                         | TLS port                                       | * 5061     |

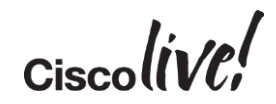

#### b) Configure Domains and Supported Services on Expressway-C

| ciso     | Cisc            | o Expressway            | -C           |       |                       |
|----------|-----------------|-------------------------|--------------|-------|-----------------------|
| Status   | System          | Configuration           | Applications | Users | Maintenance           |
| Domai    | ns              |                         |              |       |                       |
| Config   | uration         |                         |              |       |                       |
| Domain   | name            |                         |              |       | * collab10x.cisco.com |
|          |                 |                         |              |       |                       |
| Suppo    | rted service:   | s for this domain       |              |       |                       |
| SIP regi | strations and p | provisioning on Unified | 1 CM         |       |                       |
| IM and F | Presence Serv   | ice                     |              |       |                       |
| XMPP fe  | ederation       |                         |              |       | Off 🔻 i               |

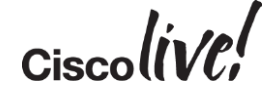

### c) Enable MRA

| cisco Cisco Expressway-C                                                          |                                    |
|-----------------------------------------------------------------------------------|------------------------------------|
| Status System Configuration Applications Users Maintenance                        |                                    |
| Unified Communications                                                            |                                    |
| Configuration                                                                     |                                    |
| Unified Communications mode Mobile and remote access                              |                                    |
| Cisco Expressway-E                                                                | Enable Mobile and Remote<br>Access |
| Status System Configuration Applications Users Maintenance                        |                                    |
| Unified Communications                                                            |                                    |
| Configuration                                                                     |                                    |
| Unified Communications mode Mobile and remote access                              |                                    |
| BRKCRT-2602 © 2015 Cisco and/or its affiliates. All rights reserved. Cisco Public | Ciscolive!                         |

### d) Configure Unified CM Servers on Expressway-C

| Cisco Cisco Expressway-C     | :                              |
|------------------------------|--------------------------------|
| Status System Configuration  | Applications Users Maintenance |
| Unified CM servers           |                                |
| Unified CM server lookup     |                                |
| Unified CM publisher address | * 10.1.5.15                    |
| Username                     | * admin                        |
| Password                     | *                              |
| TLS verify mode              | Off V                          |
|                              |                                |

If TLS verify mode is enabled, the Unified CM system's FQDN or IP address must be contained within the X.509 certificate. The certificate itself must also be valid and signed by a trusted certificate authority.

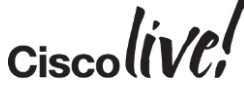

#### e) Configure IM and Presence Server on Expressway-C

| CISCO Cisco Expressway-C                        |                           |
|-------------------------------------------------|---------------------------|
| Status System Configuration Applie              | cations Users Maintenance |
| IM and Presence Service nodes                   |                           |
| IM and Presence Service node discovery          | <u></u>                   |
| IM and Presence Service database publisher node | * 10.1.5.18               |
| Username                                        | * admin                   |
| Password                                        | *                         |
| TLS verify mode                                 | Off 🔻 🥡                   |

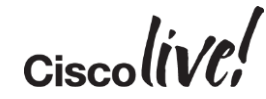

#### f) Check Status of Servers on Expressway-C

| Status System Configuration                                  | Applications Users M      | aintenance      |          |                                | This system has                        |                       |
|--------------------------------------------------------------|---------------------------|-----------------|----------|--------------------------------|----------------------------------------|-----------------------|
| Unified CM servers                                           |                           |                 |          | You                            | are here: Configuration > Unified Con  |                       |
| Publisher address                                            | Username                  | TLS verify mode | Hode     | s discovered by this lookup    |                                        | Publisher & Subscribe |
| <u>10.1.5.15</u>                                             | admin                     | Off             | 10.1.5   | .16, 10.1.5.15                 |                                        |                       |
| New Delete Select all Unselect all Re                        | fresh servers             |                 |          | Click Refresh servers to ref   | resh the details of the nodes associa  | nodes                 |
| Currently found Unified CM nodes                             |                           |                 |          |                                |                                        |                       |
| Publisher address                                            |                           | Name            | Protocol | Version                        | Status                                 |                       |
| 10.1.5.15                                                    |                           | 10.1.5.15       | TCP      | 10.0.1                         | TCP: Active                            |                       |
| 10.1.5.15                                                    |                           | 10.1.5.16       | TCP      | 10.0.1                         | TCP: Active                            |                       |
| CISCO Cisco Expressway-C                                     | C<br>Applications Users M | aintenance      |          |                                | This system has i                      |                       |
| IM and Presence Service node                                 | s                         |                 |          | You are here: <u>Con</u>       | figuration • Unified Communications •  |                       |
| Publisher address                                            | Username                  | TLS verify mode | Nodes    | discovered by this lookup      |                                        | IM and Presence       |
| <u>10.1.5.18</u>                                             | admin                     | Off             | 10.1.5.  | 18                             |                                        | nada                  |
| New Delete Select all Unselect all Re                        | fresh servers             |                 |          | Click Refresh servers to refre | esh the details of the nodes associate | node                  |
|                                                              | nodes                     |                 |          |                                |                                        |                       |
| Currently found IM and Presence Service                      |                           | Name            |          | Version                        | Status                                 |                       |
| Currently found IM and Presence Service<br>Publisher address |                           |                 |          |                                |                                        |                       |

#### g) Check Search Rules

| սի<br>(19 | CISCO Cisco Expressway-C                                   |           |              |          |        |                         |                     |              |                         |                  |          |                        |                             |                          |
|-----------|------------------------------------------------------------|-----------|--------------|----------|--------|-------------------------|---------------------|--------------|-------------------------|------------------|----------|------------------------|-----------------------------|--------------------------|
| Status    | Status System Configuration Applications Users Maintenance |           |              |          |        |                         |                     |              |                         |                  |          |                        |                             |                          |
| Sear      | ch ru                                                      | ules      |              |          |        |                         |                     |              |                         |                  |          | You are here: <u>C</u> | configuration • [           | Dial plan • Search rules |
|           | Prio                                                       | rity 🔻 Ru | le name      | Protocol | Source | Authentication required | Mode                | Pattern type | Pattern string          | Pattern behavior | On match | Target                 | State                       | Actions                  |
|           | <u>45</u>                                                  | CE        | cp-10.1.5.15 | SIP      | Any    | No                      | Alias pattern match | Prefix       | 10.1.5.15;transport=TCP | Leave            | Stop     | CEtcp-10.1.5.15        | <ul> <li>Enabled</li> </ul> | View   Clone             |
|           | <u>45</u>                                                  | CE        | cp-10.1.5.16 | SIP      | Any    | No                      | Alias pattern match | Prefix       | 10.1.5.16;transport=TCP | Leave            | Stop     | CEtcp-10.1.5.16        | <ul> <li>Enabled</li> </ul> | View   Clone             |
|           | <u>50</u>                                                  | La        | alZoneMatch  | Any      | Any    | No                      | Any alias           |              |                         |                  | Continue | LocalZone              | 🖌 Enabled                   | View/Edit   Clone        |

Automatic search rules created CEtcp-10.1.5.15 and CEtcp-10.1.5.16 or CEtls-10.1.5.15 and CEtls-10.1.5.16 if using TLS Verify ON

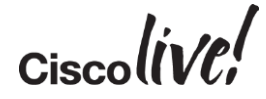

#### h) Expressway Server Certificates Requirements

- Expressway-E server certificates should be signed by 3rd party public CA
- Expressway-C server certificates can be signed by 3rd party public CA or Enterprise CA
- Expressway server certificates need to allow for both client & server authentication

X509v3 Extended Key Usage: TLS Web Client Authentication TLS Web Server Authentication

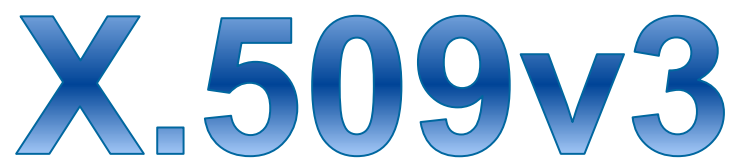

- Public CA signed certificates allow Jabber clients and endpoints to validate the server certificate without a CTL
- Jabber clients with a CTL will not use the CTL to validate Expressway certificate no requirement to include Expressway certs in CTL

## i) Subject Alternative Name (SAN) Requirements

Expressway-E Server Certificate

- Customer's service discovery domain is required to be included as a DNS SAN in all Expressway-E server certificates
- Service discovery domain in this case is collab10x.cisco.com

DNS X509v3 Subject Alternative Name: DNS:collab10x.cisco.com

- This domain is used for SRV lookups, extracted from here
- This is a security measure that allows clients to verify connections to edge servers authoritative for their domain (RFC 6125)

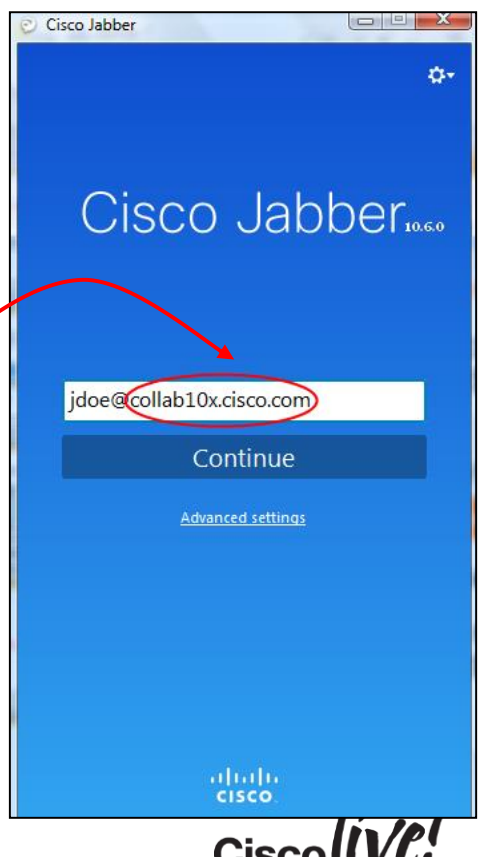

### i) Subject Alternative Name (SAN) Requirements

#### Expressway-E Server Certificate

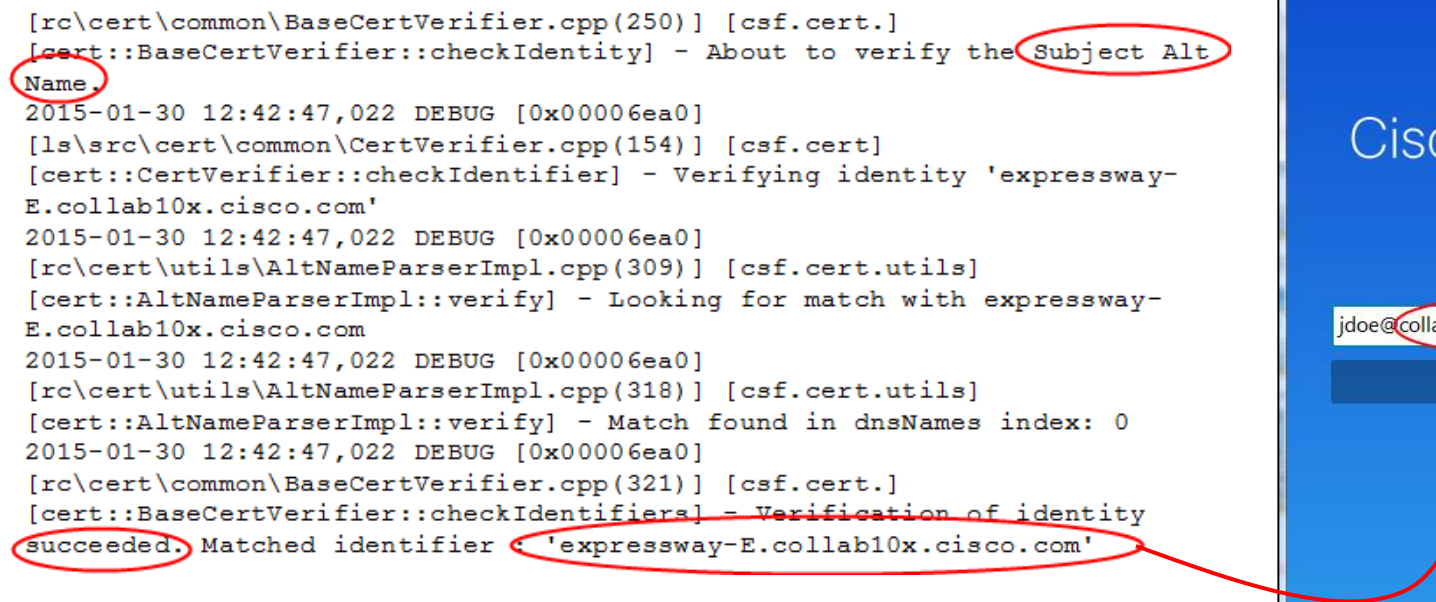

Cisco Jabber 0. Cisco Jabber idoe@collab10x.cisco.com Continue Advariced settings ahaha CISCO

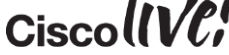

#### j) Generate CSR: Expressway-C

| CISCO Cisco Expressway-C                       |                 |                                      |  |  |
|------------------------------------------------|-----------------|--------------------------------------|--|--|
| Status System Configuration Applica            | ations Users Ma | aintenance                           |  |  |
| Generate CSR                                   |                 |                                      |  |  |
| Common name                                    | ]               |                                      |  |  |
| Common name                                    |                 | FQDN of Expressway                   |  |  |
| Common name as it will appear                  |                 | expressway-C.collab10x.cisco.com     |  |  |
| Alternative name                               | 1               |                                      |  |  |
| Alternative name                               |                 |                                      |  |  |
| Additional alternative names (comma separated) |                 | 1                                    |  |  |
| Unified CM phone security profile names        |                 | <u>i</u>                             |  |  |
| Alternative name as it will appear             |                 | DNS:expressway-C.collab10x.cisco.com |  |  |
| Additional information                         | ]               |                                      |  |  |
| Key length (in bits)                           | ]               | 4096 V (j)                           |  |  |
| Country                                        | *               | US (į)                               |  |  |
| State or province                              | *               | CA (1)                               |  |  |
| Locality (town name)                           | *               | SJC                                  |  |  |
| Organization (company name)                    | *               | Cisco                                |  |  |
| Organizational unit                            | *               | L@C                                  |  |  |
| Generate CSR                                   |                 |                                      |  |  |

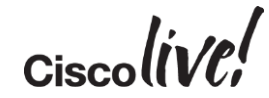

#### k) Generate CSR: Expressway-E

| Generate CSR                                   |                                         |
|------------------------------------------------|-----------------------------------------|
| Common name                                    |                                         |
| Common name                                    | FQDN of Expressway                      |
| Common name as it will appear                  | expressway-E.collab10x.cisco.com        |
|                                                |                                         |
| Alternative name                               |                                         |
| Additional alternative names (comma separated) |                                         |
| Unified CM registrations domains               | collab10x.cisco.com Format SRVName V    |
| Alternative name as it will appear             | DNS:expressway-E.collab10x.cisco.com    |
|                                                | SRV:_collab-edgetls.collab10x.cisco.com |
|                                                |                                         |

Ciscolin/el

#### I) Download Expressway Certificates for Signing by CA

| Certificate signing request (CSR) |                                         |
|-----------------------------------|-----------------------------------------|
| Continuate signing request (cont) |                                         |
| Certificate request               | Show (decoded) Show (PEM file) Download |
| Generated on                      | Dec 21 2014                             |
|                                   |                                         |

Expressway-E Server certificates should be signed by 3rd party Public CA (Certificate signing covered in Appendix A)

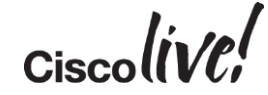

#### m) Upload Signed Certificates

| Status System Confi                | guration Applications        | users Mainten                           | ance                     |                             |
|------------------------------------|------------------------------|-----------------------------------------|--------------------------|-----------------------------|
| Server certificate                 |                              |                                         |                          |                             |
| 🤃 Files uploaded: Server o         | certificate updated, however | r a <u>restart</u> is required for this | to take effect.          |                             |
| Certificate info: This cer         | tificate expires on Dec 20 2 | 015.                                    |                          |                             |
| Server certificate data            |                              |                                         |                          |                             |
| Server certificate                 |                              | Shov                                    | v (decoded) Show         | w (PEM file)                |
| Currently loaded certificate exp   | pires on                     | Dec 20                                  | 2015                     |                             |
|                                    |                              |                                         |                          |                             |
| Upload new certificate             |                              |                                         |                          |                             |
| Select the server private key file |                              | System will use                         | the private key file ger | nerated at the same time as |
| Select the server certificate file |                              | Choose File                             | certnew.pem              | (i)                         |

Ciscolive!

# n) Upload CA Certificate to Expressway-C and Expressway-E

| cisco                                                                         | Cisco Expressway                       | /-E                   |                |                                     |
|-------------------------------------------------------------------------------|----------------------------------------|-----------------------|----------------|-------------------------------------|
| Status Sy                                                                     | stem Configuration                     | Applications          | Users          | Maintenance                         |
| Trusted C                                                                     | A certificate                          |                       |                |                                     |
| E File uple                                                                   | aded: CA certificate file up           | loaded. File contents | - Certificates | : 1, CRLS: 0.                       |
| Туре                                                                          | lssuer                                 |                       | _              |                                     |
| Certific                                                                      | ate O=Temporary CA d63<br>005056b41ed3 | 4b5d8-7f89-11e3-af0   | c-005056b41    | ed3, OU=Temporary CA d634b5d8-7f89- |
| Certific                                                                      | ate CN=v360-V360-SERV                  | ER-CA                 |                |                                     |
| Show all (decoded) Show all (PEM file) Delete Select all Unselect all         |                                        |                       |                |                                     |
| Upload                                                                        |                                        |                       |                |                                     |
| Select the file containing trusted CA certificates Choose File No file chosen |                                        |                       |                |                                     |
| Append CA certificate Reset to default CA certificate                         |                                        |                       |                |                                     |

Ciscoliv/el

#### o) Configure Traversal Client on Expressway-C

| Configuration                |                                  |                                     |
|------------------------------|----------------------------------|-------------------------------------|
| Name                         | TraversalToExpressway-E          | Create Zone                         |
| Туре                         | Unified Communications traversal |                                     |
| Hop count                    | * 15                             | Unified Communications<br>Traversal |
| Connection credentials       |                                  |                                     |
| Username                     | traversal                        |                                     |
| Password                     |                                  |                                     |
| SIP                          |                                  |                                     |
| Port                         | * 7001 i                         |                                     |
| Accept proxied registrations | Allow 🔻 i                        |                                     |
| ICE support                  | Off 🔻 🧃                          |                                     |

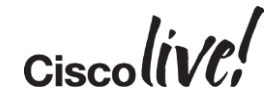
## p) Configure Traversal Client on Expressway-C

| Location       |                                  |
|----------------|----------------------------------|
| Peer 1 address | expressway-E.collab10x.cisco.com |
| Peer 2 address |                                  |
| Peer 3 address |                                  |
| Peer 4 address |                                  |
| Peer 5 address |                                  |
| Peer 6 address |                                  |

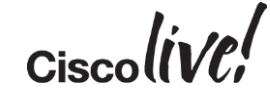

## q) Configure Traversal Server on Expressway-E

| Configuration                |                                      |
|------------------------------|--------------------------------------|
| Name                         | TraversalToExpressway-C              |
| Туре                         | Unified Communications traversal     |
| Hop count                    | * 15 👔                               |
| - Connection credentials     |                                      |
| Username                     | * traversal                          |
| Password                     | Add/Edit local authentication databa |
| - SIP                        |                                      |
| Port                         | * 7001 (i)                           |
| TLS verify subject name      | * expressway-C.collab10x.cisco.co    |
| Accent provied registrations | Allow V (i)                          |

Transport TLS SSH Tunnel only supports TLS

## r) Verify Traversal Zone Status

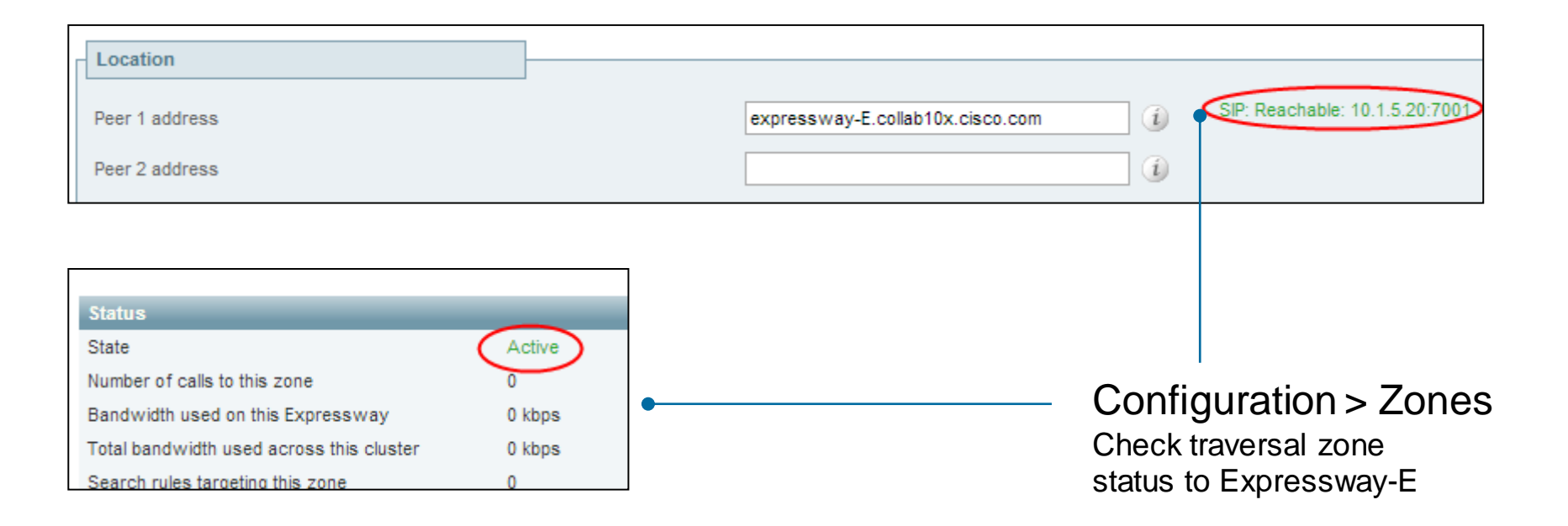

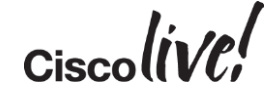

## r) Verify SSH Tunnel Status

| This system has 6 alarms                                                                                        |
|----------------------------------------------------------------------------------------------------|
| a de la companya de la companya de la companya de la companya de la companya de la companya de la companya de l |
| You are here: Status > Unified Communications > Unified Communication                                           |
| Domain Status                                                                                                   |
| collab10x.cisco.com Active                                                                                      |
|                                                                                                    |

## s) Verification: Login to Cisco Jabber

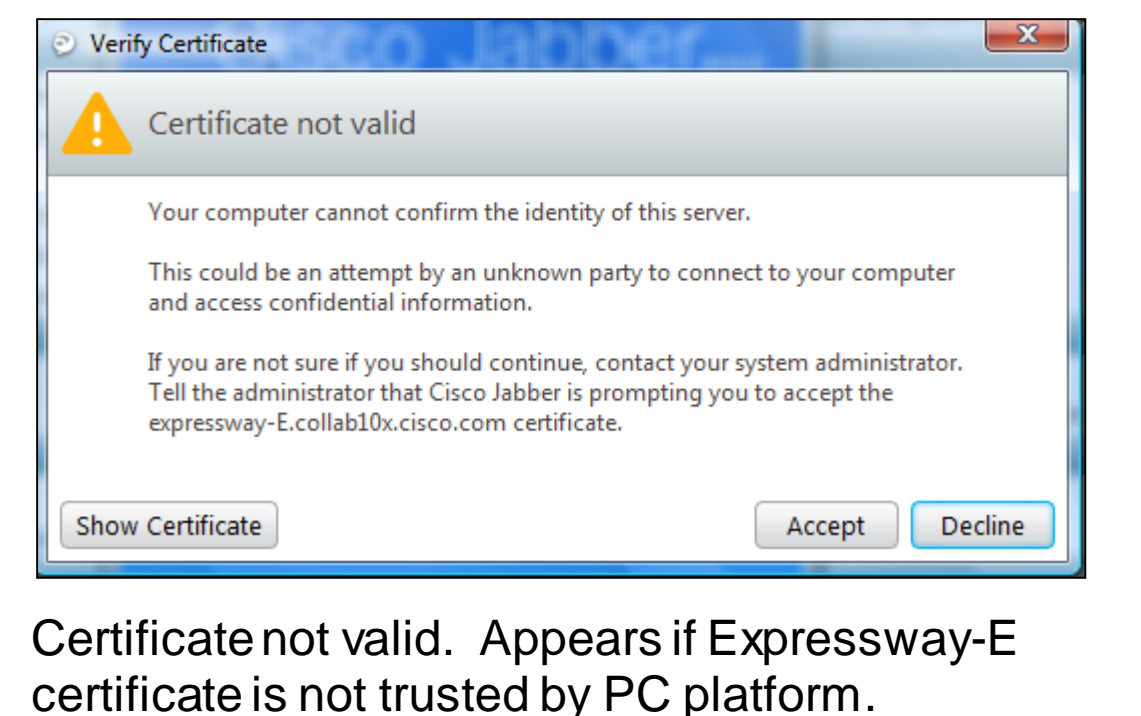

## Cisco Jabber

Continue

Advanced settings

jdoe@collab10x.cisco.com

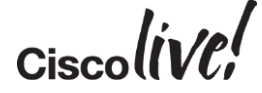

## s) Verification: Login to Cisco Jabber

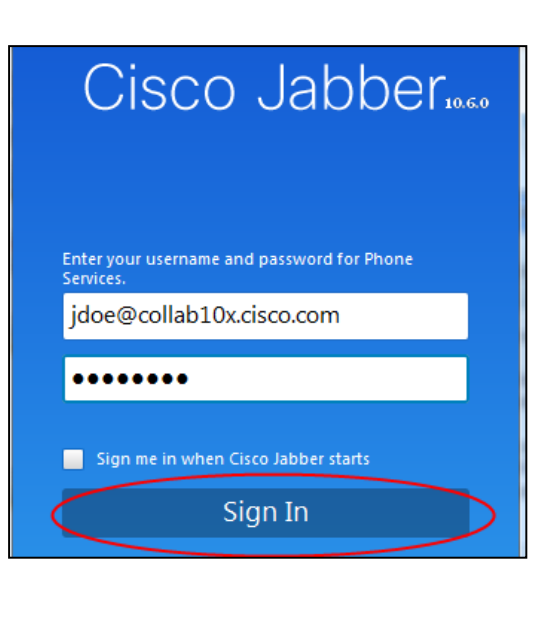

| 🕑 Cisco Jabber   |          |
|------------------|----------|
| Doe<br>Available | <b>∴</b> |
| Search or call   | Ľ,       |
| 1                |          |
| Contacts         |          |
| 0                |          |
| Recents          |          |
| 31               |          |
| Meetings         |          |
|                  |          |
|                  |          |
|                  |          |
|                  |          |
|                  |          |
|                  |          |
|                  |          |

| Onnecti                     | on Status                           |                          |
|-----------------------------|-------------------------------------|--------------------------|
| Cise                        | co Jabber                           |                          |
| Ver:                        | sion 10.6.0 (47897)                 |                          |
| Softpl                      | ione                                |                          |
| Status                      | : Connecte                          | d                        |
| Protoc                      | ol: SIP                             |                          |
| Addre                       | ss: 10.1.5.15                       | (CCMCIP - Expressway)    |
| Device                      | ciscoJabb                           | Der                      |
| Line:                       | 2001                                |                          |
| V Preser                    | nce                                 |                          |
| Status                      | ; Connecte                          | ed                       |
| Addre                       | ss: expressw                        | ay-E.collab10x.cisco.com |
| Protoc                      | ol: XMPP                            |                          |
| Port:                       | 5222                                |                          |
| V Outlo                     | ok address book                     |                          |
| Status                      | : Last conr                         | nection successful.      |
| Proto                       | ol: MAPI                            |                          |
| Addre                       | ss: Outlook                         |                          |
|                             |                                     |                          |
| Direct                      |                                     |                          |
| V Direct                    | ory<br>Last conr                    | rection successful.      |
| V Direct<br>Status<br>Addre | ory<br>: Last conr<br>ss: 10.1.5.15 | nection successful.      |

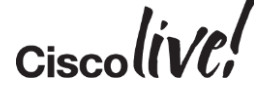

## s) Verification: Check Status on Expressway-C

| Cisco Expressway-C                       |                   |                   | This syste                                  |
|------------------------------------------|-------------------|-------------------|---------------------------------------------|
| Status System Configuration Applications | Users Maintenance |                   | -                                           |
| Unified Communications proxy requests    |                   | You               | are here: Status • Unified Communications • |
| Records: 1                               |                   |                   |                                             |
| Username 🔻 Device                        | User agent        | Unified CM server | Expire time                                 |
| jdoe 10.1.50.101                         | Jabber-Win-896    | ( 10.1.5.15 )     | 2014-12-21 12:47:36                         |
|                                          |                   |                   |                                             |

#### Status > Unified Communications

View provisioning Sessions

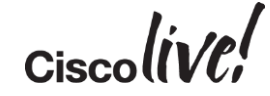

#### s) Verification: Check Status in Cisco Unified Communications Manager

| Find a     | nd List Phones       |                                |                       |                         |                 | Rela                      | ated Links: Actively Logged |
|------------|----------------------|--------------------------------|-----------------------|-------------------------|-----------------|---------------------------|-----------------------------|
|            | dd New Select All    | Clear All Delete Select        | ed 🎦 Reset Selected 🧷 | Apply Config to Selecte | ed              |                           |                             |
| Statu      | s                    |                                |                       |                         |                 |                           |                             |
| <b>i</b> 2 | records found        |                                |                       |                         |                 |                           |                             |
|            |                      |                                |                       |                         |                 |                           |                             |
| Phon       | ie (1 - 2 of 2)      |                                |                       |                         |                 |                           |                             |
| Find Ph    | none where Device Na | ame 🔻 begins                   | s with 🔻              | Find Clear              | r Filter 🔂 📼    |                           |                             |
|            |                      |                                | Select item or ente   | er search text 🔻        |                 |                           |                             |
|            |                      | Device Name(Line) <sup>▲</sup> | Description           | Device Pool             | Device Protocol | Status                    | IPv4 Address                |
|            |                      | <u>CiscoJabber</u>             |                       | Default                 | SIP             | Registered with 10.1.5.15 | 10.1.5.19                   |
|            | 9971                 | SEPECC88211512B                | SEPECC88211512B       | <u>Default</u>          | SIP             | Registered with 10.1.5.15 | <u>10.1.110.11</u>          |

#### Device> Phone

Cisco Jabber shows IP address of Expressway-C

Cisco

## s) Verification: Check Call Status

| tatus System Config                                                                   | uration Applications Users                        | Maintenance        |                    |          |                |                                |
|---------------------------------------------------------------------------------------|---------------------------------------------------|--------------------|--------------------|----------|----------------|--------------------------------|
| all status                                                                            |                                                   |                    |                    |          |                |                                |
| ecords: 1                                                                             |                                                   |                    |                    |          |                |                                |
| Start time 🔺                                                                          | Duration                                          | Source             | Destination        | Туре     | Protoc         | ol                             |
| 2014-12-21 15:32:25                                                                   | 1 minute 12 seconds                               | sip:2001@10.1.5.15 | sip:3001@10.1.5.15 | Traver   | sal Multiple   | components                     |
| որոր                                                                                  |                                                   |                    | Trave              | ersal Ca |                |                                |
| CISCO Cisco Express                                                                   | way-E                                             |                    | Trave              | ersal Ca | <br>           | his system has 4               |
| CISCO Cisco Express<br>Status System Configura                                        | way-E<br>tion Applications Users Mair             | ntenance           | Trave              | ersal Ca |                | his system has 4               |
| CISCO Cisco Express<br>Status System Configura<br>Call status                         | way-E<br>tion Applications Users Mair             | ntenance           | Trave              | ersal Ca | <br>           | his system has 4<br>Yo         |
| CISCO Cisco Express<br>Status System Configura<br>Call status<br>Records: 1           | way-E<br>tion Applications Users Mair             | ntenance           | Trave              | ersal Ca | <br>           | his system has 4<br>Yo         |
| Cisco Express<br>Status System Configura<br>Call status<br>Records: 1<br>Start time * | way-E<br>tion Applications Users Mair<br>Duration | ntenance<br>Source | Destination        | ersal Ca | II<br>Protocol | his system has 4<br>Yo<br>Peer |

# Troubleshooting

53

an

DODD

17

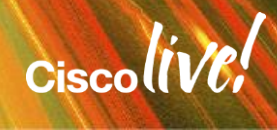

#### Registering Remote Cisco Jabber to Cisco Unified Communications Manager

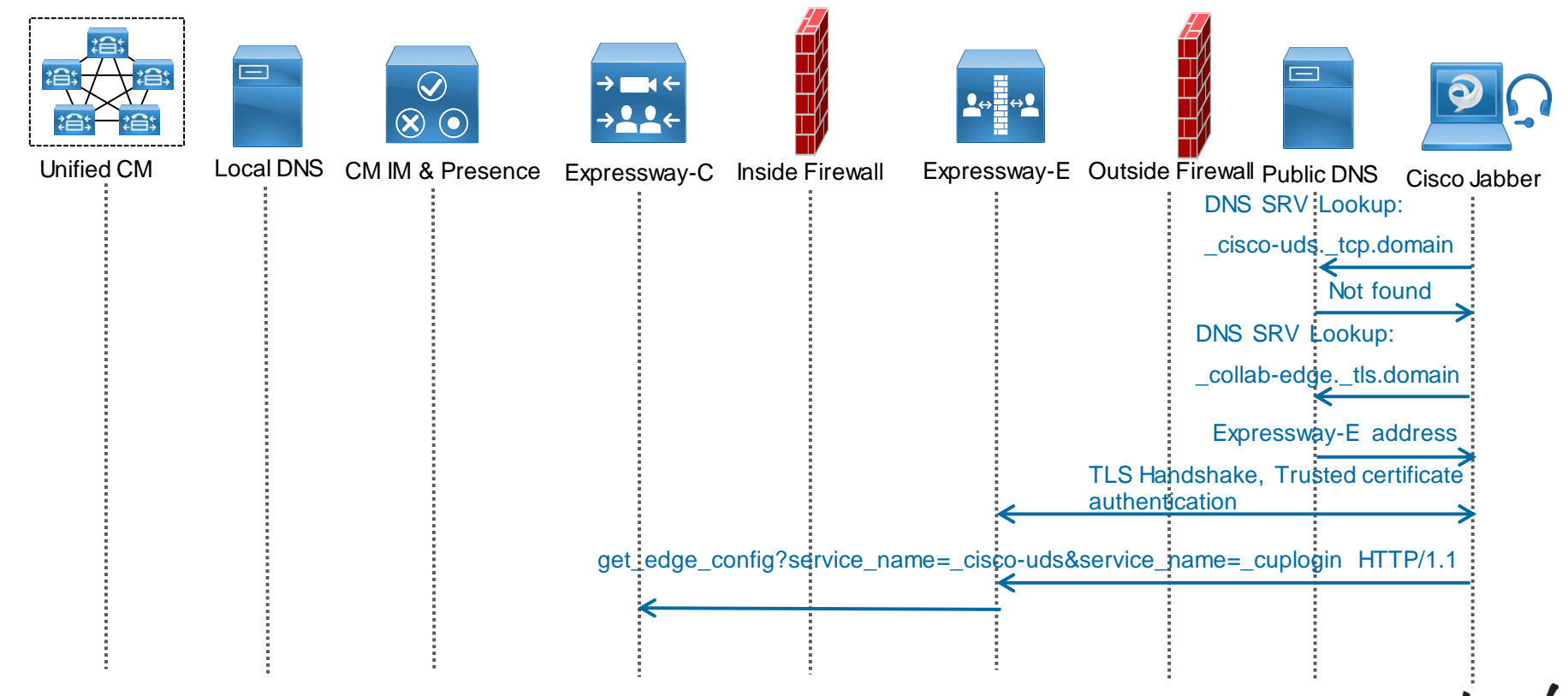

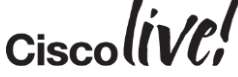

#### Registering Remote Cisco Jabber to Cisco Unified Communications Manager

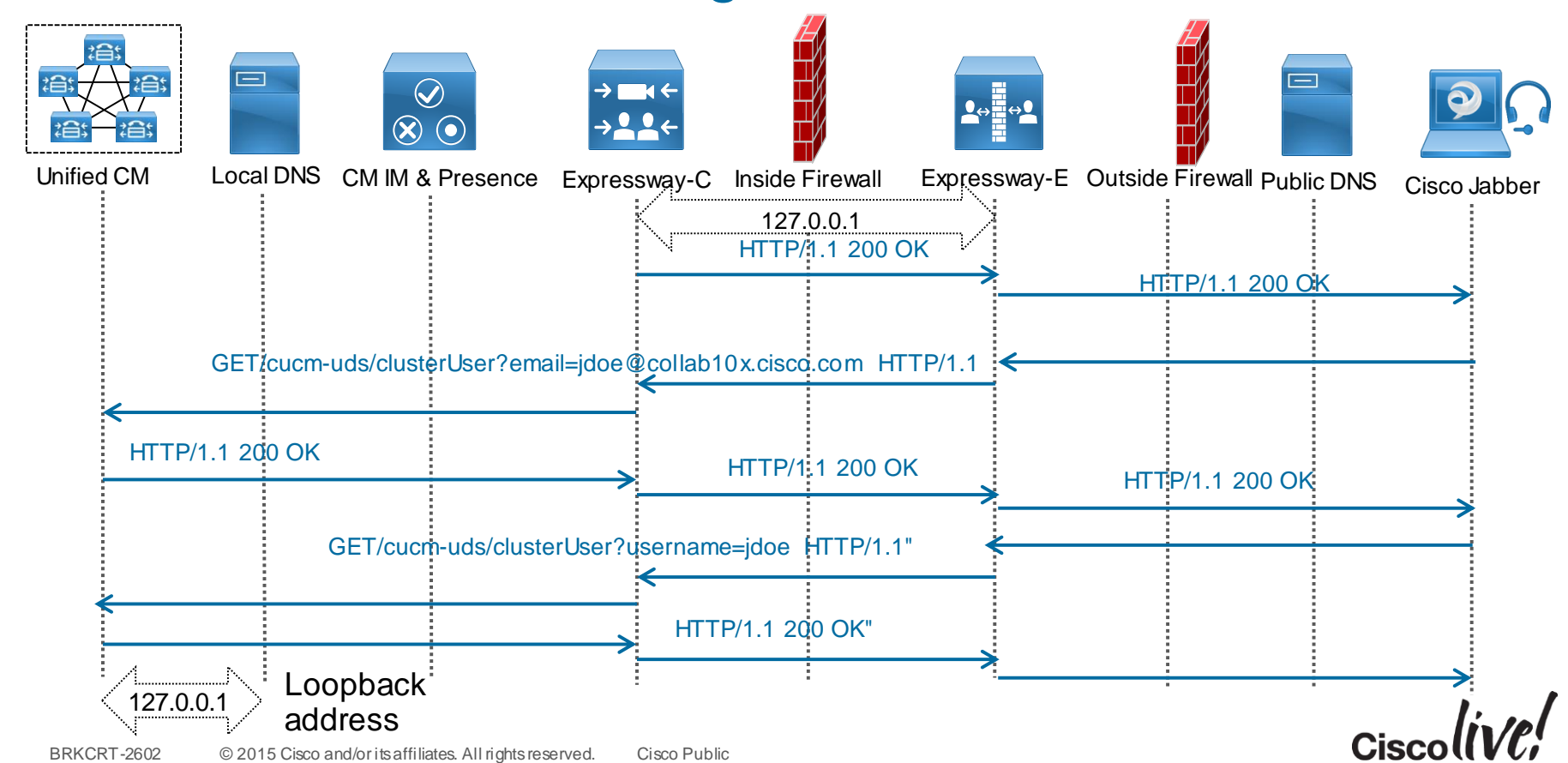

#### Registering Remote Cisco Jabber to Cisco Unified Communications Manager

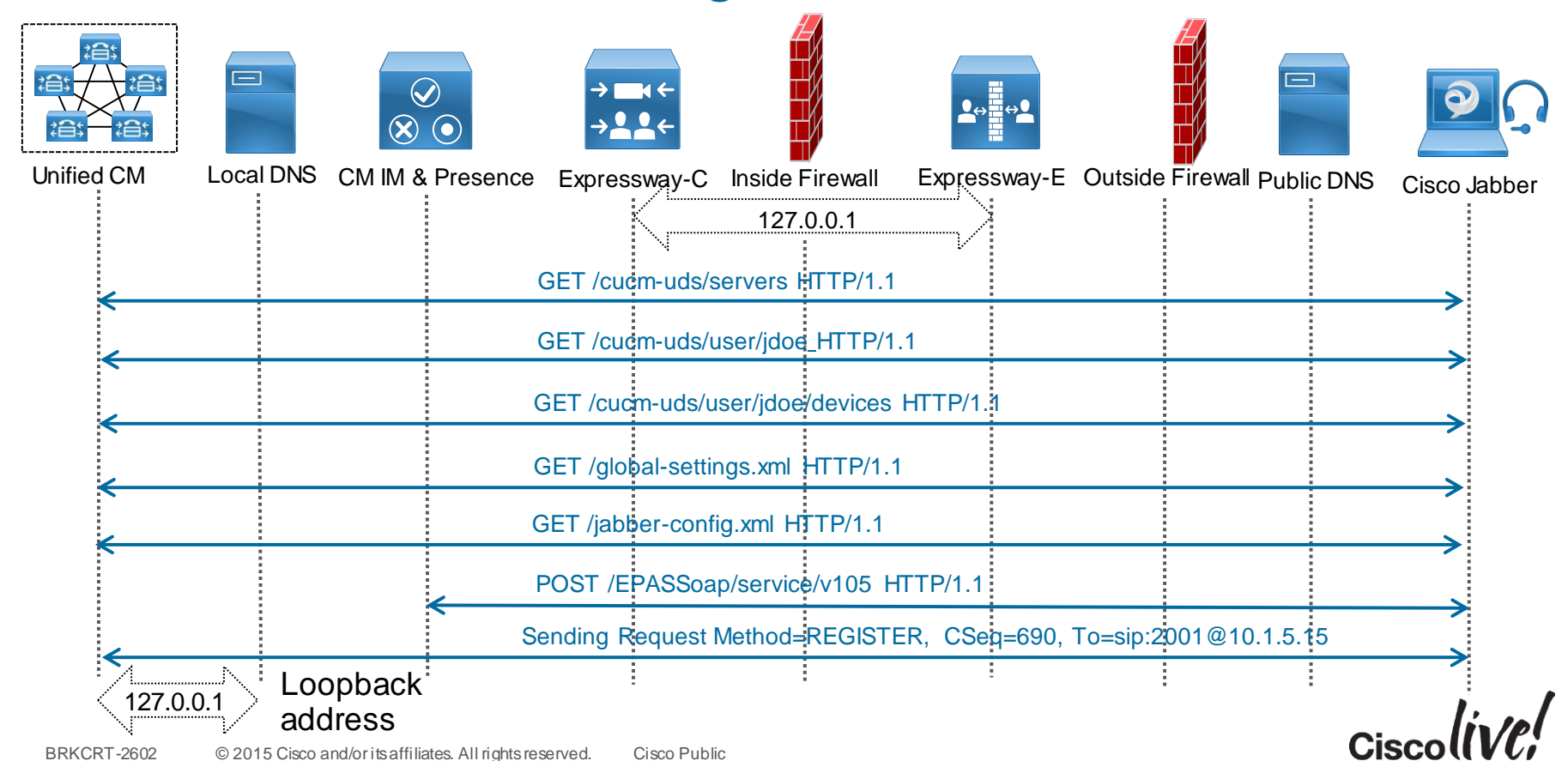

## **Tools: Cisco Unified Communications Manager**

#### Real Time Monitoring Tool

- Call Activity
- Session Trace Log View
- Call Activity
- SDL Trace
- Called Party Tracing

(These are some examples)

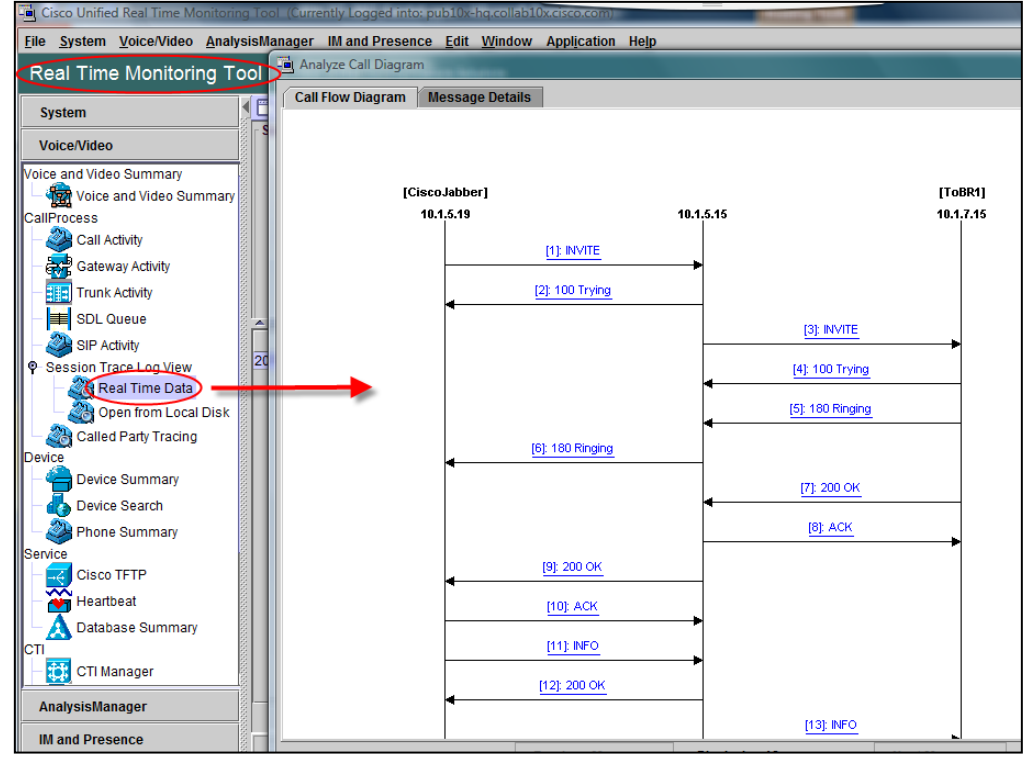

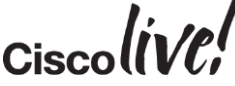

## **Tools: Expressway Series**

#### Network Log

- Status > Logs > Network Log
- Filter network.http.trafficserver
- Filter network.sip

| CISCO Cisco Exp                                | pressway-C                                                                                                    |
|------------------------------------------------|----------------------------------------------------------------------------------------------------|
| Status System Cor                              | nfiguration Applications Users Maintenance                                                                                                    |
| Network Log                                    |                                                                                                    |
| Filter                                         |                                                                                                    |
| Contains all of the words:                     | trafficserver                                                                                                    |
| Filter Reset                                   |                                                                                                    |
|                                                |                                                                                                    |
| Configure log settings  <br>Download this page |                                                                                                    |
| Results                                        |                                                                                                    |
| 2015-02-05T22:08:51+00:00                      | traffic_server[31381]: UTCTime="2015-02-05 22:08:51.473" Module="network.http.trafficserver" Level="INFO": Detail="Sending Response" Txn-id="243" Dst-ip="127.0.0.1"                                                                                                    |
| 2015-02-05T22:08:51+00:00                      | traffic_server[31381]: UTCTime="2015-02-05 22:08:51.472" Module="network.http.trafficserver" Level="INFO": Detail="Receive Response" Txn-id="243" Src-ip="10.1.5.18"                                                                                                    |
| 2015-02-05T22:08:51+00:00                      | traffic_server[31381]: UTCTime="2015-02-05 22:08:51.193" Module="network.http.trafficserver" Level="INFO": Detail="Sending Request" Txn-id="243" Dst-ip="10.1.5.18" Dst-ip="10.1.5.18" Dst-ip="10.15.18" Dst-ip="10.15.18" Dst-ip="1    |
| 2015-02-05T22:08:51+00:00                      | snire1.1<br>traffic server[31381]: UTCTime="2015-02-05 22:08:51.174" Module="network.http.trafficserver" Level="INFO": Detail="Receive Regues;" Txn-Id="243" Src-ip="127.0.0.1" Starting Starting S |
| 2015-02-05T22:08:51+00:00                      | USI http://vsi.control.collab.tux.cisco.com/3443/7/25806/html194LmtVpS900f4/kwvypSMC4XLUUMIQVDEUUM/Wt2HSS008p58rv0e/r105.html?1.<br>traffic.server131381; UTCTime=2015.02-05.220.851,122" Module="network.html.traffic.server" Level="INFO" betail="Sending Response" Txn-i="241" Dst-ip="127.0.0.1"                                                                                                    |
| 2015-02-05T22:08:51+00:00                      | traffic_server[31381]: UTCTime="2015-02-05 22:08:51.121" Module="network http:trafficserver" Level="INFO": Detail="Receive Response" Txn-id="241" Src-ip="10.1.5.18"                                                                                                    |
| 2015-02-05T22:08:50+00:00                      | traffic_server[31381]: UTCTime="2015-02-05 22:08:50.473" Module="network.http.trafficserver" Level="INFO": Detail="Sending Request" Txn-id="241" Dst-ip="10.1.5.18" Ds 5 HTTP/1.1"                                                                                                    |

## **Tools: Expressway Series**

#### Search History

- Status > Search History
- Search details of call
- View call information
- View all events for the call

| cisco Cisco                                                                                                    | D Expressway                                                                                                    | -C                              |         |             |
|----------------------------------------------------------------------------------------------------|----------------------------------------------------------------------------------------------------|---------------------------------|---------|-------------|
| Status System                                                                                                    | Configuration                                                                                                    | Applications                    | Users   | Maintenance |
| Search details                                                                                                    |                                                                                                    |                                 |         |             |
| Displaying 1 search fo                                                                                                    | or this Search ID                                                                                                    |                                 |         |             |
| Search (18)<br>State: Complete<br>Found: True<br>Type: SIP (INVIT<br>CallRouted: Tru<br>CallSerial Num<br>Tag: f6dabfcb-8<br>Source (1)<br>Authentica<br>Aliases (1)<br>Alias (1<br>Typ<br>Orig<br>Vali | d<br>TE)<br>ue<br>uber: 432a1cec-a0e<br>89be-48cb-9a94-8af<br>uted: True<br>()<br>ue: Url<br>gin: Unknown<br>ue: 2001@10.1.5.15 | 7-439c-8f2f-1202bl<br>dc8926672 | b5533f4 |             |

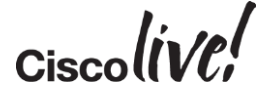

## **Tools: Cisco Jabber**

#### Network Log

%user\_profile%\AppData\Local\Cisco\Unified Communications\Jabber\CSF\Logs

```
2015-02-05 14:37:53,253 DEBUG [0x00003b38]
[rc\media\cpve\CpveVideoProvider.cpp(881)] [csf.ecc.media.term]
[ecc::CpveVideoProvider::getCodecList] - getCodecList()
2015-02-05 14:37:53,254 INFO [0x00003b38]
[src\media\MediaConfiguration.cpp(278)] [csf.ecc]
[ecc::MediaConfiguration::getFilteredCodecs] - getFilteredCodecs:
codecs=H264 with whitelist=G711, G7221 24, G7221 32, G722, G729A, H264
2015-02-05 14:37:53,254 DEBUG [0x00003b38]
[src\media\MediaConfiguration.cpp(288)] [csf.ecc]
[ecc::MediaConfiguration::getFilteredCodecs] - Supporting whitelisted
Codec: H264
2015-02-05 14:37:53,254 DEBUG [0x00003b38]
[honewrapper\CC SIPCCVcmBinding.cpp(2734)] [csf.ecc.vcm]
[ecc::SIPCCVcmBinding::vcmGetVideoCodecList] - codec mask=0x0080
2015-02-05 14:37:53,254 WARN [0x00003b38]
[src\common\thread\Timeout.cpp(139)] [csf.ecc] [cancel] - Cancelling
Timer. Thread ID: 00003B38
```

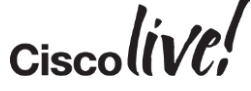

#### Scenario 1: Cannot Find Services

✓ Does Cisco Jabber register locally?

✓ Is\_cisco-uds SRV request blocked?

X Do we get a response to \_collabedge.tls SRV request?

| 🕑 Cisco Jabber                                                                             |
|--------------------------------------------------------------------------------------------|
| Ø*                                                                                         |
|                                                                                            |
| Cisco Jabber                                                                               |
| Cannot find your services<br>automatically. Click advanced settings<br>to set up manually. |
| jdoe@cisco.com                                                                             |
| Continue                                                                                   |
| Advanced settings                                                                          |
|                                                                                            |
|                                                                                            |
|                                                                                            |
| altalta<br>cisco.                                                                          |
|                                                                                            |

## Scenario 1: Cannot Find Services

| 10.1.20.101                                                                                     | 10.1.3.1                                 | DNS         | 8/ 5    | tandard   | query | 0X034C                                                                                                    | SKV _COTTab-edgetts.ctsco.com                                                                                                    |
|-------------------------------------------------------------------------------------------------|------------------------------------------|-------------|---------|-----------|-------|----------------------------------------------------------------------------------------------------|----------------------------------------------------------------------------------------------------|
| 10.1.5.1                                                                                        | 10.1.50.101                              | DNS         | 164 S   | tandard   | query | respons                                                                                                    | se 0x034 <b>C</b> No such name                                                                                                    |
| > set type=all<br>> _collab-edget]<br>Server: UnKnown<br>Address: 10.1.5.1<br>*** UnKnown can't | ls.cisco.com<br>1<br>find collab-edge.tl | s.cisco.com | Non-exi | stent dom |       | main Name S<br>[Request In<br>[Time: 0.02<br>Transaction<br>-lags: 0x85<br>Questions:<br>Answer RRs:<br>Authority R<br>Additional<br>Queries<br>Collab-ee | ystem (response)<br>: 21]<br>4181000 seconds]<br>ID: 0x034c<br>83 Standard query response, No such name<br>1<br>0<br>Rs: 1<br>RRs: 0<br>dgetls.cisco.com: type SRV, class IN<br>ollab-edge_tls.cisco.com                                                                                                    |
| > -                                                                                             | <u>Wireshark</u>                         | < Trace     |         |           |       | Type: SF<br>Class: J<br>Authoritati<br>cisco.com<br>Name: ci<br>Type: SC<br>Class: J<br>Time to<br>Data ler<br>Primary<br>Responsi                        | <pre>XV (Service location)<br/>XV (Service location)<br/>xv (0x0001)<br/>ve nameservers<br/>: type SOA, class IN, mname collab10x.cisco.com<br/>isco.com<br/>DA (Start of zone of authority)<br/>XN (0x0001)<br/>live: 1 day<br/>ngth: 56<br/>name server: collab10x.cisco.com<br/>ible authority's mailbox: mb1.cisco.com</pre> |
|                                                                                                 | Domain Nan                               | ie eystern  |         |           |       | Refresh<br>Retry Ir<br>Expire                                                                                                    | Interval: 21600 (6 hours)<br>iterval: 900 (15 minutes)<br>limit: 7776000 (90 days)                                                                                                    |

Cisco (VC,

- ✓ Does Cisco Jabber register locally?
- ✓ Is\_cisco-uds SRV request blocked?
- ✓ Do we get a response to \_collabedge.tls SRV request?
- Can the Expressway-E IP address be resolved?

X Is the SSH Tunnel OK?

| Cisco Jabber                                 |                  |
|----------------------------------------------|------------------|
|                                              | ø-               |
|                                              |                  |
| Cisco Ja                                     | bber10.60        |
| ጰ Cannot communicate w                       | vith the server. |
|                                              |                  |
| Enter your username and passwor<br>Services. | d for Phone      |
| jdoe@collab10x.cisco.co                      | m                |
| •••••                                        |                  |
| Sign me in when Cisco Jabber                 | starts           |
| Sign In                                      |                  |
| Advanced setting                             | 15               |
|                                              |                  |
|                                              |                  |

| CISCO Cisco Expressway-C                                   |                                                                                       | Ξ                |
|------------------------------------------------------------|---------------------------------------------------------------------------------------|------------------|
| Status System Configuration Applications Users Maintenance |                                                                                       |                  |
| Unified Communications                                     |                                                                                       |                  |
| Unified Communications (last updated: 03:03:30 UTC)        |                                                                                       |                  |
| Unified Communications status                              | Enabled                                                                               |                  |
| Unified CM registrations                                   | Domain configured but no active zone connection                                       |                  |
| IM and Presence Service                                    | Domain configured but no active zone connection                                       |                  |
| XMPP Federation                                            | Not configured (Configure a domain on Expressway-C)                                   |                  |
| Single Sign-On support                                     | Not configured (Enable on the Unified Communications page)                            |                  |
| Activity                                                   |                                                                                       |                  |
| Unified CM calls: Current video                            | 0                                                                                     |                  |
| Unified CM calls: Current audio (SIP)                      | 0                                                                                     |                  |
|                                                            |                                                                                       |                  |
| Current non-SSO provisioned sessions                       | 0                                                                                     |                  |
| Total non-SSO provisioned sessions since last restart      | 0                                                                                     |                  |
| Total provisioning requests since last restart             | 0                                                                                     |                  |
| Domains                                                    |                                                                                       |                  |
| Name                                                       | Services                                                                              | Associated zones |
| collab10x.cisco.com                                        | Illab10x.cisco.com Unified CM registrations, IM and Presence Service TraversalToExpre |                  |
| Zones                                                      |                                                                                       |                  |
| Name                                                       | SIP status                                                                            |                  |
| TraversalToExpressway-E                                    | Failed                                                                                |                  |
| Servers                                                    |                                                                                       |                  |
| IM and Presence Service nodes                              | 1 (XMPP router: Inactive)                                                             |                  |
| Unified CM servers                                         | 2                                                                                     |                  |
| Unity Connection servers                                   | There are no Unity Connection servers configured.                                     |                  |
|                                                            |                                                                                       |                  |

BRKCRT-2602 © 2015 Cisco and/or its affiliates. All rights reserved. Cisco Public

| Cisco Expressway-E                                                                                                  |                                                                   |  |  |
|----------------------------------------------------------------------------------------------------|-------------------------------------------------------------------|--|--|
| Status System Configuration Applications Users Maintenance                                                          |                                                                   |  |  |
| Unified Communications                                                                                              |                                                                   |  |  |
| Unified Communications (last updated: 03:06:45 UTC)                                                                 |                                                                   |  |  |
| Unified Communications status                                                                                       | Enabled                                                           |  |  |
| Unified CM registrations                                                                                            | Not configured (Configure a domain on Expressway-C)               |  |  |
| IM and Presence Service                                                                                             | Not configured (Configure a domain on Expressway-C)               |  |  |
| XMPP Federation                                                                                                    | Not configured (Enable federation on Unified Communications page) |  |  |
| Single Sign-On support                                                                                              | Not configured (Enable on the Unified Communications page)        |  |  |
| Activity                                                                                                    |                                                                   |  |  |
| Unified CM calls: Current video                                                                                     | 0                                                                 |  |  |
| Unified CM calls: Current audio (SIP)                                                                               | 0                                                                 |  |  |
| Domains                                                                                                    |                                                                   |  |  |
| No domain configuration has been received from the Expressway-C. Check zone connection activity on the Expressway-C |                                                                   |  |  |
| Zones                                                                                                    |                                                                   |  |  |
| Name                                                                                                    | SIP status                                                        |  |  |
| TraversalToExpressway-C (expressway-C.collab10x.cisco.com)                                                          | On (no active connections)                                        |  |  |
|                                                                                                    |                                                                   |  |  |

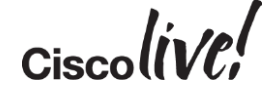

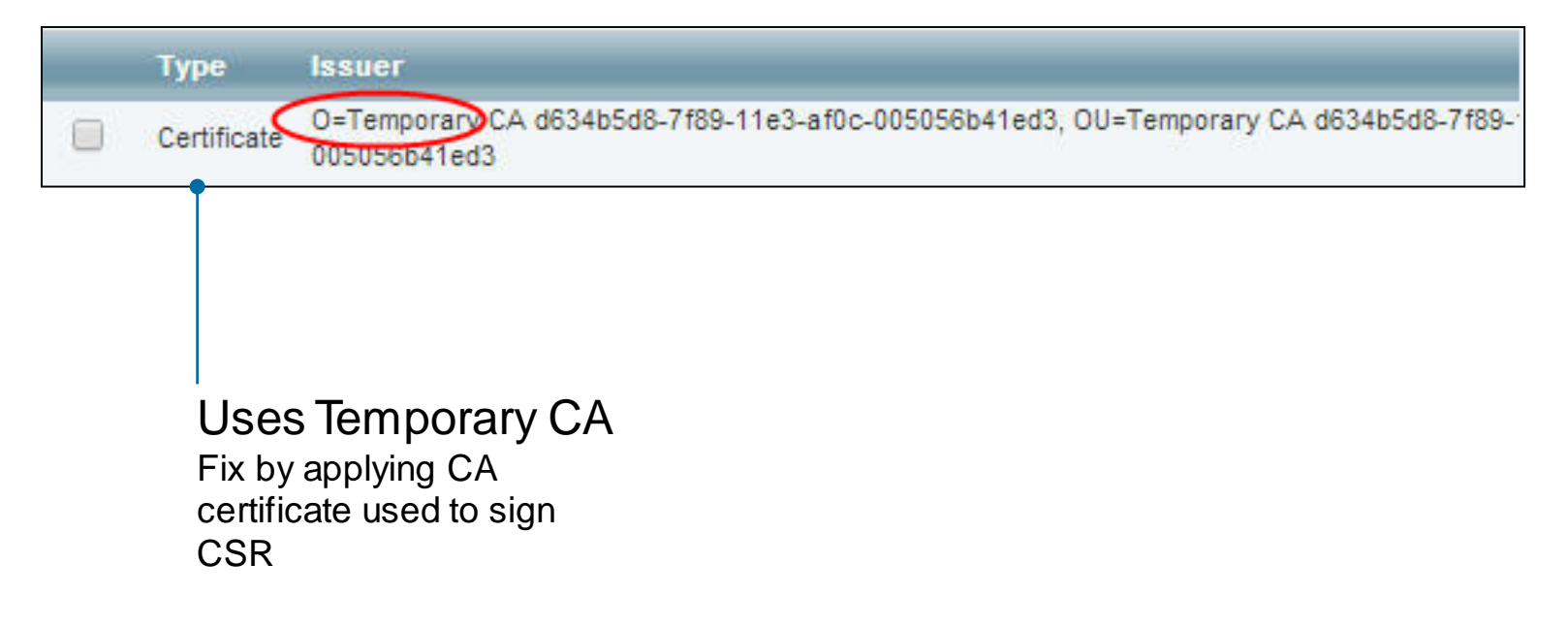

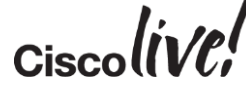

- ✓ Does Cisco Jabber register locally?
- ✓ Is\_cisco-uds SRV request blocked?
- ✓ Do we get a response to \_collabedge.tls SRV request?
- Can the Expressway-E IP address be resolved?
- ✓ Is the SSH Tunnel OK?

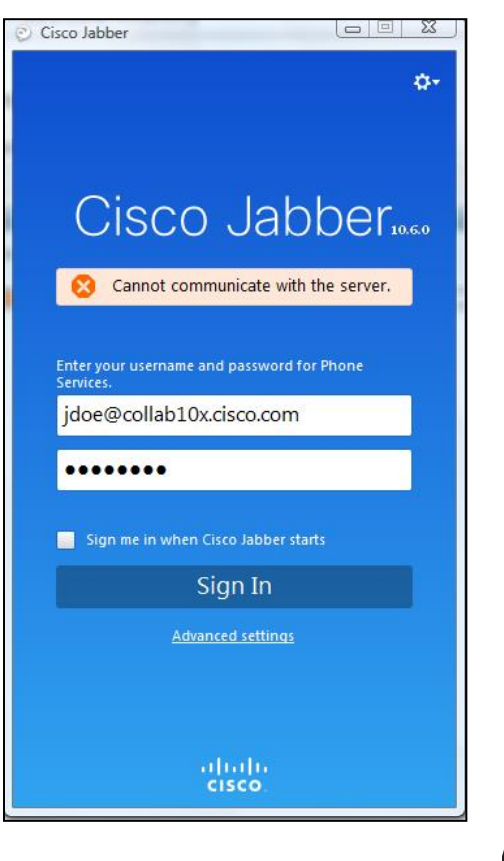

#### ✓get\_edge\_config OK?

X GET/cucmuds/clusterUser?email=jdoe@collab1 0x.cisco.com HTTP/1.1

| isco Jabber             |                                    |
|-------------------------|------------------------------------|
|                         | ¢-                                 |
| Ci                      | sco labbor                         |
| U                       | 200 JANNEI 10.60                   |
| 😢 Ca                    | annot communicate with the server. |
|                         |                                    |
| Enter your<br>Services. | username and password for Phone    |
| jdoe@o                  | collab10x.cisco.com                |
| ••••                    |                                    |
|                         |                                    |
| Sign n                  | ne in when Cisco Jabber starts     |
|                         | Sign In                            |
|                         | Advanced settings                  |
|                         |                                    |
|                         |                                    |
|                         | alialia                            |
|                         | CISCO                              |

Detail="<u>Sending Response</u>" Txn-id="251" Dst-ip="<u>10.1.50.101</u>" Dst-port="<u>52142</u>" Msg="<u>HTTP/1.1 403 Forbidden</u>"

Detail="<u>Receive Request</u>" Txn-id="251" Src-ip="10.1.50.101" Src-port="52142" Msg CET https:///oauthcb HTTP/

Expressway-E Network Log Filter on 'trafficserver' to

view HTTPS traffic

Cisco Jabber Log AppData\Local\Cisco\Unified Communications\Jabber

DNS name collab10x.cisco.com does not exist

```
[cert::CertVerifier::checkIdentifier] - Verifying identity 'collab-
edge.collab10x.cisco.com'
2015-01-30 12:42:47,023 DEBUG [0x00006ea0]
[rc\cert\utils\AltNameParserImpl.cpp(309)] [csf.cert.utils]
[cert::AltNameParserImpl::verify] - Looking for match with collab-
edge.collab10x.cisco.com
2015-01-30 12:42:47,023 ERROR [0x00006ea0]
[rc\cert\utils\AltNameParserImpl.cpp(353)] [csf.cert.utils]
[cert::AltNameParserImpl::verify] - No Match Found
2015-01-30 12:42:47,023 ERROR [0x00006ea0]
[rc\cert\common\BaseCertVerifier.cpp(316)] [csf.cert.]
[cert::BaseCertVerifier::checkIdentifiers] - Verification of identity:
collab10x.cisco.com' 'collab-edge.collab10x.cisco.com' failed.
2015 01-30 12:42:47,023 DEBUG [0x00006ea0] [sf-
netutils/src/common/PolicySet.cpp(76)] [csf.common.PolicySet]
[common::PolicySet::getPolicy] - Searching a policy with nature
```

#### Expressway-EDNS

DNS name cisco.com does not match name requested by Cisco Jabber

| Cisco Ex            | pressway-E                                 |
|---------------------|--------------------------------------------|
| Status System Co    | nfiguration Applications Users Maintenance |
| DNS                 |                                            |
| DNS settings        |                                            |
| System host name    | expressway-E                               |
| Domain name         | cisco.com                                  |
| DNS requests port   | Use the ephemeral port range 🔻 i           |
| range               |                                            |
| Default DNS servers |                                            |
| Address 1           | 10.1.5.100                                 |
| Address 2           |                                            |

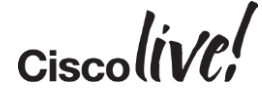

#### Scenario 4: Username/Password Not Valid

- ✓ Does Cisco Jabber register locally?
- ✓ Is\_cisco-uds SRV must blocked?
- ✓ Do we get a response to \_collabedge.tls SRV request?
- Can the Expressway-E IP address be resolved?
- ✓ Is the SSH Tunnel OK?

| Cisco Jabber.                                           | 6.0 |
|---------------------------------------------------------|-----|
| Your username or password is not correct.               |     |
| Enter your username and password for Phone<br>Services. |     |
| jdoe@collab10x.cisco.com                                |     |
| •••••                                                   |     |
| Sign me in when Cisco Jabber starts                     |     |
| Sign In                                                 |     |
| Advanced settings                                       |     |
|                                                         |     |
| altalta<br>cisco                                        |     |
|                                                         |     |

## Scenario 4: Username/Password Not Valid

#### X get\_edge\_configOK?

[\DnsEdgeServiceDiscoveryRequest.cpp(162)] [service-discovery] [DnsEdgeServiceDiscoveryRequest::getServiceInformationFromEdge] - Edge discovery has finished with the return value FAILED\_EDGE\_AUTHENTICATION 2015-01-30 12:42:47,273 DEBUG [0x00006ea0] [scovery\ServiceDiscoveryHandler.cpp(754)] [service-discovery] [isCucmServiceInformationAvailable] - service discovery result is empty

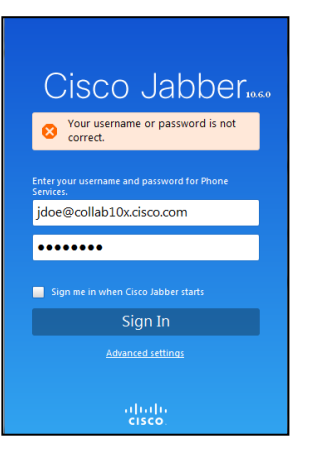

edgeconfigprovisioning UTCTime="2015-01-30 20:22:40,911" Module="network.http.sso.server" Level="DEBUG" Action="Sent" Local-ip="127.0.0.1" Local-port="22111" Dst-ip="127.0.0.1" Dst-port="34955" Code="503" HTTP/I.1 503 Service Unavailable Server: [CE\_C ECS] edgeconfigprovisioning UTCTime="2015-01-30 20:22:40,910" Module="network.http.sso.server" Level="DEBUG" Action="Received" Local-ip="127.0.0.1" Local-port="22111" Src-ip="127.0.0.1" Src-port="34955" Uri="/nodom ain/status" Method="GET" HTTP/MSG: [GET /nodomain/status HTTP/1.1 Host: ['127.0.0.1:22111] Accept-Encoding: ['gzip, deflate'] User-Agent: ['Python-httplib2/0.9 (gzip)']

Cisco

## Scenario 4: Username/Password Not Valid

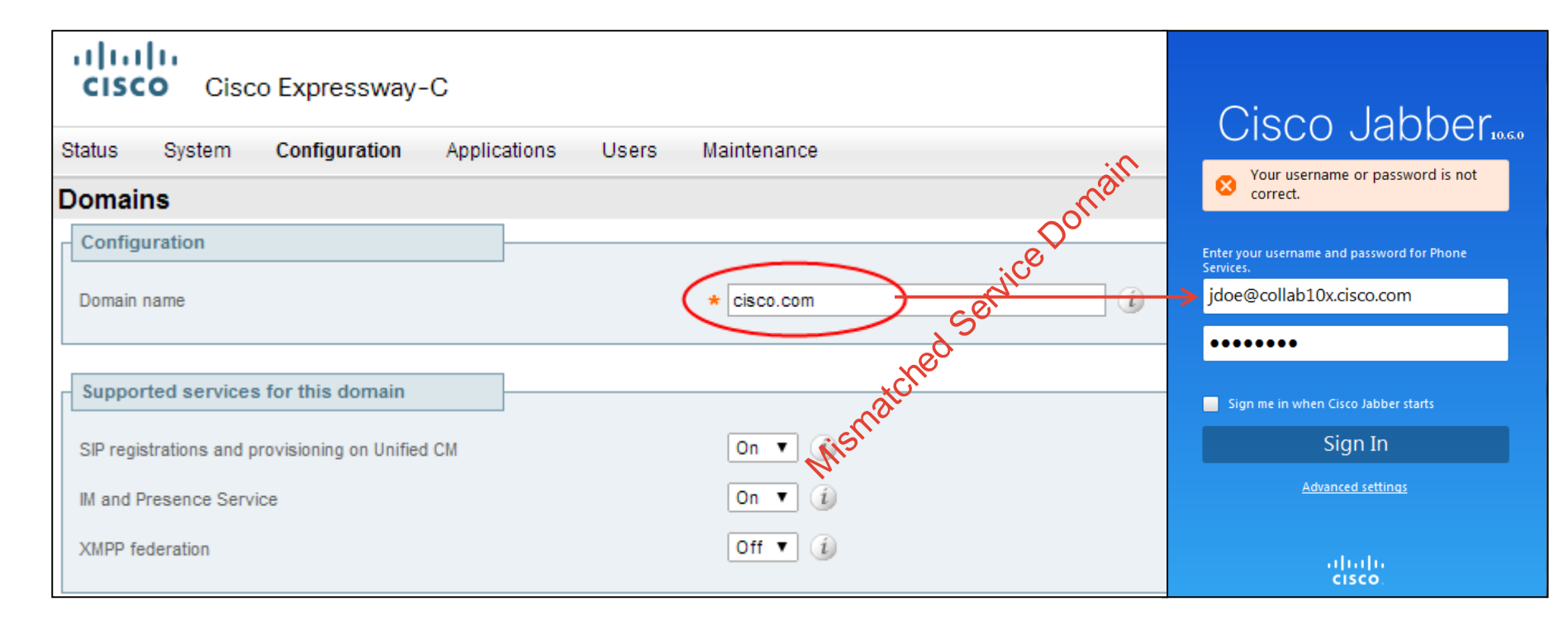

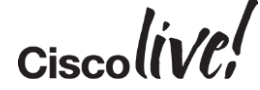

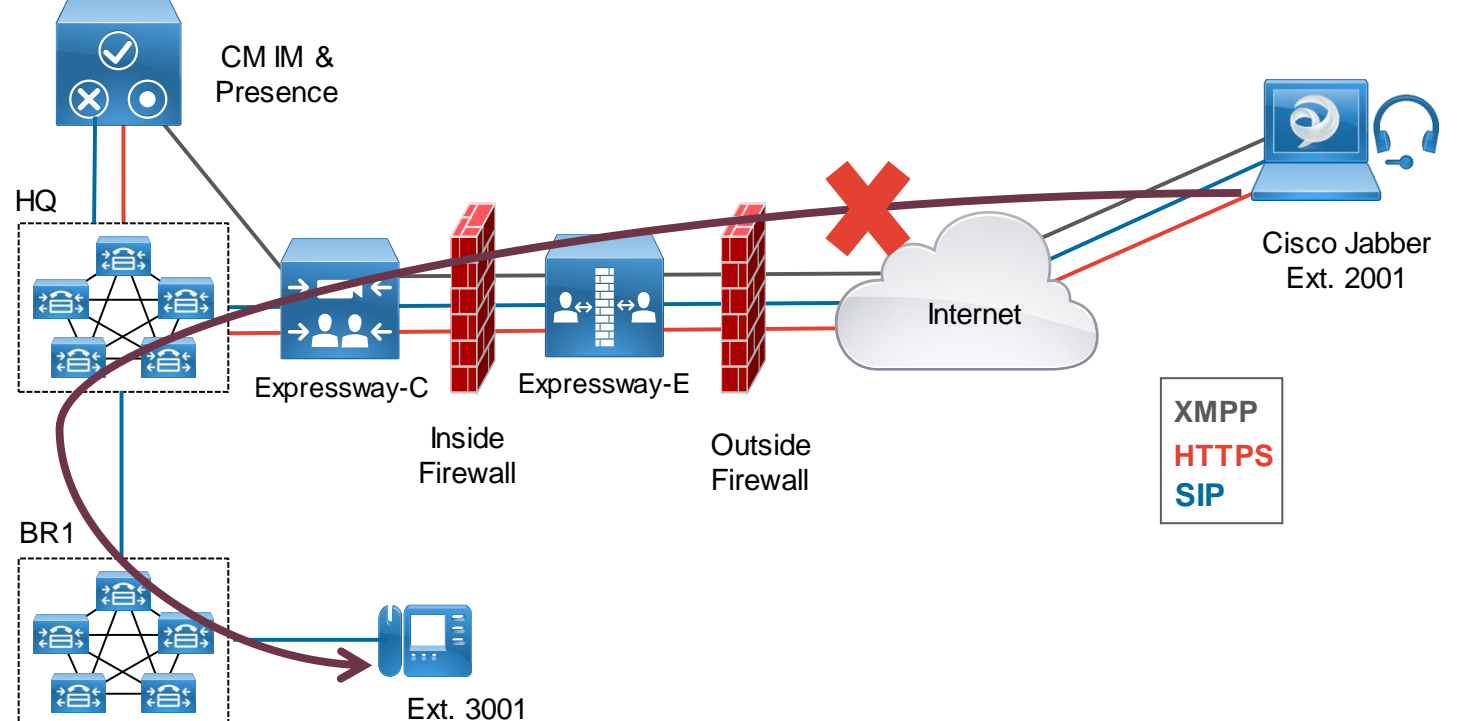

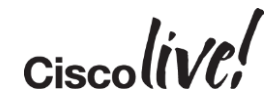

- Is the SIP Invite received by Expressway-E?
- ✓ Is the SIP Invite forwarded to Expressway-C through the Unified Communications Traversal Zone?
- ✓ Is the Expressway-C forwarding the SIP Invite to the Unified Communications Manager through the CEtcp-@ neighbour zone?
- ✓ Is the SIP Invite received by Unified Communications Manager at HQ?

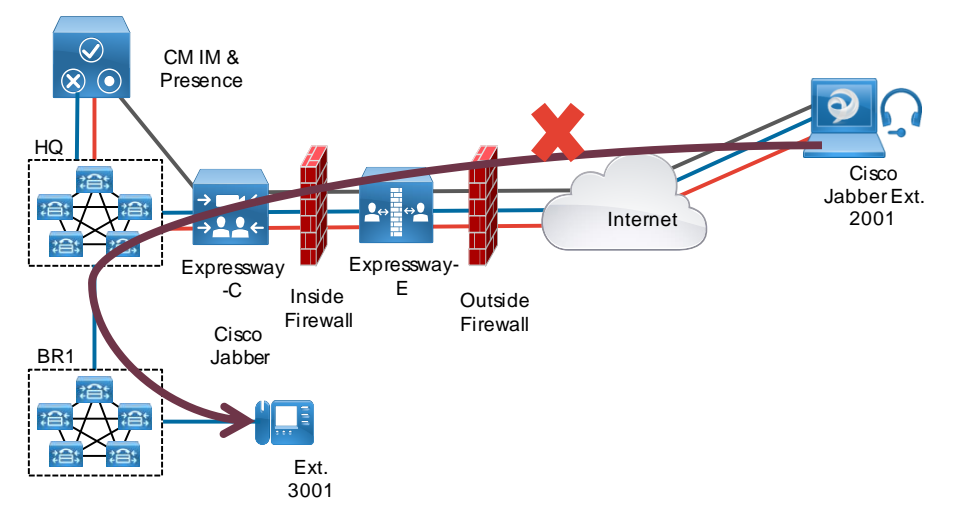

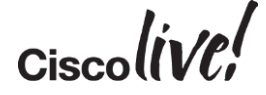

✓ Is the SIP Invite received by Unified Communications Manager at BR1?

X Can BR1 reach device at 3001?

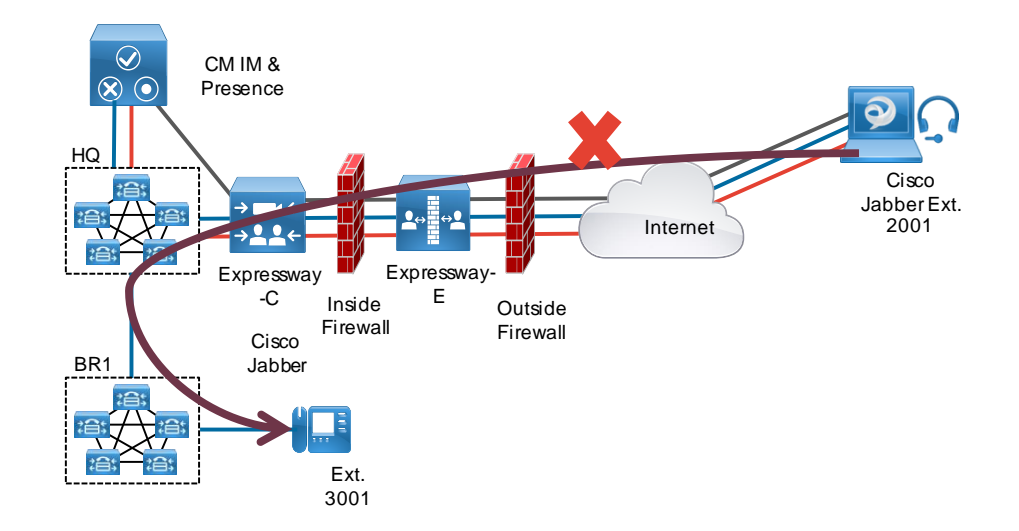

✓ Is the Invite received by Expressway-E?

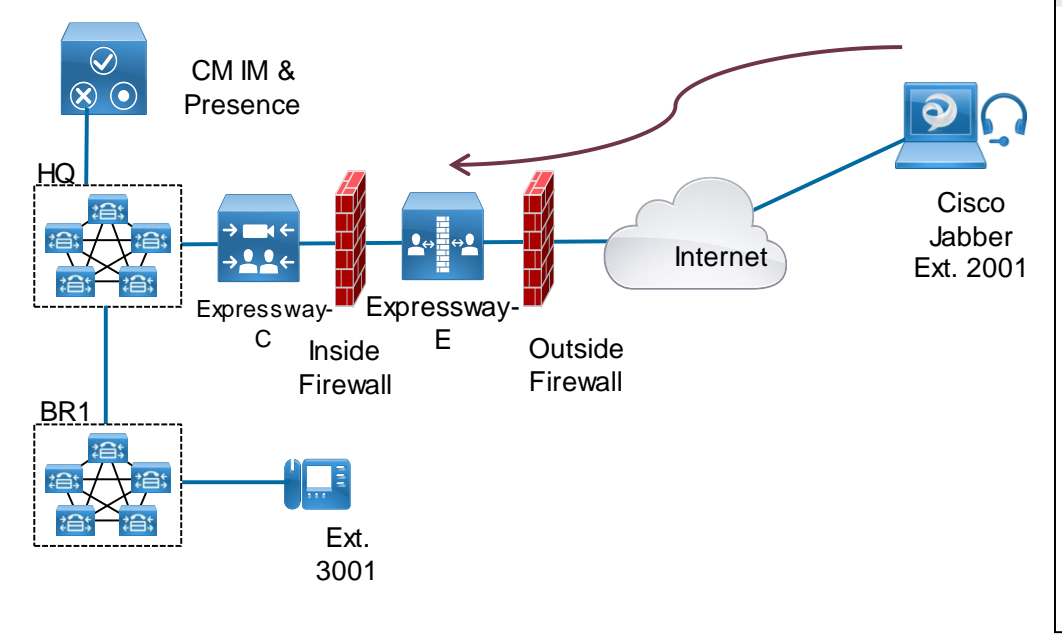

| · · · · · · ·                                                                                                    |                                                                         |         |             |
|----------------------------------------------------------------------------------------------------|-------------------------------------------------------------------------|---------|-------------|
| Status System Configuration                                                                                                    | Applications                                                            | Users   | Maintenance |
| Search details                                                                                                    |                                                                         |         |             |
| Displaying 1 search for this Search ID                                                                                                    |                                                                         |         |             |
| Search (5)<br>State: Completed<br>Found: False<br>Reason: Not Found<br>Type: SIP (INVITE)<br>CallSerial Number: ede3a009-5e<br>Tag: 6f8cfe48-31c3-4a8a-9979-7e<br>Source (1)<br>Authenticated: True<br>Aliases (1)<br>Aliase (1)<br>Type: Url<br>Origin: Unknown<br>Value: 2001@10.1.5.7<br>Zone (1)<br>Name: CollaborationEdgeZ<br>Type: Default<br>Path (1)<br>Hop (1)<br>Address: 10.1.50.107<br>Destination (1)<br>Alias (1)<br>Type: Utl<br>Origin: Unknown<br>Value: sip:3001@10.1.5.1<br>StartTime: 2015_01_21_22:06:42 | 24-4ae7-887f-231da<br>ff2f907d1c<br>5<br>ione<br>:58779<br>5;user=phone | 0c810b3 | linto       |

✓ Is the Invite forwarded to Expressway-C through the Unified Communications Traversal Zone?

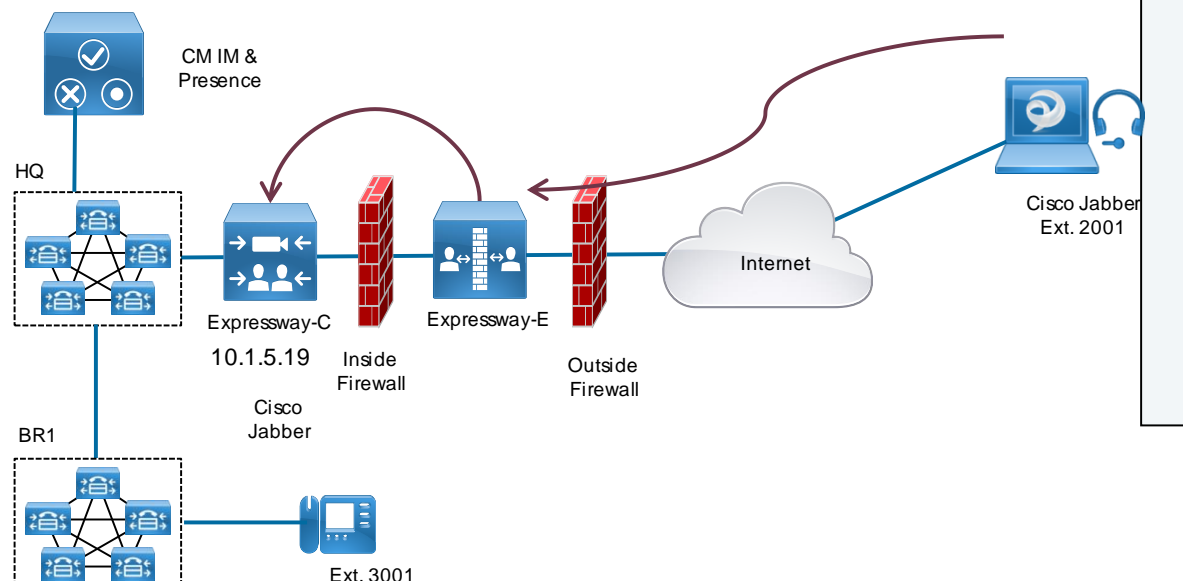

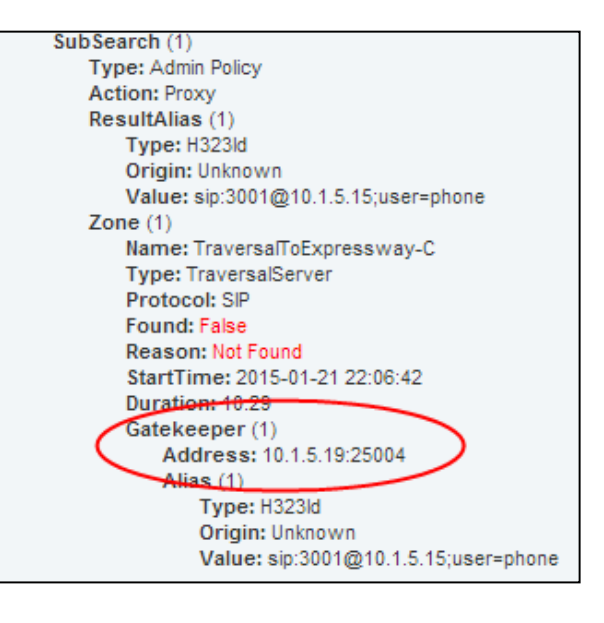

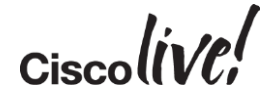

 Is the Expressway-C forwarding the Invite to HQ Unified Communications Manager through the CEtcp-@ neighbour zone?

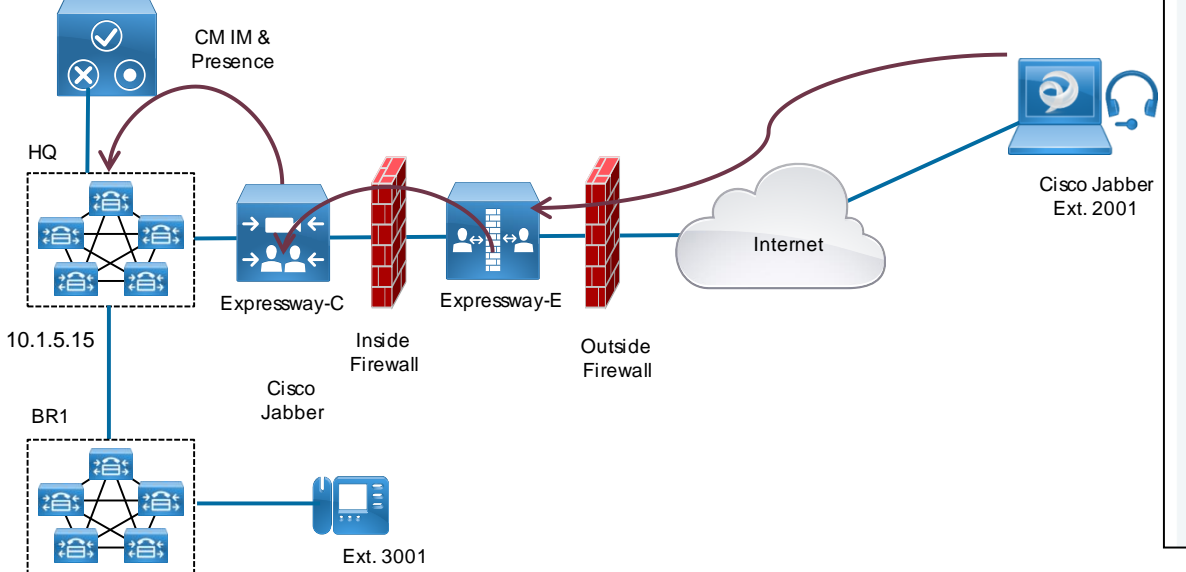

allalla CISCO Cisco Expressway-C Status System Configuration Applications Users Maintenance Search details Destination (1) Alias (1) Type: Url Origin: Unknown Value: sip:3001@10.1.5.15:user=phone StartTime: 2015-01-21 22:06:43 Duration: 10.22 SubSearch (1) Type: Directed Path (1) Hop (1) Address: CEtcp101515 Hop (2) Address: 10.1.5.15 SubSearch (1) Type: Admin Policy Action: Proxy ResultAlias (1) Type: H323ld Origin: Unknown Value: sip:3001@10.1.5.15;user=phone Zone (1) Name: CEtcp-10.1.5.15 Type: Neighbor Protocol: SIP Found: False Reason: Not Found StartTime: 2015-01-21 22:06:43 Duration: 10.21 Gatekeeper (1) Address: 10 1 5 15:5060 Alias (1) Type: H323ld Origin: Unknown Value: sip:3001@10.1.5.15;user=phone

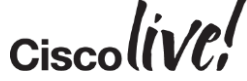
#### Scenario 5: Cannot Place Calls

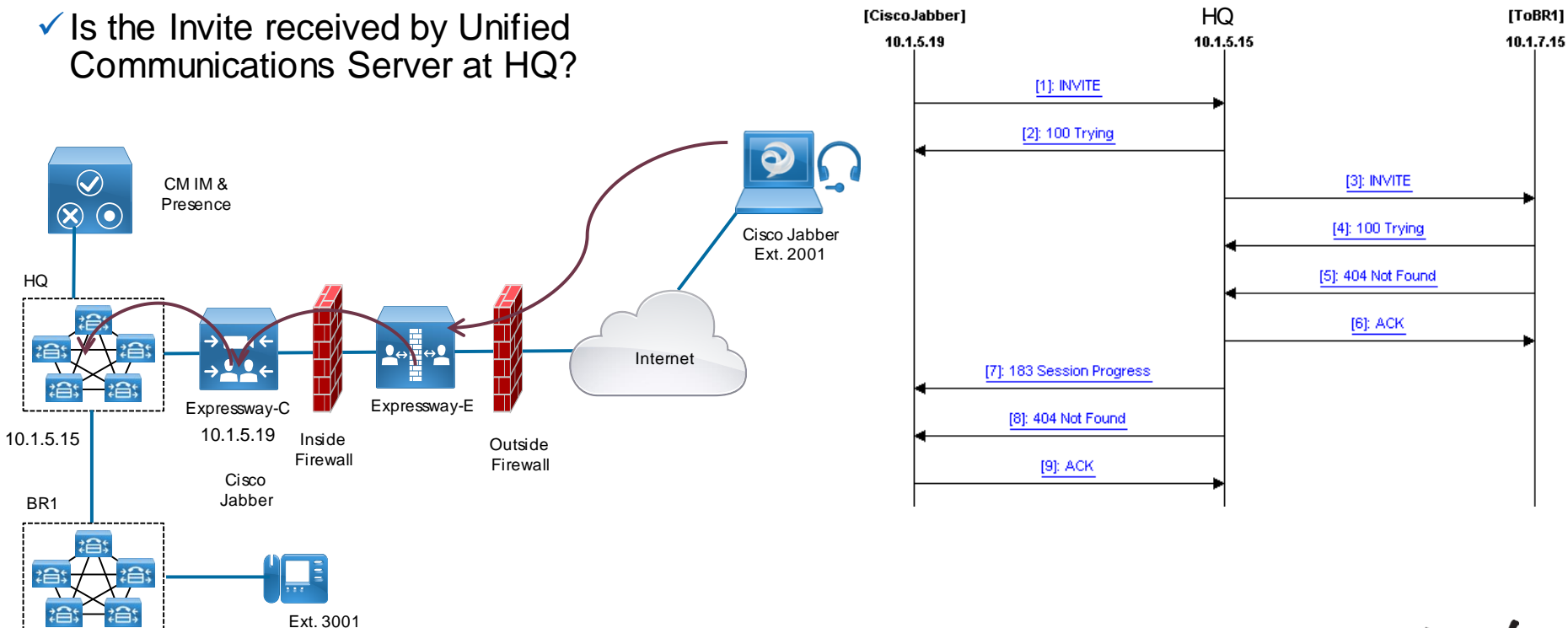

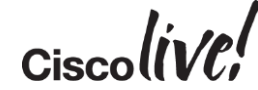

#### Scenario 5: Cannot Place Calls

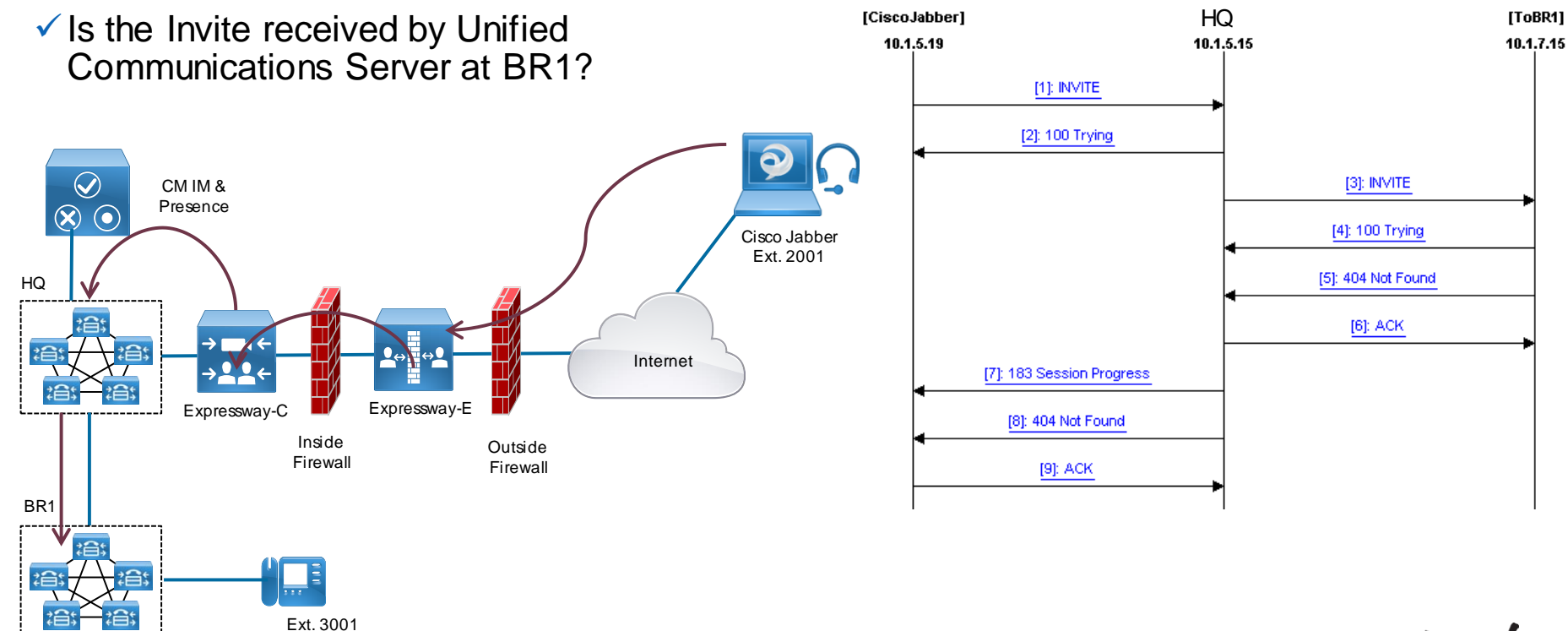

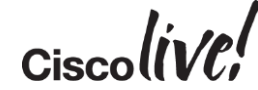

#### Scenario 5: Cannot Place Calls

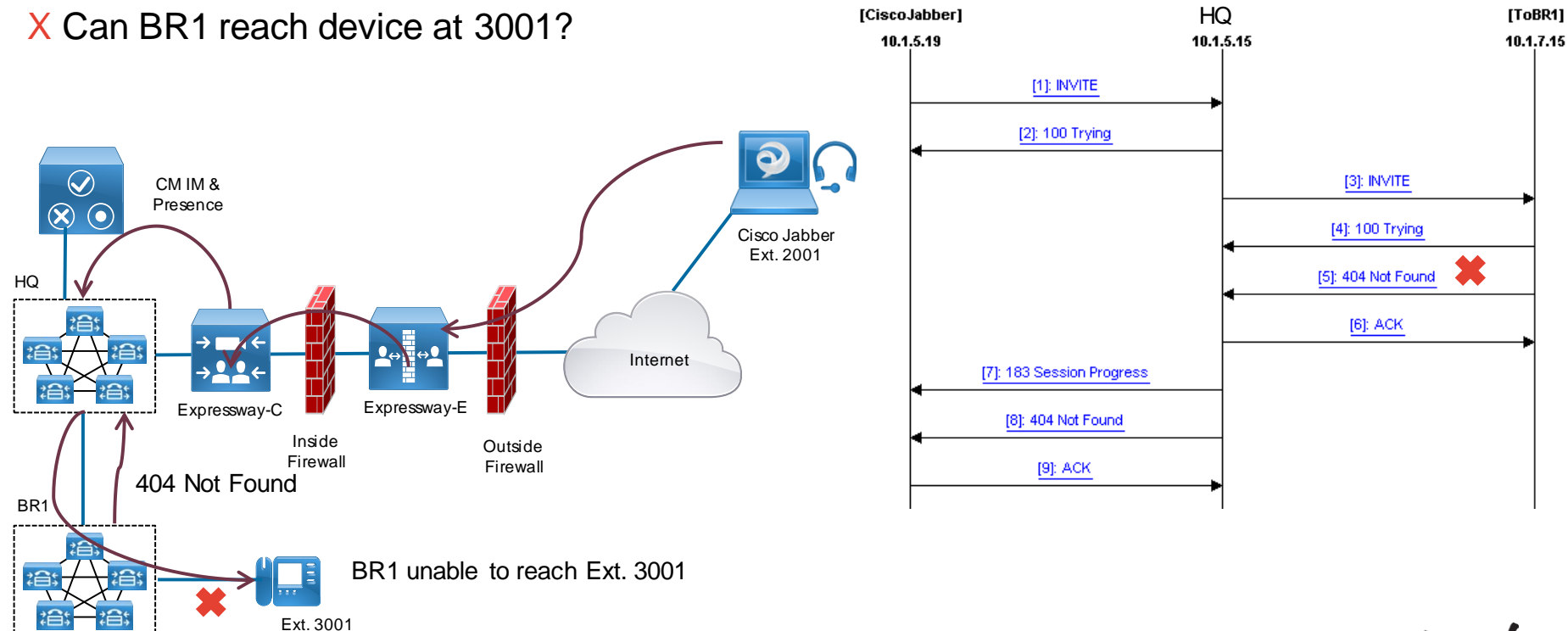

Ciscolive!

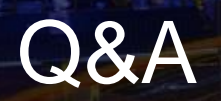

53

D CON

DODD

MADA

-

lint:

17

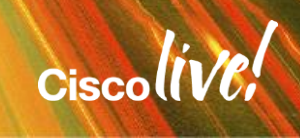

### **Complete Your Online Session Evaluation**

# Give us your feedback and receive a Cisco Live 2015 T-Shirt!

Complete your Overall Event Survey and 5 Session Evaluations.

- Directly from your mobile device on the Cisco Live Mobile App
- By visiting the Cisco Live Mobile Site
   <u>http://showcase.genie-connect.com/clmelbourne2015</u>
- Visit any Cisco Live Internet Station located throughout the venue

T-Shirts can be collected in the World of Solutions on Friday 20 March 12:00pm - 2:00pm

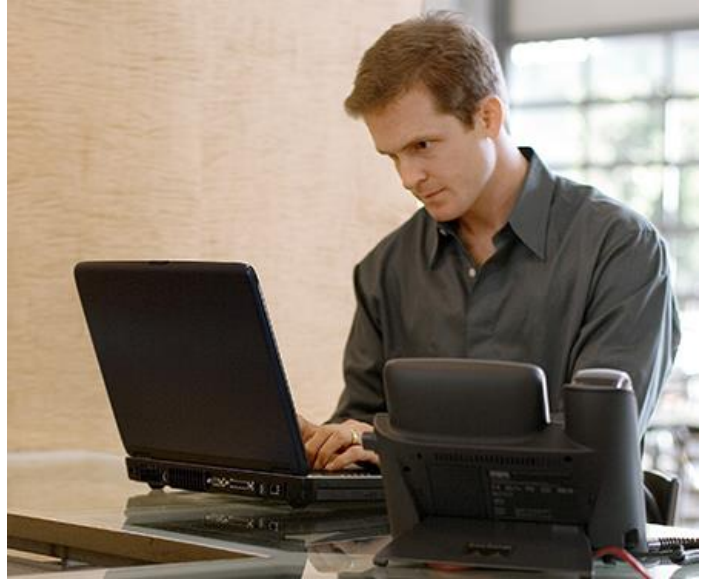

Learn online with Cisco Live! Visit us online after the conference for full access to session videos and presentations. <u>www.CiscoLiveAPAC.com</u>

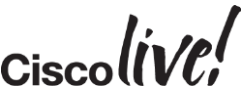

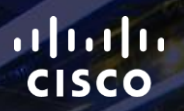

# Thank you.

111

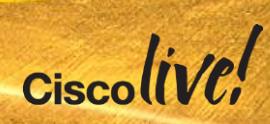

# 

## Appendix A Certificates

53 ....

DODD

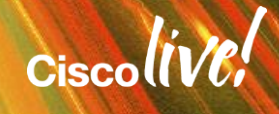

### Request a Certificate using Microsoft CA

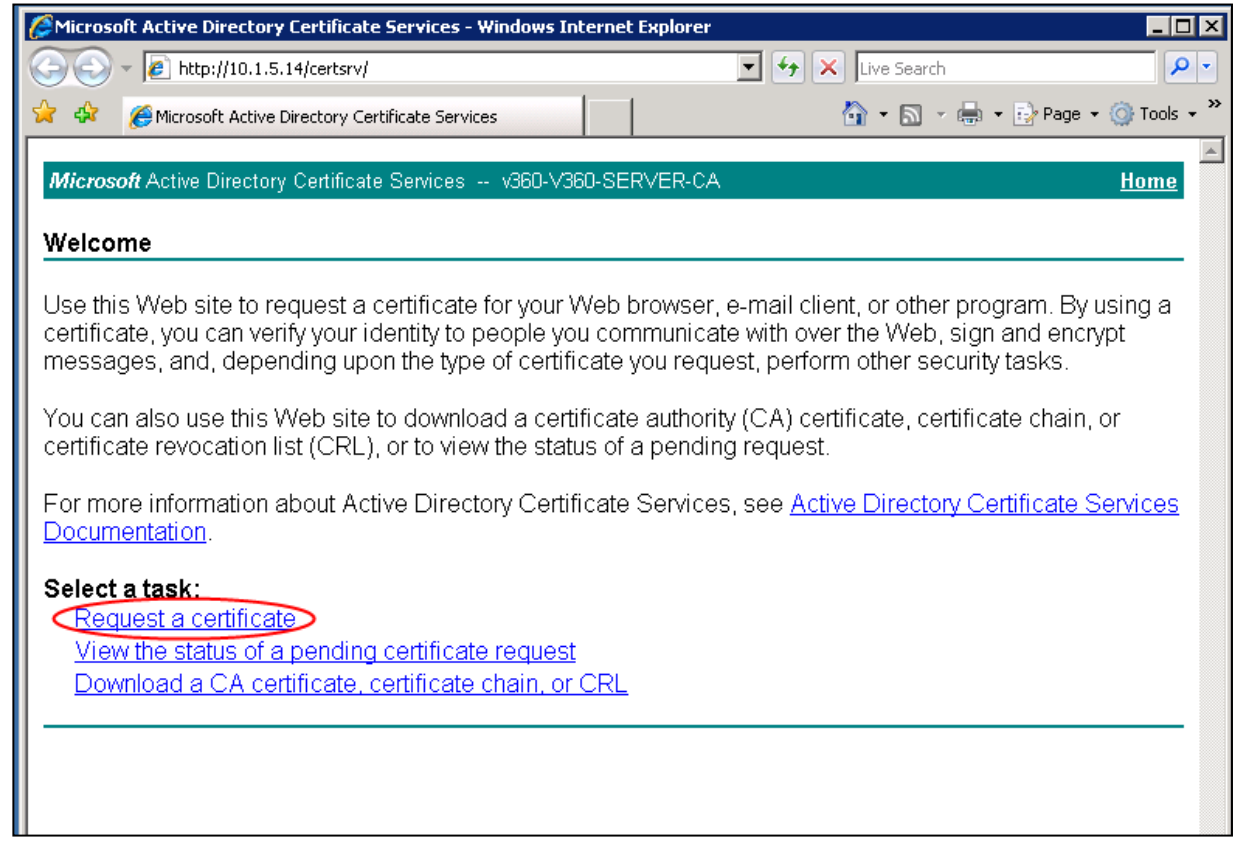

#### Submit an Advanced Certificate Request

| Attive Directory Certificate Services - Windows Internet Explorer   |                              |
|---------------------------------------------------------------------|------------------------------|
| COO - @ http://10.1.5.14/certsrv/certrgus.asp                       | 💌 🔄 🗙 Live Search            |
| 😪 🍪 🏀 Microsoft Active Directory Certificate Services               | 🏠 🔹 🔝 👒 🖶 👻 Page 🔹 🎯 Tools 👻 |
|                                                                     | A                            |
| Microsoft Active Directory Certificate Services v360-V360-SERVER-CA | <u>Home</u>                  |
|                                                                     |                              |
| Request a Certificate                                               |                              |
| Calest the contificate time:                                        |                              |
| Select the certificate type.                                        |                              |
| Web Browser Certificate                                             |                              |
| E-Mail Protection Certificate                                       |                              |
|                                                                     |                              |
| Or, submit an advanced certificate request.                         |                              |
|                                                                     |                              |

Ciscolivel

#### Submit a Certificate Request

| Alto Active Directory Certificate Services - Windows Internet Explorer                                   |             |
|----------------------------------------------------------------------------------------------------|-------------|
| 🚱 🕤 👻 http://10.1.5.14/certsrv/certrqad.asp 💽 🛃 🔀 Live Search                                            | <b>P</b> -  |
| 😪 🍪 🏀 Microsoft Active Directory Certificate Services 🏠 🔹 🗟 🔹 🔂 Page 🔹 🔇                                 | 🕽 Tools 👻 🎽 |
|                                                                                                    | <b>A</b>    |
| Microsoft Active Directory Certificate Services v360-V360-SERVER-CA                                      | <u>Home</u> |
|                                                                                                    |             |
| Advanced Certificate Request                                                                             |             |
|                                                                                                    |             |
| The policy of the CA determines the types of certificates you can request. Click one of the following or | otions      |
| to:                                                                                                    |             |
|                                                                                                    |             |
| Create and submit a request to this CA.                                                                  |             |
| Submit a certificate request by using a base-64-encoded CMC or PKCS #10 file, or submit a rene           | wal         |
| request by using a base-64-encoded PKCS #7 file                                                          | <u></u>     |
|                                                                                                    |             |

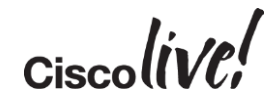

#### Paste Certificate from CSR file

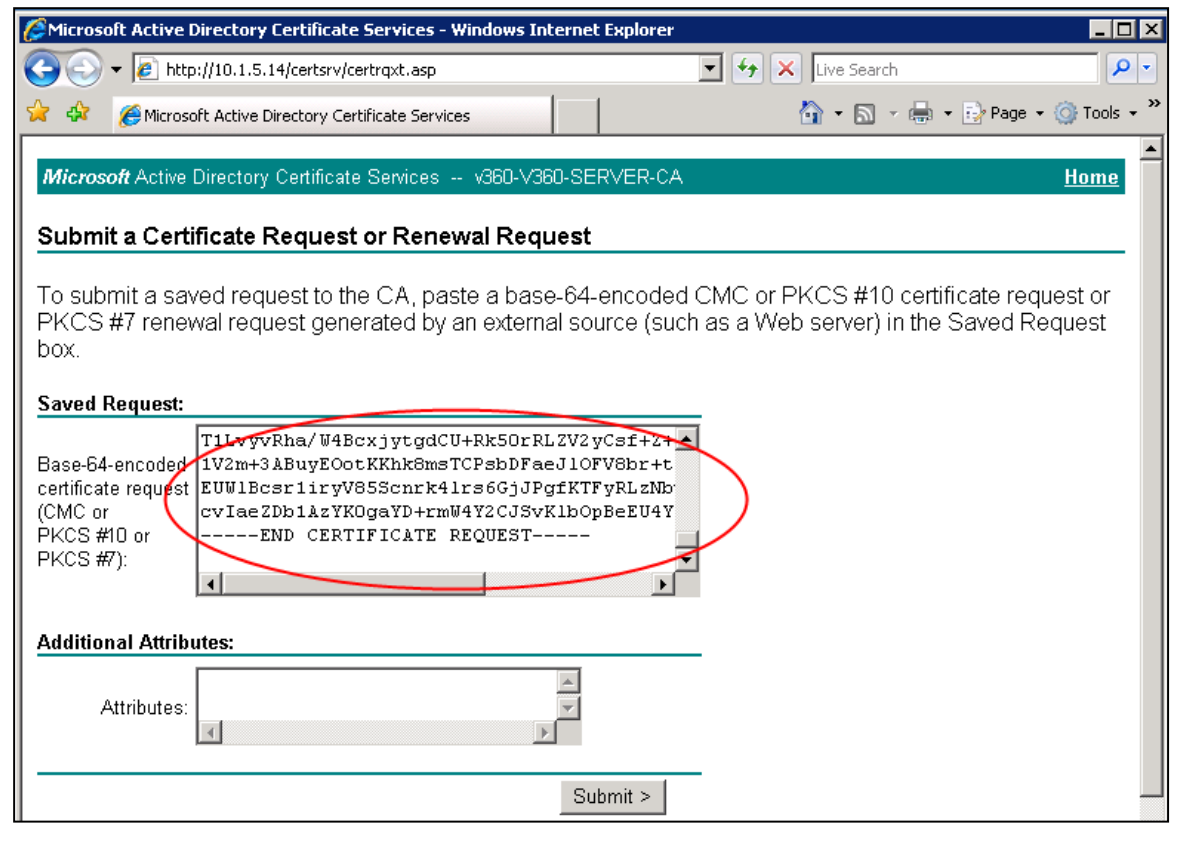

### **Certificate Pending**

| Micros             | soft Active Directory Certificate Services - Windows Inter           | rnet Explorer                                 | _ 🗆 ×              |
|--------------------|----------------------------------------------------------------------|-----------------------------------------------|--------------------|
| GO                 | kttp://10.1.5.14/certsrv/certfnsh.asp                                | 🗾 🐓 🗙 Live Search                             | P -                |
| 😭 🏘                | GMicrosoft Active Directory Certificate Services                     | 🙆 • 📾 • 🔂                                     | Page 🔹 🎯 Tools 🔹 » |
| Micros             | soft Active Directory Certificate Services v360-V360-                | SERVER-CA                                     | Home               |
| Certif             | icate Pending                                                        |                                               |                    |
| Your c<br>certific | ertificate request has been received. However<br>cate you requested. | r, you must wait for an administrator to issu | ue the             |
| Your F             | Request ld is 18                                                     |                                               |                    |
| Please             | e return to this web site in a day or two to retrie                  | eve your certificate.                         |                    |
| Note: Y            | You must return with <b>this</b> web browser within 10 days to       | o retrieve your certificate                   |                    |

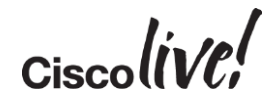

#### **Issue Certificate from CA**

| 🧱 certsry - [Certification Autho  | ority                      | (Local)\v360-\ | V360-SERVER-CA | Pending Requests]    |                             |                |
|-----------------------------------|----------------------------|----------------|----------------|----------------------|-----------------------------|----------------|
| File Action View Help             |                            |                |                |                      |                             |                |
| 🗢 🔿 🙍 🙆 👔                         |                            |                |                |                      |                             |                |
| 🙀 Certification Authority (Local) |                            | Request ID     | Binary Request | Request Status Code  | Request Disposition Message | Request Submis |
| 🖃 🚽 v360-V360-SERVER-CA           | $\boldsymbol{\mathcal{C}}$ | 18             | BEGIN NE       | The operation comple | Taken Under Submission      | 12/20/2014 12: |
| 📔 Revoked Certificates            |                            |                |                |                      |                             |                |
| Issued Certificates               |                            |                |                |                      |                             |                |
| Pending Requests                  |                            |                |                |                      |                             |                |
| Failed Requests                   |                            |                |                |                      |                             |                |
|                                   |                            |                |                |                      |                             |                |

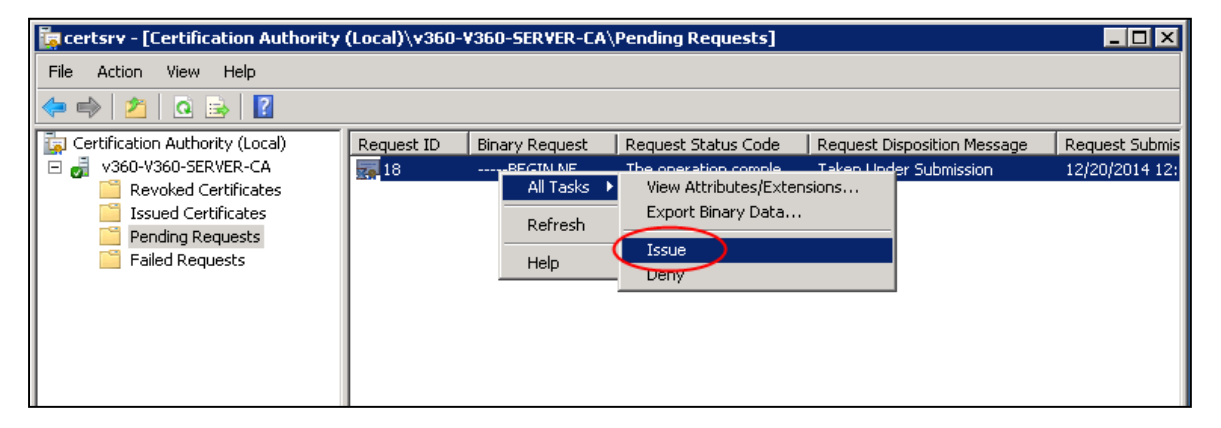

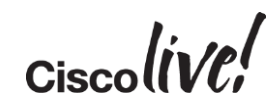

#### View Status: MS Active Directory Certificate Services

| Microsoft Active Directory Certificate Services - Windows Internet Explorer                                                                                                    |
|----------------------------------------------------------------------------------------------------|
| See the second second seco |
| 😪 🍄 🎉 Microsoft Active Directory Certificate Services 🏠 🔹 🔂 🗸 🎰 🔹 🔂 Page 🔹 🎯 Tools 🔹 🎽                                                                                                    |
| Microsoft Active Directory Certificate Services v360-V360-SERVER-CA                                                                                                    |
| Welcome                                                                                                    |
| Use this Web site to request a certificate for your Web browser, e-mail client, or other program. By using a certificate, you can verify your identity to people you communicate with over the Web, sign and encrypt messages, and, depending upon the type of certificate you request, perform other security tasks.                                                                                                    |
| You can also use this Web site to download a certificate authority (CA) certificate, certificate chain, or certificate revocation list (CRL), or to view the status of a pending request.                                                                                                    |
| For more information about Active Directory Certificate Services, see <u>Active Directory Certificate Services</u><br><u>Documentation</u> .                                                                                                    |
| Select a task:<br>Request a certificate<br>View the status of a pending certificate request<br>Download a CA certificate, certificate chain, or CRL                                                                                                    |
| 2015 Cisco and/orits affiliates. All rights reserved. Cisco Public                                                                                                    |

#### **Download Certificate**

| Anticrosoft Active Directory Certificate Services - Windows Internet Explorer                                        |                                  |
|----------------------------------------------------------------------------------------------------|----------------------------------|
| 🚱 💽 👻 http://10.1.5.14/certsrv/certfnsh.asp                                                                          | 🔽 🐓 🗙 Live Search 🖉 🗸            |
| 😪 🏟 🌈 Microsoft Active Directory Certificate Services                                                                | 🏠 🔹 🔝 🔹 🎰 🔹 🔂 Page 🔹 🎯 Tools 🔹 🎇 |
| <i>Microsoft</i> Active Directory Certificate Services v360-V360-SERVER-CA<br>Certificate Issued                     | <u>Home</u>                      |
| The certificate you requested was issued to you.                                                                     |                                  |
| <ul> <li>DER encoded or Base 64 encoded</li> <li>Download certificate</li> <li>Download certificate chain</li> </ul> |                                  |

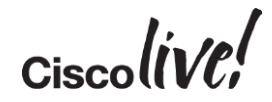

#### **Check Certificate**

| Certificate                                                                                                    | ×            |
|----------------------------------------------------------------------------------------------------|--------------|
| General Details Certification Path                                                                               |              |
|                                                                                                    |              |
| Certificate Information                                                                                          |              |
| This certificate is intended for the following purpose(s):                                                       |              |
| <ul> <li>Ensures the identity of a remote computer</li> <li>Proves your identity to a remote computer</li> </ul> |              |
|                                                                                                    | certnew.pem. |
|                                                                                                    |              |
| Issued to: expressway-C.collab10x.cisco.com                                                                      |              |
| Issued by: v360-V360-SERVER-CA                                                                                   |              |
| Valid from 12/20/2014 to 12/20/2015                                                                              |              |
|                                                                                                    |              |
| Install Certificate Issuer Statement Learn more about certificates                                               |              |
|                                                                                                    |              |
| ОК                                                                                                    |              |

#### **Download CA Certificate**

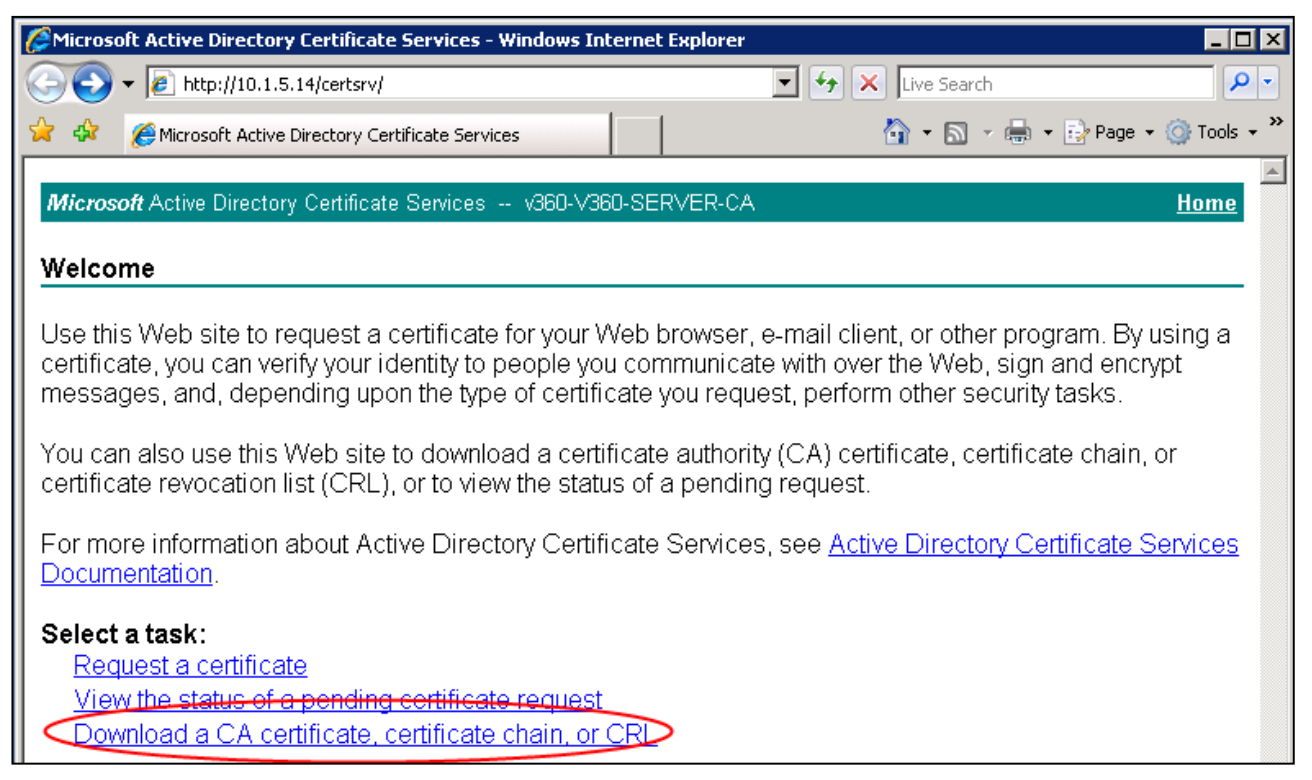

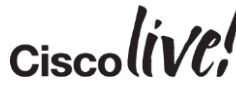

#### **Download CA Certificate**

| 🥖 Microsoft Active Directory Certificate Services - Windows Internet Explorer 📃                      |
|----------------------------------------------------------------------------------------------------|
| 🚱 🕞 👻 http://10.1.5.14/certsrv/certcarc.asp                                                          |
| 😪 🍪 🌈 Microsoft Active Directory Certificate Services 🎒 🔹 🗟 🗸 😓 Page 🔹 🎯 Tools                       |
|                                                                                                    |
| Microsoft Active Directory Certificate Services v360-V360-SERVER-CA                                  |
| Download a CA Certificate, Certificate Chain, or CRL                                                 |
| To trust certificates issued from this certification authority install this CA certificate chain     |
| · · · · · · · · · · · · · · · · · · ·                                                                |
| To download a CA certificate, certificate chain, or CRL, select the certificate and encoding method. |
| CA certificate:                                                                                      |
| Current [v360-V360-SERVER-CA]                                                                        |
|                                                                                                    |
|                                                                                                    |
| Encoding methods                                                                                     |
|                                                                                                    |
|                                                                                                    |
| Download CA certificate                                                                              |
| Download CA certificate chain                                                                        |
| Download latest base CRL                                                                             |
|                                                                                                    |
| Cisco and/or its affiliates. All rights reserved. Cisco Public                                       |

## Appendix B Single Sign On over Collaboration Edge

53

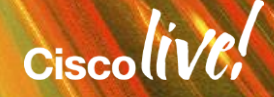

#### Overview

- x8.5 supports SSO.
- Jabber 10.6 has added Edge to its SSO login flow
- This support is an extension of the existing SSO login and discovery features added in 10.5
- This feature adds no visible change to the existing login flows
- Jabber also discovers if edge is SSO enabled. Edge credential prompt via SSO if available

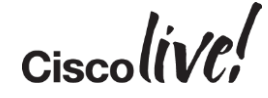

#### **API's**

In order to implement EDGE SSO two new API's added on VCS/Expressways:

- 1. "get\_edge\_sso": an API enables Jabber to query if the Edge server supports SSO
- 2. The *"authorise*" : an API enable Jabber to request tokens used for SSO from the VCS/Expressway server

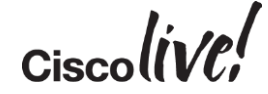

#### /get\_edge\_sso

- The get\_edge\_sso API takes a single parameter that identifies the user making the request. This can be the user name, the user's email address or the user identifier
- GET https://edge.com:8443/#(domain)/get\_edge\_sso?username=USER-NAME
- GET https://edge.com:8443/#(domain)/get\_edge\_sso?email=EMAIL
- GET <u>https://edge.com:8443/#(domain)/get\_edge\_sso?useridentifier=USER-</u> IDENTIFIER
- The Expressway always replies to the /get\_edge\_sso request with a 200 OK response
- Response is an XML formatted message that indicates whether or not SSO is currently supported for the user

#### /authorise

- Used by the client to initiate the authentication of the user (by the Identity Provider)
- Authorisation tokens for HTTP, XMPP and SIP access to the enterprise.
- The API takes a number of parameters
  - response\_type Must be set to "token"
  - client\_id Identifies the type of client (Jabber for Android etc.)
  - *device\_id* Uniquely identifies the client device (e.g. MAC address)
  - Realm Set to "local"
  - Username, email or useridentifier Only one of these must be specified
  - Service Unity tokens. It indicates the URL of the Cisco Unity Connection server: base64 hash of domain/protocol/address/port

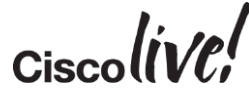

#### /authorise: Examples

• VCS/CUCM/CUP Authorization Request

https://edge.com:8443/#(domain)/authorize?response\_type=token&client\_id=CLI ENT-ID&realm=local&device\_id=DEVICE-ID&username=USER-NAME

Cisco Unity Connection Authorisation Request

https://edge.com:8443/#(domain)/authorize?response\_type=token&client\_id=CLI ENT-ID&realm=local&device\_id=DEVICE-ID&service=#(domain/protocol/address/port)&username=USER-NAME

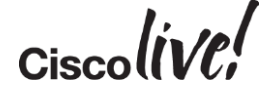

### **EDGE SSO - Call Flow Sequence**

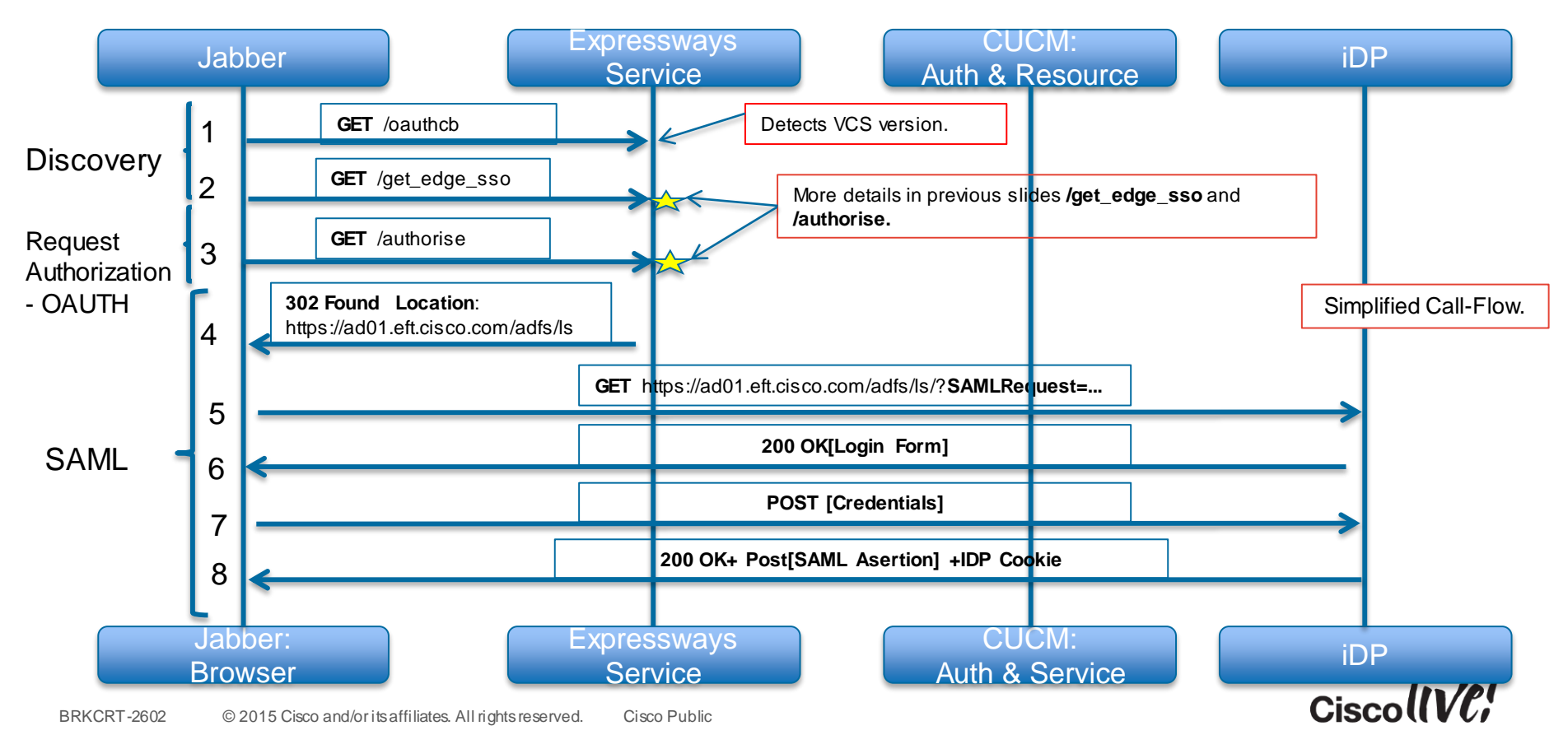

#### **EDGE SSO - Call Flow Sequence**

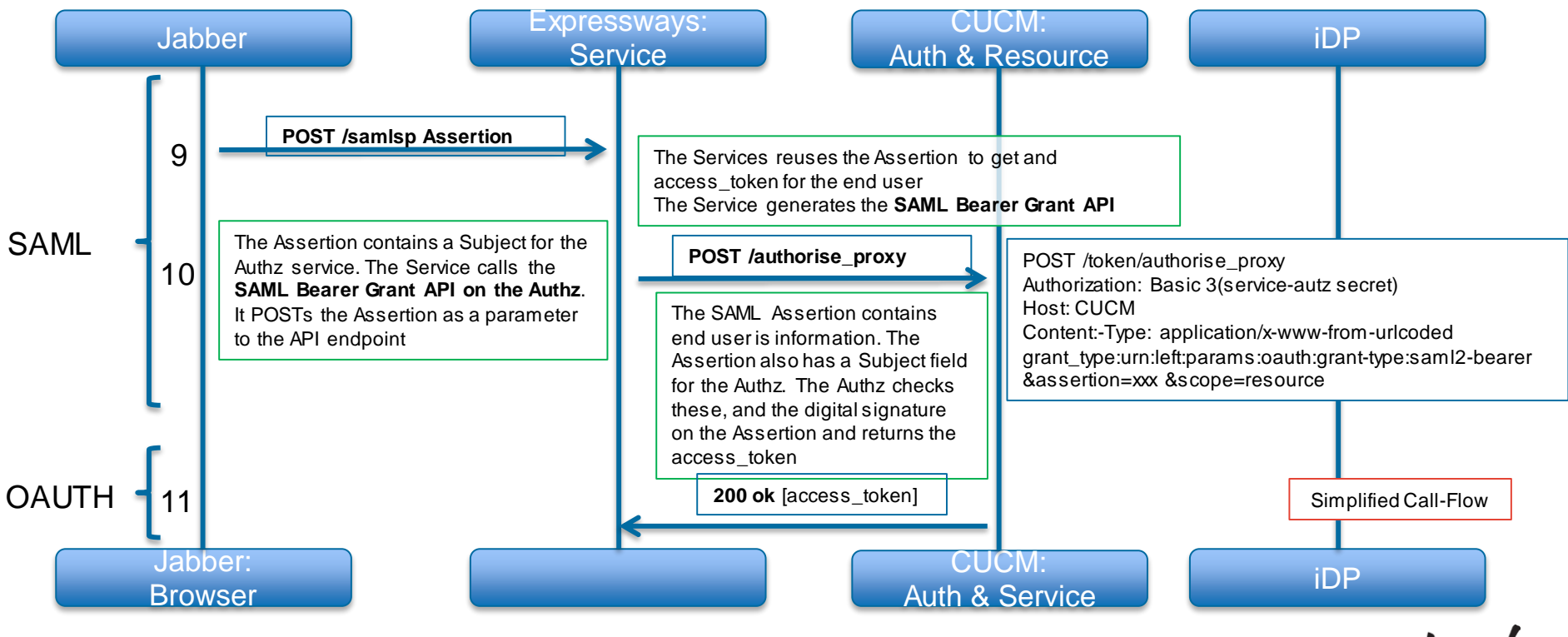

Ciscolin/PI

#### **EDGE SSO - Call Flow Sequence**

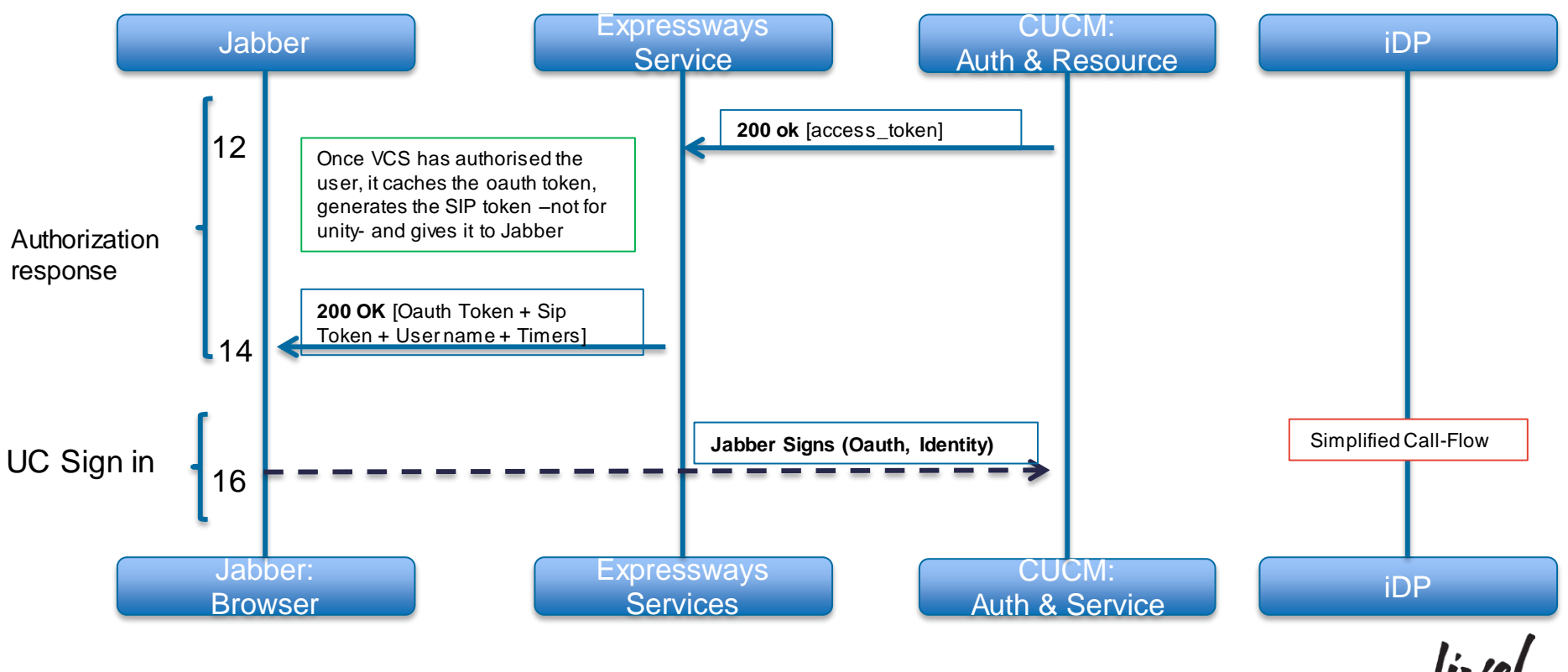

Ciscolive;

## Edge SSO Tokens

- Jabber receives three token via two different calls to the VCS authorise API.
- First request to VCS Jabber retrieves the **CUCM OAUTH Token** which is used to authenticate all **HTTP** and **XMPP** traffic traversing the edge.
- Same request also provides Jabber with a **SIP token** which is required for SIP traffic to traverse the edge. This token has a longer lifetime than the CUCM token.
- Subsequent request to VCS Jabber retrieves the **Unity OAUTH** Token for use by voicemail HTTP traffic.

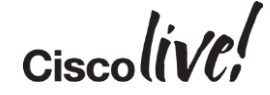

## Edge SSO Timers

#### A) IdP Session timeout

- Configured on the IdP (e.g. ADFS2, OpenAM, Ping)
- Default depends on IDP
- Typically expect 8 10 hours

#### B) OAUTH Token expiry

- CUCM - Default 60 minutes

#### C) SIP Token Extra TTL

- Configured on VCS-C / Expressway-C
- Value is added onto OAuth Token expiry to get SIP Token Expiry
- Default 0, Max 48 hours

#### D) SIP REGISTER expiry refresh

CUCM (various settings depending on device type)

For mobile device types, register expires typically 10 to 12 minutes

With 12 minute register expiry, SIP stack attempts to refresh register 10 minutes after last successful one

For all other devices (including CSF) register expires is 2 minutes.

SIP stack attempts to refresh register 1 minute 55 seconds after last successful one using Voicemail, Unity OAUTHToken expiry

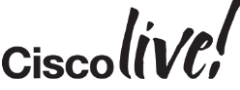

### **Edge Transition Behaviour**

- If you login to Jabber while on Edge and then transition to an on-prem network while still logged in then Jabber will seamlessly reconnect as the tokens issued by VCS are valid for CUCM and Unity.
- However, if you login to jabber while on-prem, and then transition to Edge, then the tokens that were issued directly by CUCM and Unity will not be valid for traffic through VCS.
- Jabber must re-authenticate with VCS and the user may be prompted to do this via the standard re-establish SSO session pop-up, if the cookie has expired otherwise it will be invisible to the user.
- If logging in on-prem with SSO and then transitioning to a non SSO Edge results Jabber going offline. The client must sign out to reestablish connection.

#### Logs

- This line is the result from checking if the VCS/Expressway server is a version capable of SSO.
  - [EdgeSSODetector::Impl::isSSOSupported] VCS has
     <SUPPORTED> SSO and it <was/wasn't> previously SSO Enabled
- This is the log message that shows we have discovered the VCS/Expressway and the users cluster to be SSO enabled. We should now do an SSO Login.
  - [EdgeSSODetector::Impl::discoverSSO] ssoConfiguration->isSSOEnabled: 1

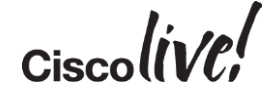

#### Logs

- This means that the client needs credentials for the VCS server, and will use SSO to get a token.
  - [LifeCycleImpl::Impl::OnCredentialsRequired] SSO Enabled and ServiceID: 1001 is configured for SSO - doSingleSignOn
- Any successful navigation to get a token will be framed by "navigate to:" and "[SingleSignOn::Impl::gotOAuthTokenInResult]". There may be one or more [SingleSignOn::Impl::noTokenInResult] in between, which can represent the login page or intermediate redirects.
  - [SingleSignOn::Impl::authorizeNext] About to navigate to: <URL> for authenticationService: 1001
  - [SingleSignOn::Impl::gotOAuthTokenInResult] Got an OAuth Token for service: 1001

### Logs to look for

- If there were any issues, or the token was not retrieved, you can check [BrowserListenerImpl::OnNavigationCompleted], this should show the error type the browser experienced and may be followed by the URL that was navigated to, depending on the error.
- After initial sign in, you can find refreshes and attempts to reauthenticate after a failed use of a token by looking for:

[SingleSignOn::Impl::appendAndAuthenticate] - appendAndAuthenticate for authenticatorId [1001]

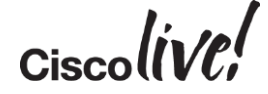

#